# TomTom Rider Referen ní p¥ru ka

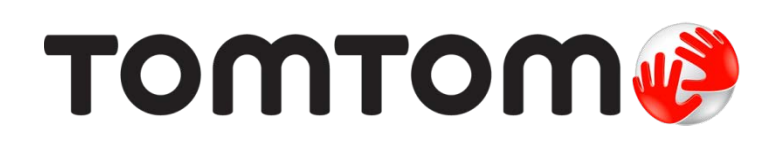

# Obsah

|                                                                                                    | 7                                            |
|----------------------------------------------------------------------------------------------------|----------------------------------------------|
| Obsah balení                                                                                                    |                                              |
| Y Ye t te si jako první                                                                                                    | 10                                           |
| PYpevn ní naviga ního zaYzení                                                                                                    | 10                                           |
| Použití náhlavní soupravy                                                                                                    | 11                                           |
| Zapnutí                                                                                                    | 12                                           |
| Nastavení                                                                                                    | 12                                           |
| PYjem signálu GPS                                                                                                    |                                              |
| Pou-ívání Yeaení proti kráde-i                                                                                                    | 12                                           |
| Bezpe nost                                                                                                    | 14                                           |
| Obrazovka pro Yizení                                                                                                    | 15                                           |
| Informace obrazovka pro Yzení                                                                                                    |                                              |
| Obrazovka pro Yzení                                                                                                    | 15                                           |
| lavní nabídka                                                                                                    | 17                                           |
| Informace o hlavní nabídce                                                                                                    | 17                                           |
| Tla ítka hlavní nabídky                                                                                                    | 17                                           |
| Rychlá nabídka                                                                                                    | 19                                           |
| Informace o rvchlé nabídce                                                                                                    | 10                                           |
|                                                                                                    |                                              |
| Nastavení rvchlé nabídky                                                                                                    | 19                                           |
| Nastavení rychlé nabídky<br>Používání rychlé nabídky                                                                                                    |                                              |
| Nastavení rychlé nabídky<br>Používání rychlé nabídky<br><b>lánování trasy</b>                                                                                                    |                                              |
| Nastavení rychlé nabídky<br>Používání rychlé nabídky<br>Plánování trasy<br>Naplánování klikaté trasy                                                                                                    |                                              |
| Nastavení rychlé nabídky<br>Používání rychlé nabídky<br><b>Plánování trasy</b><br>Naplánování klikaté trasy<br>Naplánování trasy s novým výchozím bodem                                                                                                    |                                              |
| Nastavení rychlé nabídky<br>Používání rychlé nabídky<br>Plánování trasy<br>Naplánování klikaté trasy<br>Naplánování trasy s novým výchozím bodem<br>Plánování trasy                                                                                                    |                                              |
| Nastavení rychlé nabídky<br>Používání rychlé nabídky<br>Plánování trasy<br>Naplánování klikaté trasy<br>Naplánování trasy s novým výchozím bodem<br>Plánování trasy                                                                                                    | 19<br>19<br>20<br>20<br>21<br>22<br>22<br>25 |
| Nastavení rychlé nabídky<br>Používání rychlé nabídky<br>Plánování trasy<br>Naplánování klikaté trasy<br>Naplánování trasy s novým výchozím bodem<br>Plánování trasy<br>Clikaté trasy<br>Informace o klikatých trasách                                                      | 19<br>19<br>20<br>20<br>21<br>22<br>25<br>25 |
| Nastavení rychlé nabídky<br>Používání rychlé nabídky<br>Plánování trasy<br>Naplánování klikaté trasy<br>Naplánování trasy s novým výchozím bodem<br>Plánování trasy<br>Clikaté trasy<br>Informace o klikatých trasách<br>Zapnutí klikatých tras                            |                                              |
| Nastavení rychlé nabídky<br>Používání rychlé nabídky<br>Plánování trasy<br>Naplánování klikaté trasy<br>Naplánování trasy s novým výchozím bodem<br>Plánování trasy<br>Plánování trasy<br>Sapnutí klikatých trasách<br>Zapnutí klikatých tras<br>Naplánování klikaté trasy |                                              |

| Dokonalé navád ní jízdními pruhy  | 28 |
|-----------------------------------|----|
| Navád ní jízdními pruhy           |    |
| Pou≁ívání navád ní jízdními pruhy |    |
| Plánování itinerá¥e               | 30 |
| O itineráYich                     |    |
| VytvoYení itineráYe               |    |

| Jak za ít pou-ívat itineráY             |   |
|-----------------------------------------|---|
| Správa itinerá¥e                        |   |
| Sdílení itinerá¥e                       |   |
| Odstran ní itinerá¥e                    |   |
| SeYazení nebo obrácení itineráYe        |   |
| Ulo~ení itinerá¥e                       |   |
| Vytvo Yení itinerá Ye s klikatou trasou |   |
| .,                                      | • |

# Zm na trasy

| Zm_na trasv           |     |     |
|-----------------------|-----|-----|
| Nahídka pro zm. nu tr |     | .36 |
|                       | uoy |     |

# Záznam trasy

| Záznam trasv           | 38 |
|------------------------|----|
| Jak za ít záznam trasy | 38 |

# Odesílání a sdílení tras

| Instalace softwaru Tyre        |    |
|--------------------------------|----|
| asté dotazy k softwaru Tyre    |    |
| O souborech GPX                |    |
| PYevod souboru GPX na itineráY | 40 |
| O souborech ITN                | 41 |
| Na tení souboru ITN            | 41 |
|                                |    |

# Zobrazit mapu

46

36

38

39

| O obrazovce Zobrazení mapy | 43 |
|----------------------------|----|
| Zobrazit mapu              | 43 |
| Možnosti                   | 44 |
| Nabídka kurzoru            | 44 |

# Opravy map

| O aplikaci Map Share | 46 |
|----------------------|----|
| Oprava chyby na map  | 46 |
| Туру оргах тару      | 46 |

# Zvuky a hlasy

| Zvukv a hlasv                       | 50 |
|-------------------------------------|----|
| Zvuk a ovládání hlasitosti          |    |
| Zm_nit hlas                         |    |
| <br>Deaktivovat hlas/Aktivovat hlas |    |
| Nastavení pro hlas                  | 51 |
|                                     |    |

\_\_\_\_\_

# Body zájmu

| 52 | 2 |
|----|---|
|    |   |

50

| Body zájmu                             | 52 |
|----------------------------------------|----|
| VytváYení BZ                           | 52 |
| ,<br>Plánování trasy pomocí bodo zájmu | 53 |
| Zobrazování BZ na map                  | 54 |
| Volání BZ                              | 54 |
| Nastavení upozorn ní na BZ             | 55 |
| Spravujte BZ                           | 55 |

# Volání hands-free

56

64

| Informace o volání pomocí sady handsfree | 56 |
|------------------------------------------|----|
| Použití náhlavní soupravy                | 56 |
| PYpojení k vašemu telefonu               | 57 |
| Telefonní seznam                         | 57 |
| Volání pomocí rychlého vyto ení ísla     | 57 |
| Volání                                   | 58 |
| PYjímání hovoro                          | 59 |
| Automatická odpov                        | 59 |
| Pypojení více telefono k zayzení         | 59 |
| Nabídka mobilního telefonu               | 60 |
| Nabidka mobilniho telefonu               | 60 |

# Oblíbené

| blíbené                      |    |
|------------------------------|----|
| Informace o oblíbených       | 61 |
| VytvoYení oblíbené položky   | 61 |
| Použití oblíbené položky     |    |
| Zm na názvu oblíbené polo-ky | 63 |
| Odstran ní oblíbené polo-ky  | 63 |
| Zm nit domovské místo        | 63 |

# Možnosti

| Informace o možnostech       | 64 |
|------------------------------|----|
| Úspora baterie               | 64 |
| PYedvolby jasu               | 64 |
| Zm nit barvy mapy            | 64 |
| Zm nit symbol vozidla        | 64 |
| PYpojit ke sluchátkom        | 65 |
| Menu Bezpe nostní upozorn ní | 65 |
| Pomoc!                       | 65 |
| Domov a Oblíbené             |    |
| PYedvolbv klávesnice         |    |
|                              |    |

| Jazyk                                 | 67 |
|---------------------------------------|----|
| Spravujte BZ                          | 67 |
| Opravy map                            | 68 |
| Nabídka mobilního telefonu            | 68 |
| PYedvolby plánování                   | 69 |
| PYedvolby rychlé nabídky              | 69 |
| Obnovit nastavení od výrobce          | 70 |
| Bezpe nostní upozorn ní               | 70 |
| Nastavit as                           | 70 |
| Zobrazit kompas                       | 70 |
| Nabídka Rychlostní radary             | 71 |
| Spuat ní nebo ukon ení záznamu        | 71 |
| Spuat ní                              | 71 |
| PYedvolby stavového panelu            | 72 |
| Nastavení pro název ulice             | 72 |
| PYepnout mapu                         | 72 |
| Statistika cesty                      | 73 |
| Jednotky                              | 73 |
| Pou-it no ní barvy/Použít denní barvy | 73 |
| Hlasy                                 | 73 |
| Nastavení klikaté trasy               | 74 |

# Rychlostní radary

| Informace o slu-b Rychlostní radary                             | 75 |
|-----------------------------------------------------------------|----|
| PYedplatné slu~by                                               | 75 |
| Aktualizace pozic pro upozorn ní                                | 75 |
| Upozorn ní na rychlostní radary                                 | 75 |
| Zm na zposobu upozorn ní                                        | 76 |
| Symboly pro rychlostní radary                                   | 76 |
| Tla ítko Ohlásit                                                | 78 |
| Ohláaení nového rychlostního radaru b hem jízdy                 | 78 |
| Ohlášení nového rychlostního radaru z domova                    | 79 |
| Ohláaení nesprávných upozorn ní na radary                       | 79 |
| Typy stálých rychlostních radaro, které mo~ete ohlásit          | 79 |
| Upozorn ní na kameru, která kontroluje prom rnou rychlost jízdy | 80 |
| Nabídka Rychlostní radary                                       | 81 |

# Nebezpe né zóny

| Nebezpe né zóny ve Francii                 | 82 |
|--------------------------------------------|----|
| Upozorn ní na nebezpe nou zónu             | 82 |
| Zm na zposobu upozorn ní                   | 83 |
| Tla ítko Ohlásit                           | 83 |
| Ohláaení nové nebezpe né zóny pY cestování | 83 |
| Ohláaení nové nebezpe né zóny z domova     | 84 |
| Menu Bezpe nostní upozorn ní               | 84 |
|                                            |    |

| Nápov da         | 85 |
|------------------|----|
| Vyhledání pomoci | 85 |

| Pou~ití mo~nosti Nápov | da k telefonickému spojení s místní službou | 85 |
|------------------------|---------------------------------------------|----|
| Položky nabídky Pomoc  |                                             | 85 |

# TomTom HOME

# 87

| Informace o aplikaci TomTom HOME   | 87 |
|------------------------------------|----|
| Instalace aplikace TomTom HOME     |    |
| Ú et MyTomTom                      |    |
| Aktualizace zaYzení                |    |
| Zálohování naviga ního za Yzení    |    |
| PYedstavení nápov dy aplikace HOME | 89 |
| Dodatek                            | 91 |

| Odkazy na autorská práva | 98 |
|--------------------------|----|
|                          | 50 |

# **Obsah balení**

Obsah balení

TomTom Rider naviga ní zaYzení

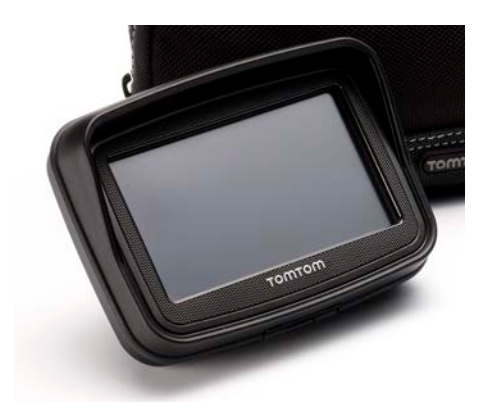

Nabíjecí držák na motocykl a kabel baterie

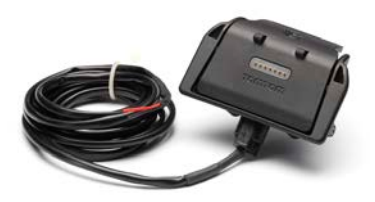

Domácí nabíje ka USB

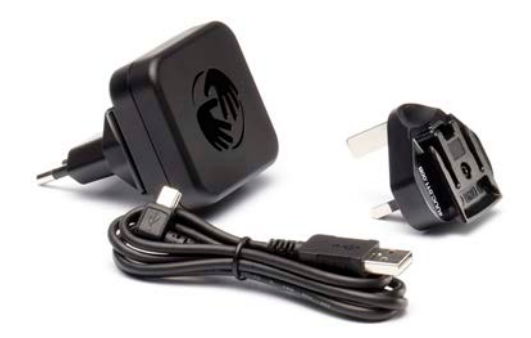

UpevHovací sada RAM

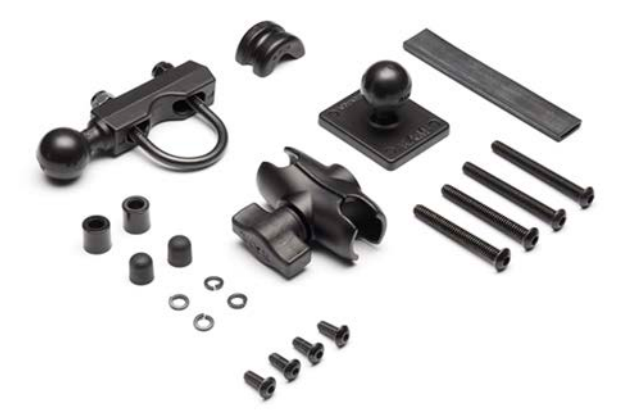

- Software Tyre pro správu tras pro váa poíta instala ní soubor je dodán v zaYzení
- Sada dokumentace

Dalaí doplHky dodávané v prémiovém balení:

UpevHovací sada do auta

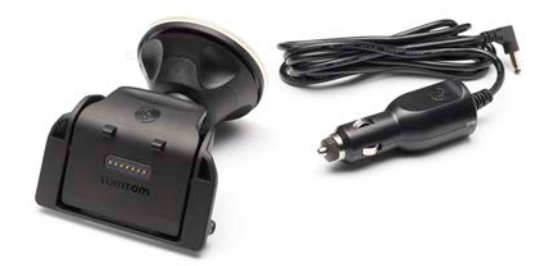

Xeaení proti kráde i kráde

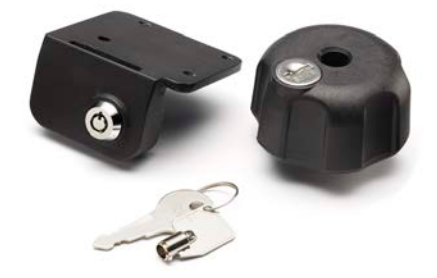

Cestovní pYenosné pouzdro

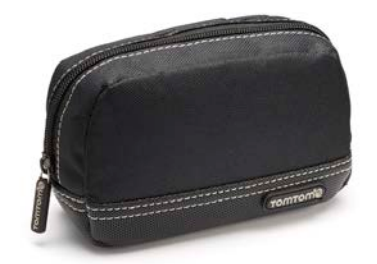

Více informací najdete na stránce tomtom.com/accessories.

# PYe t te si jako první

### PYpevn ní naviga ního zaYizení

PYpevn te sadu úchytek RAM" ke své motorce tak, jak uvádí instala ní leták (Installation Poster), a poté umíst te zaYzení TomTom Rider do dr~áku. PY montá~i sady úchytek na motorku se Y te následujícími pokyny:

- Pokud si nejste jisti, zda montá~úchytek zvládnete sami, obraete se na odborníka.
- Budete-li dr-ák pYpevHovat sami, nezapomeHte, ~e dokovací stanice Active Dock je vybavena zabudovanou pojistkou. To znamená, ~e pY propojování zaYzení s baterií motocyklu ji~ nemusíte pojistku pYldávat.
- Zajist te, aby sada úchytek nijak nepYeká~ela pYl Yzení motorky.
- Pou-ijte vhodné ná Yadí. Nevhodným ná Yadím byste mohli sadu úchytek poakodit nebo zlomit.
- Matky pYlia neutahujte. Pokud je utáhnete pYlia, mohly by ásti sady úchytek prasknout nebo byste mohli poakodit Yldítka.
- Pokud pou~ijete lanovou svorku, nezapomeHte pYe nívající dráty zabezpe it gumovými epi kami.
- Záruka se nevztahuje na poakození zposobená úpravou produktu, nesprávnou instalací, nebezpe nou jízdou a dopravní nehodou. RAM ani TomTom nenesou -ádnou odpov dnost za jakákoli zran ní, ztráty nebo akody, ae pYmé i následné, které vyplývají z nesprávné instalace tohoto výrobku nebo z nemo-nosti jeho pou-ívání. U-ivatel by m I pYed pou-itím produktu zvá-it, zda je k zamýalenému pou-ití vhodný. U-ivatel pYebírá veakerá rizika a odpov dnost plynoucí z použití úchytky.

#### PYpojení dokovacího kabelu

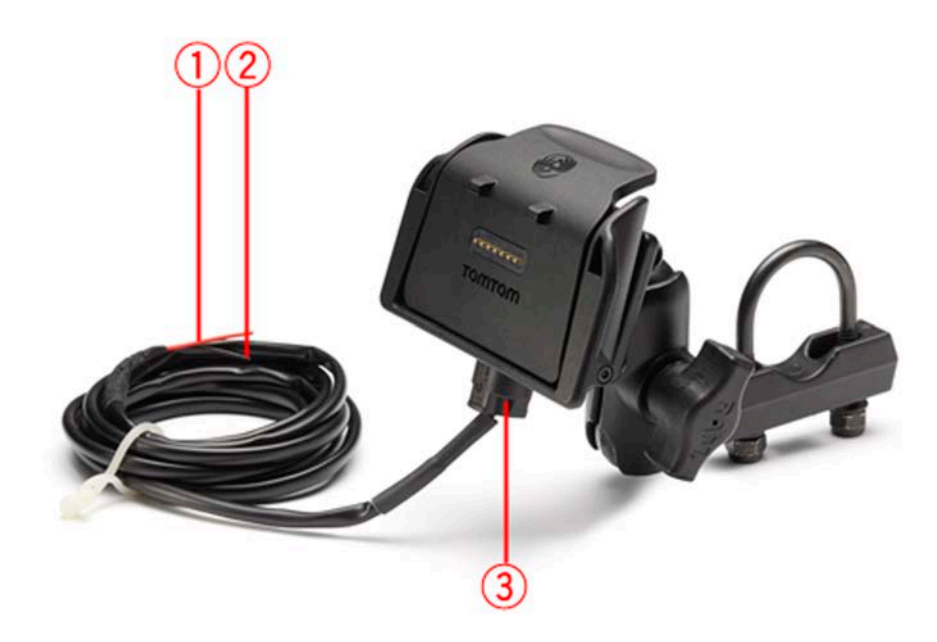

1. ervený kladný kontakt (+) musí být pYpojen ke konektoru +12 V baterie motocyklu.

- 2. erný záporný vodi (-) musí být pYpojen ke konektoru -(GND) baterie motocyklu.
- 3. Konektor doku musí být zapojen do doku TomTom Rider.

# Použití náhlavní soupravy

Se zaYzením TomTom Rider doporu ujeme pou-ívat kompatibilní náhlavní soupravu, abyste slyaeli hlasové pokyny, mohli zahájit i pYjmout volání handsfree a slyaeli varovné zvuky zaYzení TomTom Rider. Xízení s TomTom Rider je díky tomu maximáln bezpe né. Dalaí informace a úplný seznam kompatibilních náhlavních souprav najdete na stránce tomtom.com/riderheadsets.

Níže uvedené pokyny popisují postup instalace náhlavní soupravy Bluetooth®. Pokud jste pYpojení Bluetooth mezi náhlavní soupravou Bluetooth a zaYzením TomTom Rider nenavázali pY prvním spuat ní zaYzení TomTom Rider, mo~ete jej navázat kdykoli pozd ji následujícím zposobem:

- 1. Zapn te nebo vypn te náhlavní soupravu podle pokyno pro konkrétní zna ku náhlavní soupravy.
- 2. V hlavní nabídce poklepejte na možnosti.
- 3. Poklepejte na možnost **P¥pojit k náhlavní souprav** a navažte spojení dle zobrazených pokyno.
- 4. Nasa te náhlavní soupravu na pYlbu.

Nastavte mikrofon do správné polohy. Nejlepších výsledko dosáhnete, kdy~mikrofon neumístíte pYmo pYed ústa, ale hned vedle.

Obrázek ní~e ukazuje sou ásti typické náhlavní soupravy:

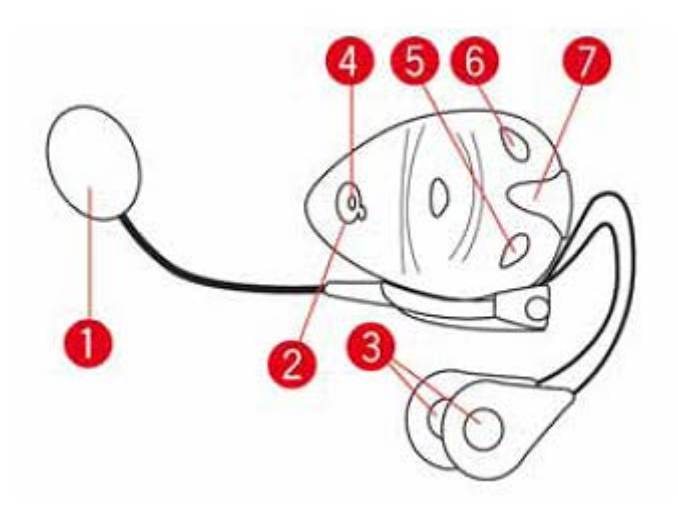

- 1. Mikrofon
- 2. Vypína
- 3. Reproduktory
- 4. LED dioda
- 5. Zeslabení
- 6. Zesílení
- 7. Dobíjecí konektor

Sluchátka Bluetooth pYed pou-itím pln dobijte pomocí dodávané nabíje ky.

# Zapnutí

ZaYzení TomTom Rider se zapne, kdy~zapnete zapalování motocyklu. ZaYzení TomTom Rider se vypne, když vypnete zapalování motocyklu.

PY prvním zapnutí mo~e spuat ní TomTom Rider trvat a~20 sekund.

PYed prvním spuat ním TomTom Rider je vhodné zaYizení pln nabít.

Baterie v naviga ním za Yzení TomTom Rider se nabíjí, kdy~za Yzení p Ypojíte k domácí nabíje ce nebo k po íta i.

**Poznámka**: Konektor USB byste m li pYpojit pYmo k portu USB v po íta i, a nikoli k rozbo ova i USB ani k portu USB na klávesnici i monitoru.

**Tip:** Pokud chcete za¥zení TomTom Rider zapnout, kdy~není nastartovaný motor motocyklu, zmá kn te a podr~te vypína na 2 sekundy, nebo dokud se za¥zení TomTom Rider nespustí. TomTom Rider vypnete tak, že stisknete a na dobu 2 sekund p¥dr~te vypína napájení.

### Nastavení

**Dole~ité**: Jazyk vybírejte pe liv , proto~e zvolený jazyk bude následn pou~íván pro vaechny psané instrukce na obrazovce.

PY prvním zapnutí zaYzení musíte zodpov d t n kolik otázek k nastavení zaYzení. Odpov di vyberte poklepáním na obrazovku.

### PYjem signálu GPS

TomTom Rider doká~e vaai aktuální pozici vyhledat jen, kdy~se nachází ve venkovním prostYedí. Bu te proto v otevYeném prostoru ve v taí vzdálenosti od vysokých budov a stromo.

PY prvním spuat ní TomTom Rider mo~e nalezení vaaí aktuální pozice trvat n kolik minut. V budoucnu bude vaak nalezení vaaí pozice mnohem rychlejaí. Obvykle potrvá jen n kolik vteYn.

TomTom Rider nevysílá vaai polohu. Ostatní vás tedy b hem jízdy nemohou vysledovat.

TomTom Rider pou-ívá ke zjiat ní vaaí aktuální pozice GPS pYjíma .

### Pou~ívání Yeaení proti kráde~i

Pokud balení obsahuje Yeaení proti kráde v je dodáváno ve dvou ástech:

- Zámek RAM pro držák.
  - Tento zámek zabraHuje odaroubování ramene RAM z motocyklu.
- Zámek pro vlastní zaYzení TomTom Rider.
  Tento zámek zabraHuje odpojení zaYzení TomTom Rider od doku.

**Dole~ité**: Oba zámky mají klí e, tak~e tyto dva klí e navíc musíte mít v~dy s sebou.

### TomTom Rider bez zámko

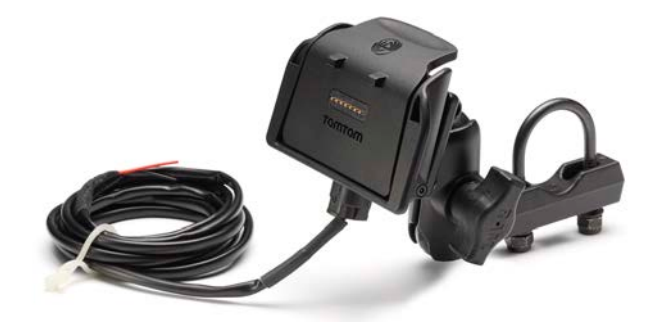

TomTom Rider s ob ma zámky

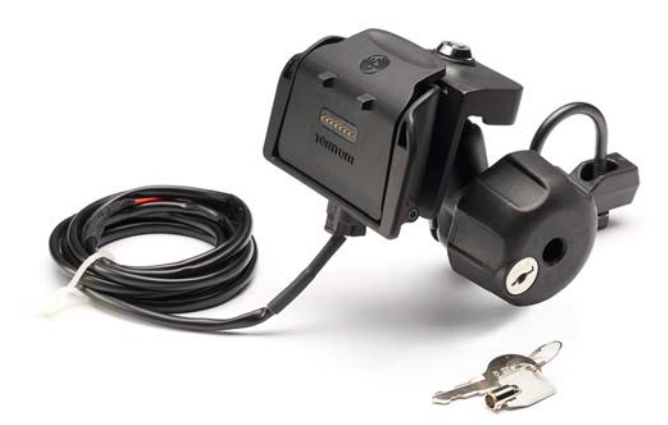

# **Bezpe nost**

#### Poznámky k bezpe nosti

#### Poznámky k bezpe nosti

PYe t te si a zapamatujte si tuto dole vitou radu týkající se bezpe nosti:

- Pravideln kontrolujte tlak v pneumatikách.
- Pravideln provád jte servis vozidla.
- Léky mohou ovlivnit schopnost Yzení.
- Pokud jsou k dispozici bezpe nostní pásy, v~dy je pou~ívejte.
- NeY te pod vlivem alkoholu.
- K v tain nehod dochází mén ne~5 km od domova.
- Dodr~ujte pravidla silni ního provozu.
- V~dy pou~ívejte ukazatele odbo ení.
- Každé 2 hodiny si ud lejte nejmén 10minutovou pYestávku.
- Nechte bezpe nostní pásy zapnuté.
- Dodr~ujte bezpe nou vzdálenost od vozidla pYed vámi.
- PYed tím, ne~s motocyklem vyjedete, nasa te si správn pYlbu.
- Na motocyklu v~dy noste ochranné oble ení a vybavení.
- Na motocyklu bu te obzvláat ostra vití a jezd te opatrn .

# **Obrazovka pro Yizení**

### Informace obrazovka pro Yizení

Po prvním spuat ní za Yzení TomTom Rider se zobrazí obrazovka pro Yzení, která zahrnuje podrobné informace o aktuální poloze.

Kdykoli chcete otev Yt hlavní nabídku, poklepejte do st Yedu obrazovky.

# Obrazovka pro Yizení

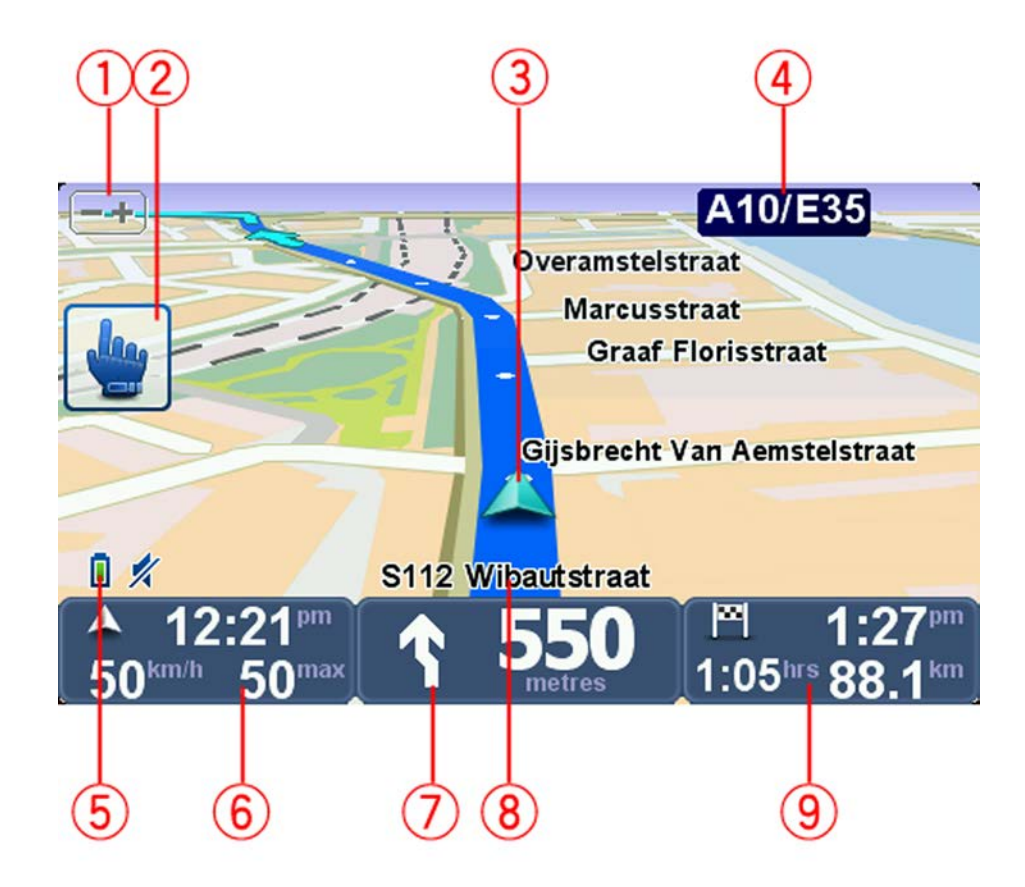

- Tla ítko zv taení/zmenaení poklepáním na toto tla ítko zv taíte nebo zmenaíte mapu.
  Po poklepání se zobrazí velká tla ítka + a pro snazší použití v rukavicích.
- 2. Rychlá nabídka.

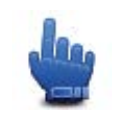

**Tip:** Tento symbol v pYru ce ozna uje mo~nost, kterou lze pro snadn jaí pYstup pYdat do rychlé nabídky. Více informací najdete v ásti <u>Informace rychlé nabídce</u> v této pYru ce.

- 3. Vaše aktuální pozice.
- 4. Název dalaí hlavní komunikace nebo informace sm rové tabule, jsou-li n jaké.
- 5. Indikátor nabití baterie.
- 6. Vaše rychlost a omezení rychlosti, pokud jsou známé.

Na tuto oblast poklepejte, chcete-li zopakovat poslední mluvené pokyny nebo chcete-li upravit hlasitost. Po poklepání se zobrazí velká tla ítka + a - pro snazší použití v rukavicích.

7. Naviga ní pokyny pro dalaí cestu.

Na tento panel na stavové liat poklepejte, pokud chcete pYepnout mezi zobrazením 2D a 3D obrazovky pro Yizení.

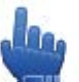

Mo~nost zaYazení do rychlé nabídky!

- 8. Název ulice, ve které práv jste.
- Zbývající as cesty, zbývající vzdálenost a odhadovaná doba pYjezdu.
  Na tuto ást stavového panelu poklepejte, pokud chcete otevYt obrazovku se souhrnem trasy.

# Hlavní nabídka

# Informace o hlavní nabídce

Hlavní nabídka je výchozím bodem pro plánování trasy, prohlí~ení mapy nebo zm nu nastavení vaaeho za¥rzení.

Chcete-li hlavní nabídku zobrazit z obrazovky pro Yzení, poklepejte na stYed obrazovky.

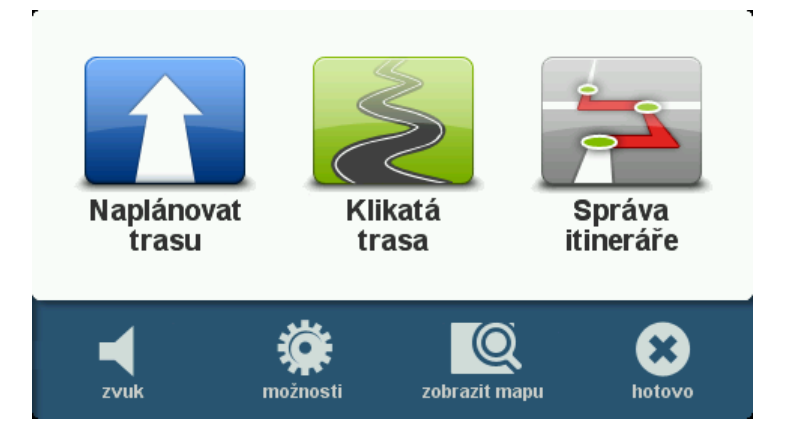

Zp t na obrazovku pro Yzení se vrátíte poklepáním na mo~nost Hotovo.

### Tla ítka hlavní nabídky

V hlavní nabídce se zobrazují následující tla ítka:

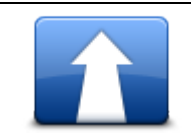

Toto tla ítko stiskn te, chcete-li naplánovat novou trasu. To tla ítko se zobrazí, pokud nemáte naplánovánu žádnou trasu.

#### Naplánovat trasu

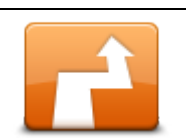

Na toto tla ítko poklepejte, chcete-li zm nit aktuální trasu. Tla ítko se zobrazí pouze v pYpad , ~e je v zaYzení naplánována trasa.

Zm nit trasu

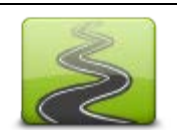

Poklepáním na toto tla ítko mo~ete naplánovat trasu, která se vyhne zbyte ným dálnicím, a zahrne klikaté silnice.

Klikatá trasa

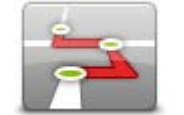

Poklepáním na toto tla ítko mo~ete naplánovat cestu, která bude zahrnovat trasové body a kone ný cíl. Mo~ete také p¥stupovat k souborom trasy uloženým v za¥zení.

Správa itinerá¥e

| <b>%</b><br>zvuk                                                                                                    | Mo~nost zaYazení do rychlé nabídky!                                                                                                    |
|----------------------------------------------------------------------------------------------------|----------------------------------------------------------------------------------------------------|
|                                                                                                    | Poklepáním na toto tla ítko vypnete zvuk.                                                                                                    |
| <b>4</b> 0                                                                                                    | Poklepáním na toto tla ítko vypnete zvuk.                                                                                                    |
| zvuk                                                                                                    |                                                                                                    |
| No. of Contraction of Contraction of | Poklepáním na toto tla ítko upravíte nastavení pro svoje za Yzení. Více informací najdete v ásti <u>Informace o možnostech</u> v této p Yru ce. |
| možnosti                                                                                                    |                                                                                                    |
|                                                                                                    | Poklepáním na toto tla ítko zobrazíte mapu.                                                                                                    |
| zobrazit mapu                                                                                                    |                                                                                                    |
|                                                                                                    |                                                                                                    |

# Rychlá nabídka

# Informace o rychlé nabídce

Rychlá nabídka nabízí rychlý a bezpe ný zposob pou vývání vaaeho za Yzení TomTom Rider.

Pou-źvání rychlé nabídky redukuje po et nutných poklepání a zjednoduauje tak pou-źvání za Yzení v rukavicích.

Rychlá nabídka nabízí výb r n kolika polo~ek. V závislosti na nej ast ji pou~ívaných funkcích si mo~e vybrat jednu nebo více z nich.

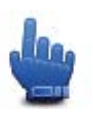

**Tip:** Tento symbol v pYru ce ozna uje mo~nost, kterou lze pro snadn jaí pYstup pYdat do rychlé nabídky.

# Nastavení rychlé nabídky

Rychlou nabídku nastavíte následovn :

- 1. Poklepáním na obrazovku vyvolejte hlavní nabídku.
- 2. V hlavní nabídce poklepejte na možnosti.
- 3. Poklepejte na možnost PYedvolby rychlé nabídky.
- 4. Ozna te jedno nebo více polí ek vedle polo~ek, které chcete do rychlé nabídky p¥dat.
- 5. Poklepejte na možnost Hotovo.

Nyní mo~ete rychlou nabídku za ít pou~ívat. Chcete-li pou~ít rychlou nabídku, pYepn te na obrazovku pro Yzení a poklepejte na následující tla ítko:

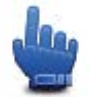

### Používání rychlé nabídky

Ní~e uvádíme n kolik pYklado vyu -ití rychlé nabídky:

- Zm na trasy tak, aby obsahovala údaje o erpacích stanicích b ~n vy~aduje 5-6 poklepání; pokud použijete rychlou nabídku, sta í poklepat pouze dvakrát.
- Pomocí tla ítka pro volání v nabídce Mobilní telefon lze volat na libovolné telefonní íslo; vy~aduje to vaak n kolik poklepání. Tla ítko pro telefonování v rychlé nabídce funguje jako tla ítko zrychlené volby; umo~Huje volat na pYedem ulo~ená telefonní ísla pouze n kolika klepnutími.
- Chcete-li se vyhnout trasovému bodu na vyhlídkové trase, sta í v rychlé nabídce pouze dvakrát poklepat na volbu PYejít na pYedchozí trasový bod nebo PYejít na dalaí trasový bod. K provedení stejné operace v hlavní nabídce je tYeba nejmén aest klepnutí.

# Plánování trasy

Naplánování klikaté trasy

- 1. Poklepáním na obrazovku otevYete hlavní nabídku.
- Poklepejte na možnost Klikatá trasa.
  Adresu mo~ete zadat roznými zposoby, zadáme vaak plnou adresu.
- 3. Poklepejte na možnost Adresa.
- 4. Poklepejte na možnost Ulice a íslo domu.
- 5. Za n te zadávat název m sta, ve kterém má vaae cesta za ít, a a~se název zobrazí v seznamu, poklepejte na n j.

**Tip**: PY prvním plánování trasy vás zaYzení vyzve, abyste vybrali zemi nebo stát. Provedený výb r se ulo <del>´í</del> a pou <del>`ij</del>e v budoucnu pro vaechny dalaí trasy. Toto nastavení mo <del>c</del>te zm nit poklepáním na vlajku a vybráním nové zem nebo státu.

6. Zadejte název ulice a íslo domu a potom poklepejte na Hotovo.

**Tip:** Ne~za nete zadávat název ulice, naho¥e v seznamu se zobrazí polo~ka Centrum m sta. To je u~<del>i</del>te né v p¥pad , ~e nemáte adresu a pot¥ebujete pouze obecné pokyny.

7. Poklepejte na možnost Hotovo.

Trasa je naplánována a zobrazí se její pYehled.

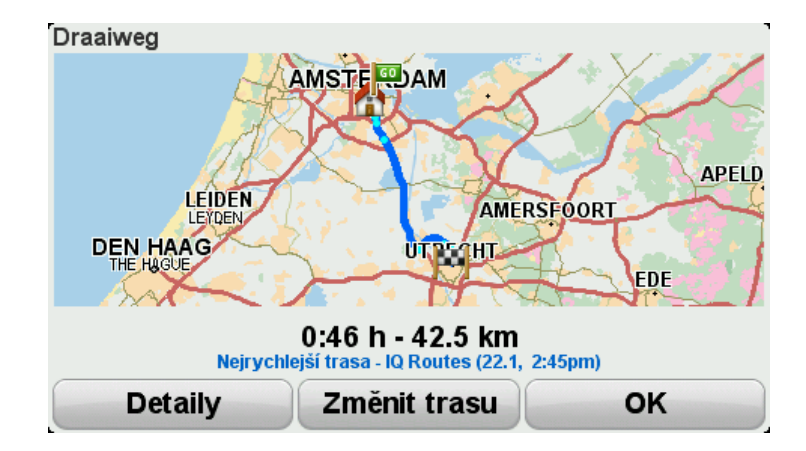

8. Poklepejte na možnost Hotovo.

Naviga ní za Yzení je p Ypraveno dovést vás k vaaemu cíli.

**Tip**: Nevyhovuje-li vám zvolená trasa, na obrazovce Souhrn trasy poklepejte na možnost **Zm nit trasu** a prohlédn te si alternativní trasu.

### Naplánování trasy s novým výchozím bodem

Chcete-li trasu naplánovat pYed cestováním nebo pou-ít výchozí bod, který neodpovídá vaaí aktuální poloze, postupujte následovn :

- 1. Poklepáním na obrazovku otevYete hlavní nabídku.
- 2. Poklepejte na možnost Naplánovat trasu.
- 3. Poklepejte na Odjezd z.

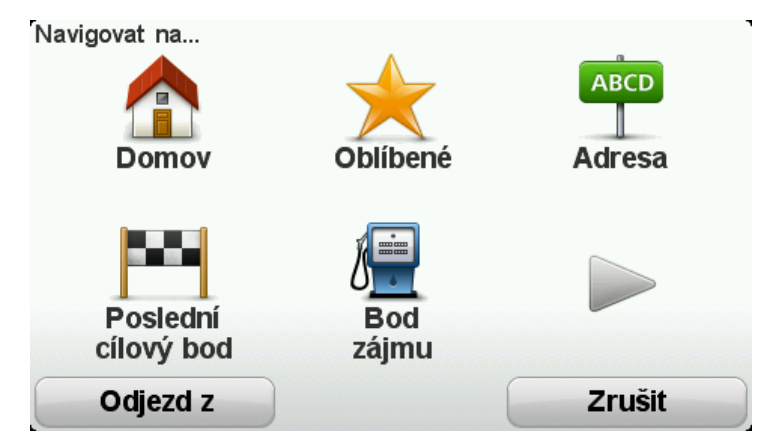

Adresu mo~ete zadat roznými zposoby, zadáme vaak plnou adresu.

- 4. Poklepejte na možnost Adresa.
- 5. Poklepejte na možnost Ulice a íslo domu.

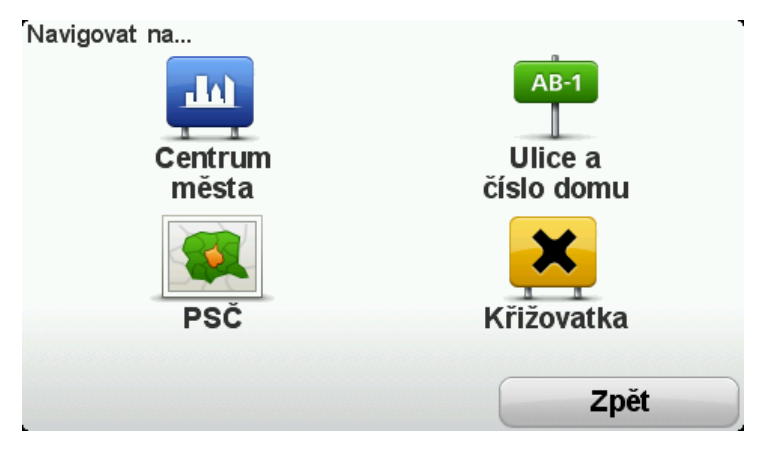

6. Za n te zadávat název m sta, ve kterém má vaae cesta za ít, a a~se název zobrazí v seznamu, poklepejte na n j.

**Tip**: PY prvním plánování trasy vás zaYzení vyzve, abyste vybrali zemi nebo stát. Provedený výb r se ulo <del>´í</del> a pou <del>`ij</del>e v budoucnu pro vaechny dalaí trasy. Toto nastavení mo <del>c</del>te zm nit poklepáním na vlajku a vybráním nové zem nebo státu.

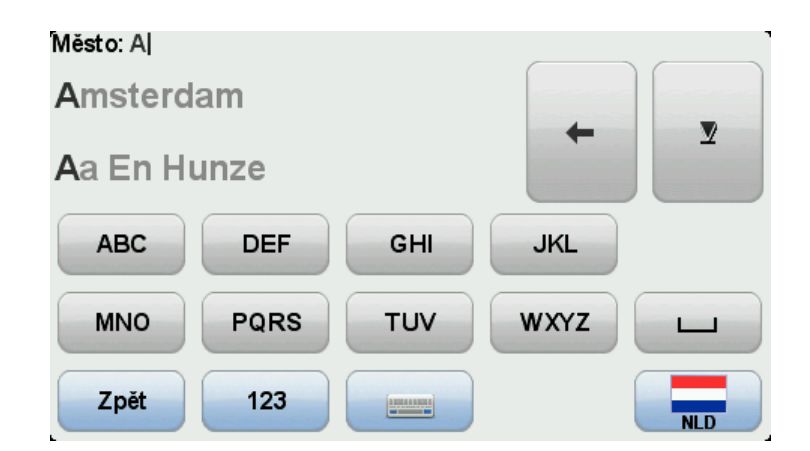

7. Zadejte název ulice a íslo domu a potom poklepejte na Hotovo.

**Tip:** Ne~za nete zadávat název ulice, naho¥e v seznamu se zobrazí polo~ka Centrum m sta. To je u~ite né v p¥pad , ~e nemáte adresu a pot¥ebujete pouze obecné pokyny.

8. Zadejte cílovou adresu, a~budete dotázáni na as odjezdu, vyberte volbu Nyní a poté poklepejte na možnost **Hotovo**.

Trasa je naplánována a zobrazí se její pYehled.

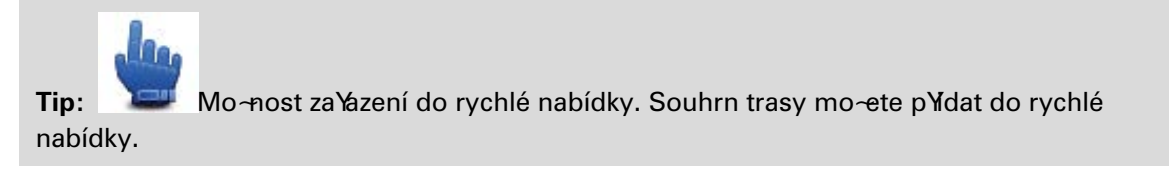

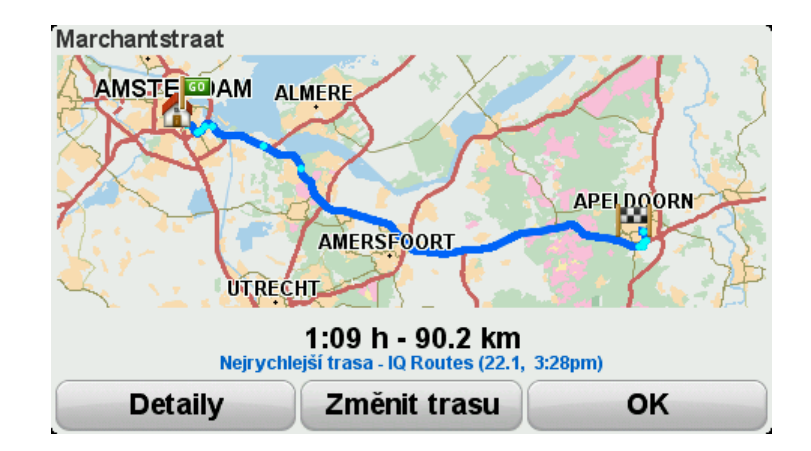

9. Poklepejte na možnost Hotovo.

Naviga ní za Yzení je p Ypraveno dovést vás k vašemu cíli.

### Plánování trasy

- 1. Poklepáním na obrazovku otevYete hlavní nabídku.
- Poklepejte na možnost Naplánovat trasu. Adresu mo~ete zadat roznými zposoby, zadáme vaak plnou adresu.

3. Poklepejte na možnost Adresa.

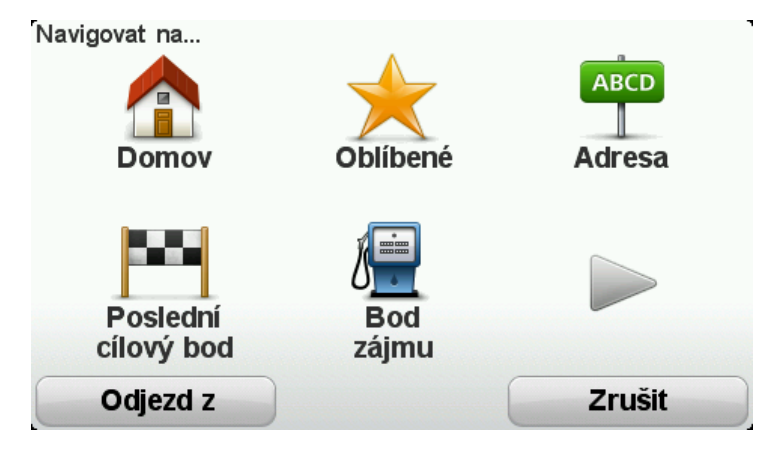

4. Poklepejte na možnost Ulice a íslo domu.

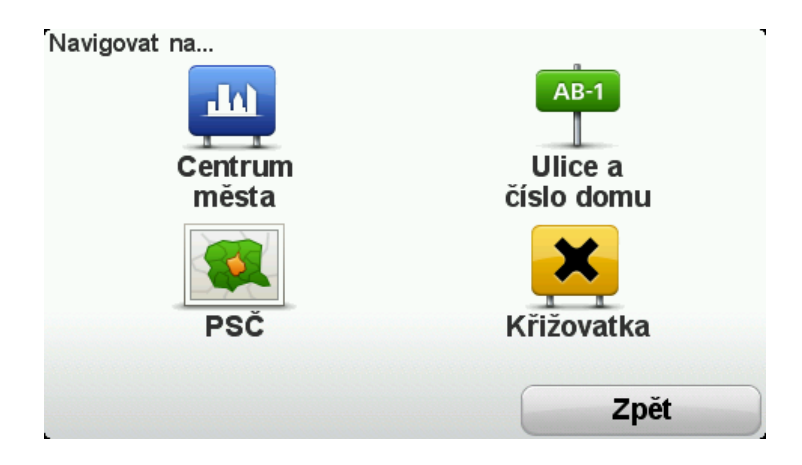

5. Za n te zadávat název m sta, ve kterém má vaae cesta za ít, a a~se název zobrazí v seznamu, poklepejte na n j.

**Tip**: PY prvním plánování trasy vás zaYzení vyzve, abyste vybrali zemi nebo stát. Provedený výb r se ulo <del>´í</del> a pou <del>`ij</del>e v budoucnu pro vaechny dalaí trasy. Toto nastavení mo <del>c</del>te zm nit poklepáním na vlajku a vybráním nové zem nebo státu.

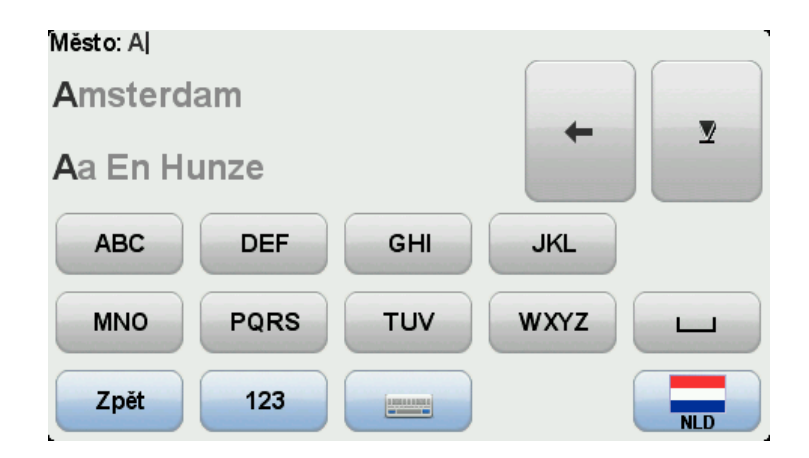

6. Zadejte název ulice a íslo domu a potom poklepejte na Hotovo.

**Tip:** Ne~za nete zadávat název ulice, naho¥e v seznamu se zobrazí položka Centrum m sta. To je u~ite né v p¥pad , ~e nemáte adresu a pot¥ebujete pouze obecné pokyny.

7. Poklepejte na možnost Hotovo.

Trasa je naplánována a zobrazí se její pYehled.

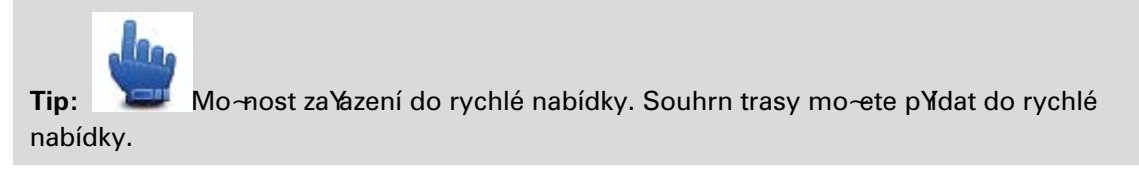

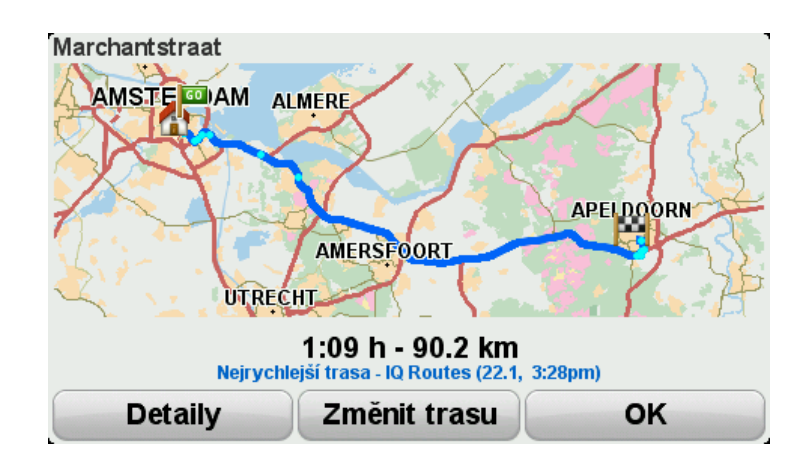

8. Poklepejte na možnost Hotovo.

Naviga ní za Yzení je p Ypraveno dovést vás k vaaemu cíli.

# Klikaté trasy

### Informace o klikatých trasách

Funkce klikatých tras slouží k plánování tras, které se vyhýbají dálnicím, a zahrnují klikaté silnice, aby projí~ ka po trase byla zábavná. PY plánování trasy vás TomTom Rider vyvede co nejrychleji ven z m sta.

#### Zapnutí klikatých tras

- 1. Poklepáním na obrazovku vyvolejte hlavní nabídku.
- 2. Poklepejte na položku Možnosti.
- 3. Poklepejte na možnost Nastavení klikaté trasy.

N která místa se vyzna ují vysokou koncentrací klikatých silnic, jinde je jejich výskyt velmi nízký v dosledku husté populace a existence mnoha velkých m st. Pokud se domníváte, ~e klikaté silnice ve vaaí oblasti jsou pYlia nebo nedostate n vinuté, mo~ete zm nit relativní po et rozných druho silnic na vaaí trase.

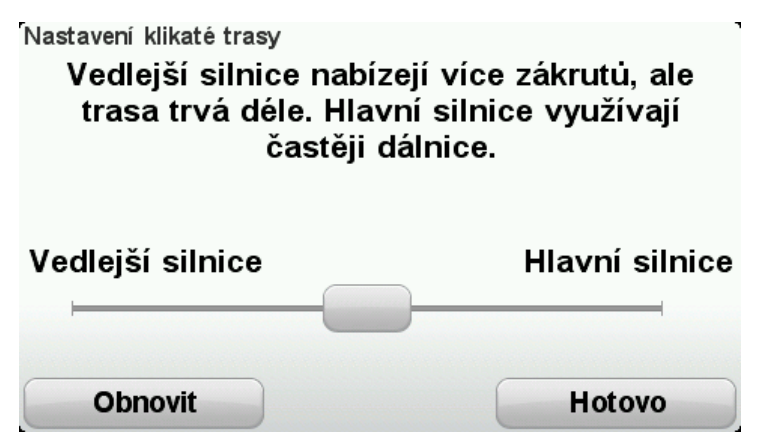

PYesunutím posuvníku vyberte míru, ve které jsou menaí nebo v taí silnice ástí vaaí trasy. PYesunutím posuvníku doleva zvolte v taí po et klikatých silnic.

### Naplánování klikaté trasy

- 1. Poklepáním na obrazovku otevYete hlavní nabídku.
- 2. Poklepejte na možnost Klikatá trasa.

Adresu mo~ete zadat roznými zposoby, zadáme vaak plnou adresu.

- 3. Poklepejte na možnost Adresa.
- 4. Poklepejte na možnost Ulice a íslo domu.
- 5. Za n te zadávat název m sta, ve kterém má vaae cesta za ít, a a~se název zobrazí v seznamu, poklepejte na n j.

**Tip**: PY prvním plánování trasy vás zaYzení vyzve, abyste vybrali zemi nebo stát. Provedený výb r se ulo <del>´í</del> a pou <del>`ij</del>e v budoucnu pro vaechny dalaí trasy. Toto nastavení mo <del>c</del>te zm nit poklepáním na vlajku a vybráním nové zem nebo státu.

6. Zadejte název ulice a íslo domu a potom poklepejte na Hotovo.

**Tip:** Ne~za nete zadávat název ulice, naho¥e v seznamu se zobrazí polo~ka Centrum m sta. To je u~ite né v p¥pad , ~e nemáte adresu a pot¥ebujete pouze obecné pokyny.

7. Poklepejte na možnost Hotovo.

Trasa je naplánována a zobrazí se její pYehled.

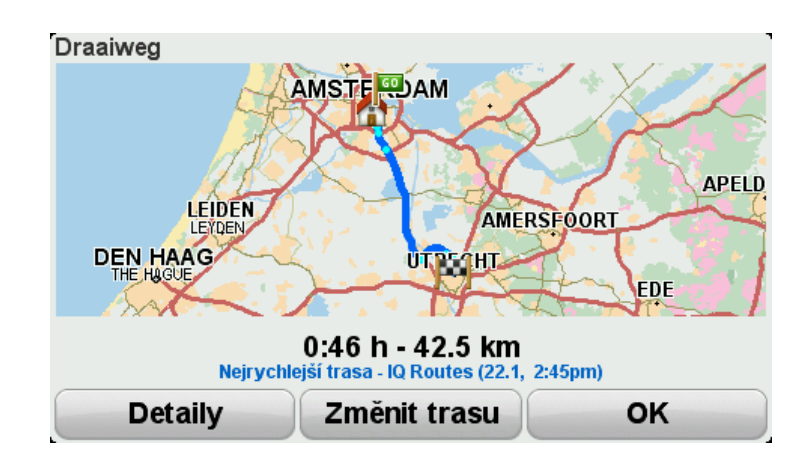

8. Poklepejte na možnost Hotovo.

Naviga ní za Yzení je p Ypraveno dovést vás k vaaemu cíli.

**Tip:** Nevyhovuje-li vám zvolená trasa, na obrazovce Souhrn trasy poklepejte na možnost **Zm nit trasu** a prohlédn te si alternativní trasu.

#### Klikaté silnice a itinerá Ye

Funkci klikatých tras mo~ete pou~ít také ve spojení s plánova em itineráYe.

**Tip:** Rozsah klikatých tras, které jsou vám nabídnuty, závisí na dostupnosti alternativních ulic a na vzdálenosti mezi trasovými body. Trasové body vynucují trasu podél konkrétní silnice. Pokud zvolíte mnoho trasových bodo nebo pokud jsou trasové body blízko sebe, bude po et alternativních klikatých tras ni~aí. Pokud tedy chcete vyu~ít mo~nost klikatých tras, doporu ujeme pou~ít minimální po et trasových bodo v itinerá **Y**.

Klikaté trasy lze v itinerᥠpou~ít dv ma zposoby. V prvním p¥pad jednoduae vyberte jako výchozí bod centrum m st; naplánovaná trasa povede okolo t chto m st, ale pou~ije je pouze jako vodítko. Nap¥klad:

- 1. Centrum m sta 1
- 2. Centrum m sta 2
- 3. Centrum m sta 3
- 4. Domovské místo

Tato metoda, jak je uvedeno v pYkladu výae, provede výpo et trasy z vaší aktuální polohy a jako vodítko pou~ije centra tY m st. Následn trasu ukon í ve vaaem domovském míst .

Druhá metoda pro výpo et pou vívá skute ná místa, která chcete na trase navatívit.

Další informace najdete v ásti Vytvo Yení itinerá Ye s klikatou trasou.

# Dokonalé navád ní jízdními pruhy

### Navád ní jízdními pruhy

Poznámka: Navád ní jízdními pruhy není k dispozici pro vaechny kYr-ovatky ve vaech zemích.

Naviga ní za Yzení TomTom Rider vám pomo~e p Ypravit se na kY~ovatky a výjezdy z dálnic tím, že vám ukáže správný jízdní pruh pro naplánovanou trasu.

Kdy~se pYblí - íte k výjezdu nebo kY-ovatce, správný pruh se zobrazí na obrazovce.

### Pou~ívání navád ní jízdními pruhy

Existují dva typy navád ní jízdními pruhy:

Obrázky jízdních pruho

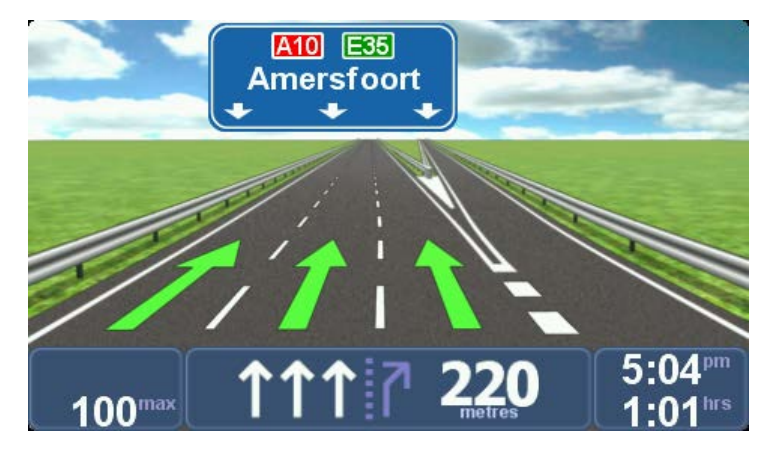

Obrázky jízdních pruho jsou trvale zapnuté.

Tip: Chcete-li se vrátit na obrazovku pro Yzení, poklepejte na libovolné místo na obrazovce.

Pokyny na stavovém panelu

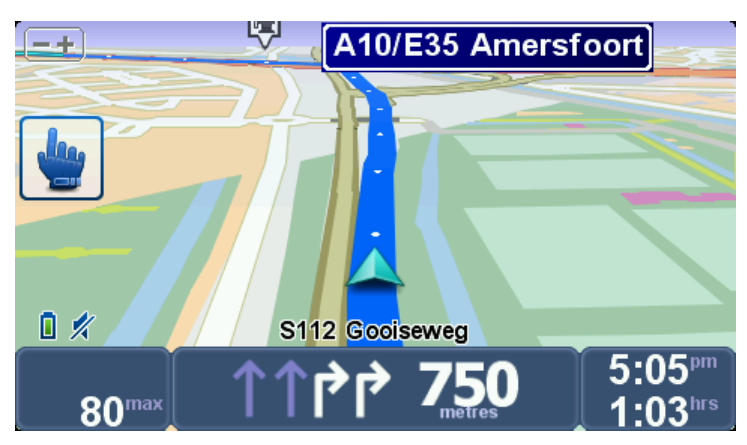

Navád ní do jízdních pruho na stavovém panelu lze zapnout a vypnout.

Chcete-li vypnout navád ní do jízdních pruho na stavové liat, poklepejte na **Možnosti** v hlavní nabídce a poté na **Nastavení stavového panelu**. Zruate zaakrtnutí polí ka **Zobrazit navád ní pro jízdní pruhy**.

**Tip:** Pokud se ve stavovém panelu nezobrazí navád ní jízdními pruhy a všechny pruhy jsou zvýrazn ny, mo~ete pou~ít libovolný pruh.

# Plánování itinerá Ye

# O itinerá¥ich

ItineráYje plán cesty, která má krom cíle i další zastávky.

Slu-by itineráYe mo~ete pou~ít pro cesty jako:

- Poznávací dovolená, kdy projedete mnoho míst.
- Dvoudenní cesta na motocyklu se zastávkou na noc.
- Krátká cesta, pY ní~projí~díte Body zájmu.
- Vyhlídková trasa od pYtele, sta~ená pomocí aplikace HOME nebo internetu.

V t chto pYpadech mo~ete poka~dé poklepat na **Navigovat na...** Používáte-li itineráY, mo~ete uaetYt as tím, ~e vae naplánujete pYedem.

ltineráYmo~e zahrnovat následující polo~ky:

- Cíl místo, kde chcete zastavit.
- Trasový bod místo, kterým chcete b hem cesty projet, ale nezastavovat zde.

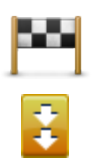

Cíle jsou ozna ené tímto symbolem.

Trasové body jsou ozna ené tímto symbolem.

### VytvoYení itineráYe

- 1. Poklepáním na obrazovku vyvolejte hlavní nabídku.
- 2. Poklepejte na možnost Spravovat itinerá¥e.
- 3. Poklepejte na možnost Vytvo¥t nový.

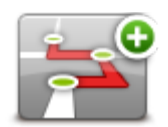

Zobrazí se obrazovka Plánování itinerá¥e. Na za átku nejsou v itinerᥠ~ádné polo~ky.

#### 4. Poklepejte na možnost PYidat a vyberte místo.

Tip: Do ItineráYe mo~ete vkládat polo~ky v jakémkoli poYadí a pozd ji je libovoln pYeskupovat.

#### Jak za ít pou vivat itineráY

Používáte-li k navigaci itineráY, trasa bude spo ítána k prvnímu cíli v itineráY. TomTom Rider spo ítá dobu a vzdálenost k prvnímu cíli, nikoli pro celý itineráY.

Jakmile za nete itineráYpou-ívat, je trasa spoítána od vaaí aktuální pozice.

Když dorazíte do cíle nebo projedete bodem na trase, bude toto místo ozna eno jako navatívené.

Trasové body jsou zobrazeny na map . ZaYizení vás nebude upozorHovat na to, ~e se blí~ŕte k bodu na trase, ani v okam~iku, kdy jím budete projí~d t.

- 1. Poklepáním na obrazovku vyvolejte hlavní nabídku.
- 2. Poklepejte na možnost Spravovat itinerá¥e.
- 3. Poklepejte na možnost Zahájit navigaci.

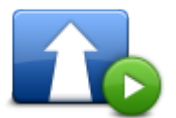

ZaYzení se vás zeptá, zda chcete jako výchozí bod pou-ít aktuální polohu.

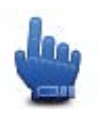

Tip: Následující polo~ky nabídky mo~ete p¥dat do rychlé nabídky: Pokra ovat v Itinerá¥, P¥ejít na p¥edchozí trasový bod a P¥ejít na dalaí trasový bod.

#### Správa itinerá Ye

Pokud chcete itineráYupravit, poklepejte na mo~nost **Spravovat itineráYe** a poté na položku **Upravit sou asný**.

Poklepejte na položku v itinerᥠa upravte ji. Poté se zobrazí ¥ada funkcí pro úpravu itinerá¥e, jak je zobrazeno níže:

|                              | Tímto tla ítkem lze zm nit cíl za trasový bod.<br>Pamatujte, ~e body na trase jsou místa, kolem kterých chcete na cest<br>k cíli projet, a cíle jsou místa, kde se chcete zastavit. |
|------------------------------|----------------------------------------------------------------------------------------------------|
| Ozna it jako<br>trasový bod  | na itko se zobrazi, je-li vybrana polo~ka ozna jena jako čilove misto.                                                                                                    |
|                              | Tímto tla ítkem lze zm nit bod na trase na cíl.                                                                                                    |
|                              | Pamatujte, že cíle jsou místa, kde se chcete zastavit, a body na trasy jsou<br>místa, kolem kterých chcete na cest k cíli projet.                                                   |
| Ozna it jako cílové<br>místo | Tla ítko se zobrazí, je-li vybraná polo~ka ozna ená jako bod na trase.                                                                                                    |
|                              | Tímto tla ítkem lze vynechat ur itou ást itinerá¥e. TomTom Rider bude<br>tuto polo~ku ignorovat spole n se vaemi polo~kami, které jsou v itinerá¥<br>p¥ed ní.                       |
| Ozna it jako<br>"navštíveno" | Navigace bude vést do následujícího místa v itinerá¥.                                                                                                    |
|                              | Tla  ítko se zobrazí pouze v  pYpad  , ~e vybraná polo~ka je jeat<br>v  seznamu míst, která mají být navštívena.                                                                    |

|                             | Tímto tla ítkem lze zopakovat vybranou ást itinerá¥e. Za¥zení vás bude navigovat do tohoto místa a do dalších míst, která v itinerᥠnásledují. |
|-----------------------------|----------------------------------------------------------------------------------------------------|
|                             | Tla ítko se zobrazí pouze v pYipad , ~e jste vybranou polo~ku ji~                                                                             |
| Ozna it jako<br>"navštívit" | navštívili.                                                                                                    |
|                             | Tímto tla ítkem lze polo≁ku v rámci itineráYe pYemístit nahoru.                                                                               |
|                             | Je-li vybraná polo~ka v itinerᥠprvní, tla ítko není k dispozici.                                                                              |
| PYemístit polo~ku           |                                                                                                    |
| nahoru                      |                                                                                                    |
|                             | Tímto tla ítkem lze polo~ku v rámci itinerá¥e p¥emístit dolo.                                                                                 |
|                             | Je-li vybraná polo~ka v itinerᥠposlední, tla ítko není k dispozici.                                                                           |
| PYemístit polo~ku           |                                                                                                    |
| dolo                        |                                                                                                    |
|                             | Tímto tla  ítkem lze zobrazit pozici vybrané polo~ky na map  .                                                                                |
| Zobrazit na map             |                                                                                                    |
|                             | Tímto tla ítkem lze odstranit polo~ku z itinerá¥e.                                                                                            |
| Odstranit položku           |                                                                                                    |

# Sdílení itinerá Ye

Pokud chcete itineráYsdílet prostYednictvím Bluetooth s n kým jiným, postupujte takto:

#### Odeslání souboru

- 1. Poklepáním na obrazovku vyvolejte hlavní nabídku.
- 2. Poklepejte na možnost Spravovat itinerá Ye.
- 3. Poklepejte na možnost Sdílet.

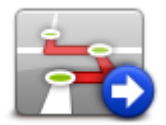

- 4. Poklepejte na možnost Odeslat jinému za Yizení
- 5. Zkontrolujte, zda je druhé za Yzení pYpraveno k pYjmu, a poté poklepejte na mo~nost **Pokra ovat**.
- 6. Vyberte zaYizení ze seznamu.

 Poklepejte na soubor itinerá¥e, který chcete sdílet. Soubor se odešle.

### P¥jem souboru

- 1. Poklepáním na obrazovku vyvolejte hlavní nabídku.
- 2. Poklepejte na možnost Spravovat itinerá¥e.
- 3. Poklepejte na možnost **Sdílet**.

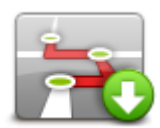

- 4. Poklepejte na možnost PYjmout z jiného zaYizení
- 5. Pokud ji~soubor eká na pYjetí, poklepáním na mo~nost Ano jej pYjm te.

Tip: Název vaaeho zaYizení je TomTom Rider.

### Odstran ní itinerá Ye

- 1. Poklepáním na obrazovku vyvolejte hlavní nabídku.
- 2. Poklepejte na možnost Spravovat itinerá¥e.
- 3. Poklepejte na možnost Odstranit.

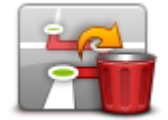

OtevYe se seznam itineráYo.

- 4. Poklepáním na itineráYjej vyberte.
- 5. Poklepáním na možnost Ano potvr te, ~e chcete itineráYodstranit.

# SeYazení nebo obrácení itineráYe

Pokud chcete itineráYseYadit nebo obrátit, poklepejte na mo~nost **Spravovat itineráYe** a poté na položku **Upravit sou asný** a **Možnosti**:

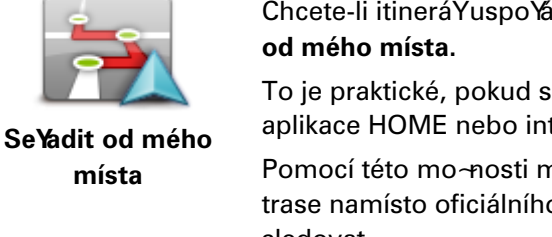

Chcete-li itineráYuspoYádat od své aktuální polohy, poklepejte na **SeYadit** od mého místa.

To je praktické, pokud sledujete vyhlídkovou trasu staženou pomocí aplikace HOME nebo internetu.

Pomocí této mo~nosti mo~ete navigovat pYmo k nejbli~aímu bodu na trase namísto oficiálního výchozího bodu itineráYe, a od n j trasu sledovat.

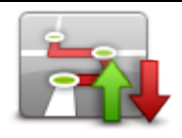

Pokud chcete obrátit poYadí míst v aktuálním itineráY, poklepejte na možnost **Zpáte ní trasa**.

# Ulo~ení itinerá¥e

Zpáte ní trasa

Pokud chcete itineráYulo-it pod novým názvem nebo pYepsat stávající ulo-ený itineráY, postupujte takto:

- 1. Poklepáním na obrazovku vyvolejte hlavní nabídku.
- 2. Poklepejte na možnost Spravovat itinerá¥e.
- 3. Poklepejte na možnost Upravit sou asný.

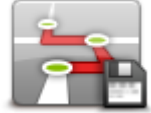

OtevYe se aktuální itineráY.

- 4. Prove te zm ny
- 5. Poklepejte na položku Možnosti.
- 6. Poklepejte na položku Uložit trasu.
- 7. Zadejte nový název itinerá¥e. Pokud chcete p¥epsat stávající ulo~enou verzi, ponechte aktuální název.
- 8. Poklepejte na možnost Hotovo.

#### VytvoYení itineráYe s klikatou trasou

Funkci klikatých tras mo~ete pou~ít ve spojení s plánova em itineráYo.

**Tip:** Rozsah klikatých tras, které jsou vám nabídnuty, závisí na dostupnosti alternativních ulic a na vzdálenosti mezi trasovými body. Trasové body vynucují trasu podél konkrétní silnice. Pokud zvolíte mnoho trasových bodo nebo pokud jsou trasové body blízko sebe, bude po et alternativních klikatých tras ni~aí. Pokud tedy chcete vyu~ít mo~nost klikatých tras, doporu ujeme pou~ít minimální po et trasových bodo v itineráY.

Poznámka: PYed vytvoYením itineráYe se ujist te, že klikaté trasy jsou zapnuté.

- 1. Poklepáním na obrazovku vyvolejte hlavní nabídku.
- 2. Poklepejte na položku Možnosti.
- 3. Poklepejte na Plánování itinerá¥e.
- 4. Poklepejte na možnost PYidat a vyberte místo.

5. Pokud pou-ijete centra m st, bude itineráYvypadat následovn :

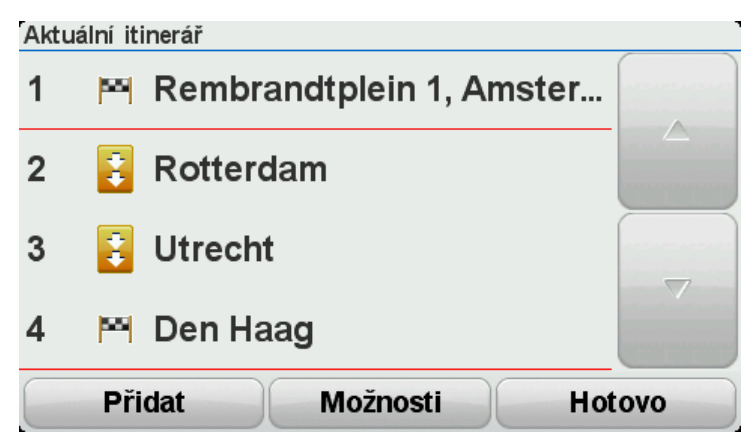

Trasa byla naplánována s pou-itím center m st jako vodítka pY plánování klikaté cesty. V rámci trasy nejste navigováni do centra m st.

**Poznámka:** Chcete-li naplánovat okru~ní trasu procházející centry m st, centra od sebe musí být vzdálena minimáln 30 km.

- 6. Vyberete-li ur itá místa z itinerá¥e, trasa vás zavede k trasovým bodom cílovému místu p¥es klikaté cest.
- 7. Poklepejte na možnost **Hotovo**. Na dotaz, zda chcete navigovat k prvnímu cíli, jako typ trasy vyberte **Klikaté trasy**.

# Zm na trasy

# Zm na trasy

Mo~e se stát, ~e po naplánování trasy se rozhodnete zm nit trasu nebo cíl. Trasu mo~ete zm nit roznými zposoby, ani~byste museli pYeplánovat celou cestu.

Chcete-li zm nit aktuální trasu, poklepejte na Zm nit trasu v hlavní nabídce:

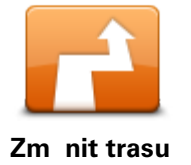

Na toto tla ítko poklepejte, chcete-li zm nit aktuální trasu. Tla ítko se zobrazí pouze v pYpad , ~e je v zaYzení naplánována trasa.

Nabídka pro zm nu trasy

Chcete-li zm nit trasu nebo cíl, poklepejte na jedno z následujících tla ítek:

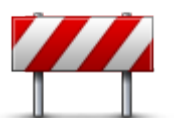

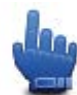

Mo~nost zaYazení do rychlé nabídky!

Vyhnout se uzavírce Na toto tla ítko poklepejte, kdy~pojedete plánovou trasou, abyste se vyhnuli uzavírce nebo dopravní zácp na cest p¥ed vámi.

ZaYzení navrhne novou trasu, která se problematickým silnicím vyhne.

Pokud uzavírka silnice náhle skon í, poklepáním na **PYepo ítat povodní** pYeplánujete povodní trasu.

**Dole~ité**: Kdy~je vypo ítána nová trasa, mo~ete být ihned po~ádáni, abyste odbo ili z aktuální silnice.

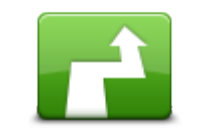

h

Mo~nost zaYazení do rychlé nabídky!

Vypo ítat alternativu Na toto tla ítko poklepejte, chcete-li najít alternativu k aktuální trase. Tla ítko se zobrazí pouze v pYpad , ~e je v zaYzení TomTom Rider naplánována trasa.

Jedná se snadný zposob vyhledání jiné trasy k aktuálnímu cíli.

Za¥zení vypo ítá novou trasu z aktuálního do cílového místa, abyste jeli po jiných silnicích.

Nová trasa se zobrazí vedle povodní trasy, abyste si mohli vybrat trasu, kterou se vydáte.
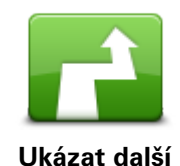

Tla ítko se zobrazí pouze v p¥pad , ~e je v za¥zení TomTom Rider naplánována klikatá trasa.

Poklepáním na toto tla ítko zobrazíte jinou klikatou trasu.

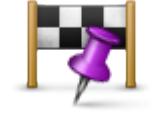

Cestovat pYes...

které chcete jet, napYklad proto, abyste se na cest s n kým setkali. Kdy~vyberete místo, pYes které chcete jet, zobrazí se stejné mo~nosti a jste po~ádání o zadání adresy stejným zposobem, jako kdy~plánujete novou trasu.

Na toto tla ítko poklepejte, chcete-li trasu zm nit vybráním místa, pYes

ZaYizení vypo ítá trasu k cíli pYes vybrané místo.

Vybrané místo bude vyzna eno v zobrazení mapy.

Jakmile dosáhnete cíle a cestujete za vyzna ené místo, zobrazí se upozorn ní.

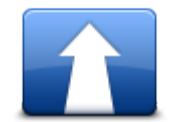

Toto tla ítko stiskn te, chcete-li naplánovat novou trasu. Stará trasa bude po naplánování nové trasy odstran na.

Naplánovat novou trasu

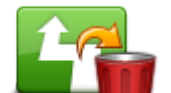

le

100

Mo~nost zaYazení do rychlé nabídky! Poklepáním na toto tla ítko sma~ete aktuální trasu.

Smazat trasu

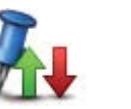

Mo~nost zaYazení do rychlé nabídky!

Zm nit trasový bod Poklepáním na toto tla ítko pYejd te na pYedcházející nebo následující trasový bod v aktuálním itineráYI.

# Záznam trasy

## Záznam trasy

Trasu mo~ete zaznamenávat z n kolika dovodo. Jste na ú~asné dovolené na motocyklu a chcete svou trasu sdílet s ostatními motocyklisty, nebo si chcete vytvo¥t sbírku svých oblíbených tras.

Po ukon ení záznamu se vytvo¥ dva soubory. První z nich je soubor GPX s podrobnými informacemi, který lze prohlí~et pomocí softwaru, jako je nap¥. Google Earth.

Druhý je soubor ITN, který mo~ete sdílet s ostatními u~ivateli TomTom. Lze jej také použít pro jízdu podle trasy pomocí funkce ItineráY.

Soubory GPX si mo~ete také stáhnout z internetu a konvertovat je na soubory ITN pro další sdílení nebo navigaci pomocí funkce ltineráY.

**Tip:** K vytvoYení, nalezení nebo sdílení tras mo~ete použít také software Tyre. Trasy, které vytvoYte pomocí softwaru Tyre, mo~ete jediným kliknutím myai zkopírovat do zaYzení TomTom Rider. Viz Instalace softwaru Tyre.

## Jak za ít záznam trasy

**Dole-ité**: PYed zahájením záznamu je tYeba v TomTom Rider uvolnit minimáln 5 MB volného místa.

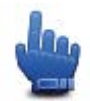

Mo~nost zaYazení do rychlé nabídky!

Záznam trasy zahájíte následovn :

- 1. Poklepáním na obrazovku vyvolejte hlavní nabídku.
- 2. Poklepejte na položku Možnosti.
- 3. Poklepejte na možnost Spustit záznam.

**Tip:** Mo~ete rovn ~vybrat polo~ku **Zaznamenávat pozici GPS** v pYedvolbách rychlé nabídky. Poté poklepejte na možnost **Spustit záznam** v rychlé nabídce na obrazovce pro Yzení.

ZaYizení TomTom Rider b hem jízdy ka~dých pár sekund zaznamenává vaai pozici. B hem záznamu mo~ete zaYizení TomTom Rider pou~ívat b ~ným zposobem. ZaYizení mo~ete pYi záznamu bezpe n vypnout a zapnout.

## Odesílání a sdílení tras

#### Instalace softwaru Tyre

Tyre, nástroj pro správu tras, je dodáván se za Izením TomTom Rider. Tyre vám umo-Huje hledat, navrhovat a upravovat trasy, posílat je do za Izení a sdílet je s ostatními jezdci.

Software Tyre nainstalujete následovn :

- PYpojte zaYzení TomTom Rider k po íta i pomocí dodaného kabelu USB. V Prozkumníku Windows se objeví disk s názvem "Rider".
- 2. V Prozkumníku Windows zobrazte obsah disku dvojím kliknutím na polo~ku Rider . Vyhledejte soubor se jménem "TyreSetup".
- 3. Dvojím kliknutím na soubor TyreSetup spusete instala ní program. Postupujte podle pokyno a nainstalujte aplikaci Tyre do svého po íta e.
- Po dokon ení instalace budete pomocí aplikace Tyre moci importovat, vytvá¥et nebo upravovat trasy. Trasu mo~ete pomocí menu odeslat do za¥zení TomTom Rider nebo ji sdílet s ostatními.

asté dotazy k softwaru Tyre

#### Chci Tyre nainstalovat pomocí aplikace TomTom HOME, ale nevím, jak to ud lat.

Viz Instalace softwaru Tyre.

#### Po spuat ní softwaru Tyre nevidím ~ádnou mapu. Co mohu ud lat?

Váa po íta je nejspíae infikován akodlivým softwarem, který zabraHuje zobrazení mapy.

Vy ist te po íta pomocí nástroje pro nalezení akodlivého softwaru od spole nosti Malwarebytes: <u>www.malwarebytes.org/products/malwarebytes\_free</u>

M li byste v d t: N kte¥ lidé, kte¥ si mysleli, že v po íta i akodlivý software nemají, proto~e ji~ nástroj pro nalezení akodlivého softwaru pou-ívají, zjistili, ~e nástroj od spole nosti Malwarebytes objevil dalaí akodlivý software a ~e odstran ní tohoto akodlivého softwaru jejich problém vy¥ešilo.

#### Tyre pracuje velmi pomalu nebo zYejm zamrzl . Co se d je?

K tomu dochází, když v systému nemáte nainstalován MS Internet Explorer nebo tento prohlí~e není aktuální. Dále k tomu mo~e docházet, pokud soubor obsahuje velmi mnoho trasových bodo nebo bodo zájmu. Jde jen o to, ~e se systém Windows zpomaluje, kdy~se zaplHuje pam e.

V závislosti na po tu trasových bodo a BZ a na rychlosti po íta e se mo~e zdát, ~e software Tyre pYestal pracovat. Ve skute nosti pracovat nepYestal, ale dokon ení aktivity mo~e velmi dlouho trvat.

Doporu ujeme pou-ívat v jednom souboru maximáln 100 trasových bodo nebo BZ. Pokud jich je více, soubor rozd lte pomocí pYkazu Rozd lit nebo Redukovat z nabídky Soubor.

#### Existuje verze softwaru Tyre pro po íta e Mac?

Máme velké plány pYpravit software Tyre pro dalaí platformy. Proto~e jsme ale jen malá spole nost, jejich realizace bude n jakou dobu trvat.

Prozatím byste na svoj Mac mohli nainstalovat emulátor Windows (napYklad bezplatný software WINE). Ten ve vaaem po íta i vytvoY prostYedí Windows V tomto prostYedí mo~ete software Tyre spustit.

#### PYi otevYení mapy se zobrazí chybová zpráva.

Mo~e jít o chybu v nastaveních prohlí~e e Internet Explorer. Postupujte takto:

- OtevYete Internet Explorer.
- Zvolte možnost Nástroje > Možnosti Internetu > karta UpYesnit > Obnovit upYesHující nastavení.
- Restartujte software Tyre a prohlí~ Internet Explorer.

#### **O** souborech GPX

#### Obsah

Velice podrobný záznam o vaaem pohybu na trase v etn údajo o poloze mimo cesty.

#### Místo

Složka GPX ve vašem TomTom Rider.

#### Používání souboru

Pomocí souboru GPX lze provád t n kolik rozných operací:

- Použijte software Tyre k zobrazení souboru trasy.
- PYpojte své zaYzení TomTom Rider k po íta i a prohlí~ejte obsah souboru pomocí softwaru, jako je napYklad Google Earth.

**Poznámka:** PY prohlí~ení záznamo si mo~ete vaimnout, ~e zaznamenané polohy GPS nemusí v~dy odpovídat silnicím. K tomu mo~e docházet z n kolik dovodo. Zaprvé – vaae zaYzení se sna~í ukládat co nejmenaí soubory, co~mo~e zposobit mírnou ztrátu pYesnosti údajo. Zadruhé – zaYzení zaznamenává aktuální údaje z ipu GPS pro pYesné zachycení vaaeho pohybu na trase, spíae ne~pro zobrazení na obrazovce. ZatYetí – software použitý k prohlížení záznamu obsahuje vychýlené mapy.

Sdílejte soubor GPX s pYáteli – zašlete jim ho z po íta e pomocí e-mailu nebo internetu.

#### PYijem souboru GPX

Soubor GPX pYjatý od pYtele nebo sta~ený z internetu lze pomocí zaYlzení TomTom Rider pYevést na itineráY. ItineráYpak mo~ete pou~ít ke sledování trasy podle naviga ních pokyno.

#### PYevod souboru GPX na itineráY

Pokud chcete soubor GPX pYevést na itineráY, mo~ete pou~ít n který ze dvou zposobo:

#### Pomocí softwaru Tyre

1. OtevYete soubor GPX v softwaru Tyre.

 Kliknutím na tla ítko zkopírujte trasu do za¥zení TomTom Rider. Tyre p¥evede soubor na itinerá¥automaticky.

## Pomocí ru ního pYevodu

- 1. PYpojte TomTom Rider k po íta i.
- 2. Umíst te soubory GPX do slo-ky GPX2ITN ve vaaem zaYzení.
- 3. Odpojte za Yzení od po íta e.
- Zapn te za Yzení.
   Jednotlivé soubory se následn p Yevedou na soubory ITN. Najednou lze p Yevést až 50 souboro.
- 5. Po dokon ení pYevodu mo~ete na íst itineráY. V hlavní nabídce poklepejte na možnost **Spravovat itineráYe**, poté na položku **OtevYt**.

## **O** souborech ITN

## Obsah

Soubory ITN obsahují mén detailo ne~soubory GPX, lze je vaak pou-ít k op tovnému projetí pomocí funkce ltineráYve vaaem zaYzení. Do souboru ITN lze ulo-it maximáln 100 míst; takové mno-ství vaak pln posta í k vytvoYení pYesné trasy.

#### Místo

Složka ITN v zaYlzení TomTom Rider.

### Používání souboru

Pomocí souboru ITN lze provád t n kolik rozných operací:

- Zaznamenanou trasu mo~ete ulo~it do TomTom Rider. Mo~ete ji pak znovu pou~it a získat pro ni naviga ní pokyny.
- Sdílejte soubor ITN s pYáteli zaalete jim jej pYes pYpojení Bluetooth. To provedete tak, ~e poklepete na možnost Spravovat itineráYe v hlavní nabídce a poté na možnost Sdílet.

#### PYijem souboru ITN

PYjatý soubor ITN mo~ete na íst pomocí zaYzení TomTom Rider.

Soubor ITN mo~ete pYjmout t mito zposoby:

- Od n koho jiného prostYednictvím Bluetooth.
- Stažením z internetu.
- Zkopírováním pomocí softwaru <u>Tyre</u>.
- PYjetím pomocí softwaru HOME.

## Na tení souboru ITN

Soubor ITN na tete následovn :

- 1. Poklepáním na obrazovku vyvolejte hlavní nabídku.
- 2. Poklepejte na možnost Spravovat itinerá¥e.
- 3. Poklepejte na možnost Otev Yt.

**Tip:** Pokud jste po záznamu vyhlídkové trasy po -ádáni o zadání typu trasy, pro nejv rn jaí zobrazení povodní trasy vyberte mo-nost **Nejkratší trasa**.

**Poznámka:** Pokud na tete itineráY, který pou<del>ví</del>vá mapu, která v zaYizení není, zobrazí se trasové mapy na chyb jící map pYeakrtnuté a oran*~*ové.

## **Zobrazit mapu**

## O obrazovce Zobrazení mapy

Mapu mo~ete prohlí~et stejným zposobem jako mapu v tradi ní papírové podob . Mapa ukazuje vaši aktuální polohu a spoustu dalších míst, jako jsou Oblíbená místa a BZ.

Chcete-li tímto zposobem zobrazit mapu, poklepejte na mo-nost Zobrazit mapu v hlavní nabídce.

Na map mo~ete zobrazit rozná místa posouváním po obrazovce. Chcete-li mapu pYesunout, dotkn te se obrazovky a pYetáhn te po ní prst.

Chcete-li vybrat místo na map, poklepejte na místo na map. Kurzor zvýrazní dané umíst ní a zobrazí u*-*ite né informace o míst na informa ním panelu. Poklepáním na informa ní panel vytvoYte oblíbenou polo-ku nebo naplánujte trasu do daného místa.

#### Zobrazit mapu

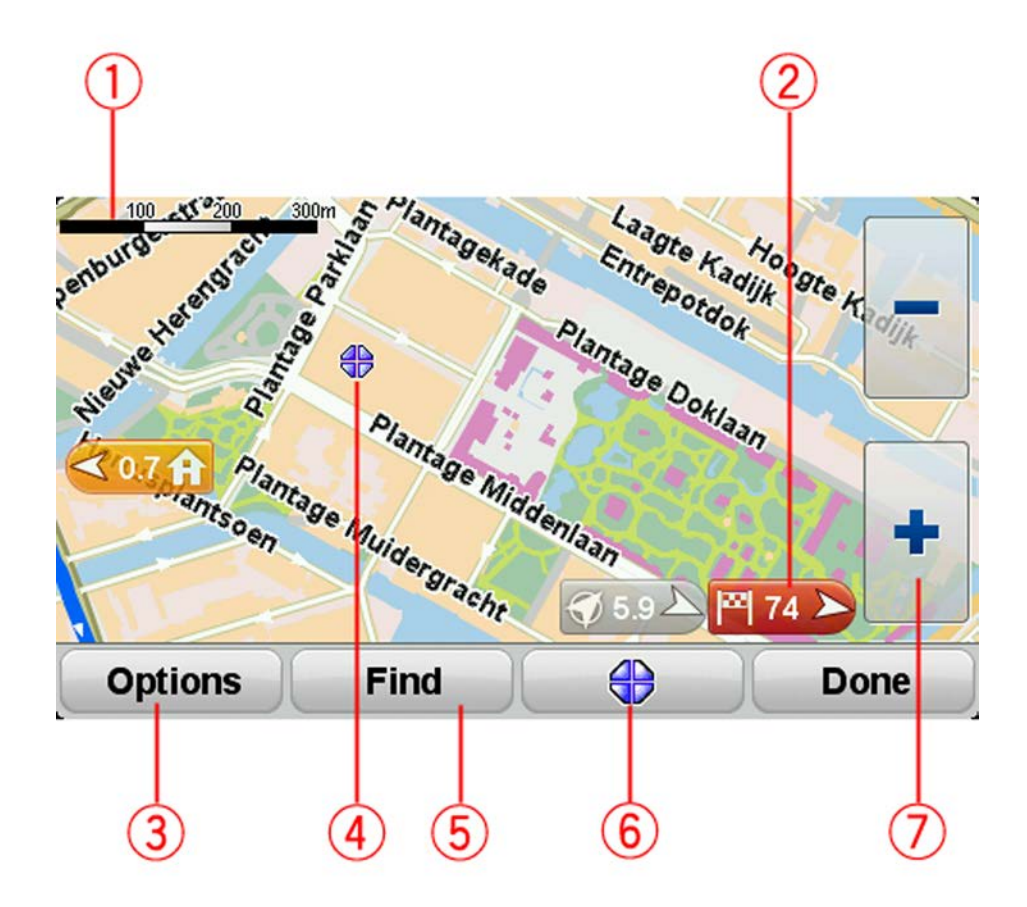

- 1. M Ytko
- 2. Zna ka

Zna ka ukazuje vzdálenost k místu. Zna ky mají následující barvy:

- Modrá ukazuje vaai aktuální polohu. Pokud dojde ke ztrát signálu GPS, bude zna ka šedá.
- Žlutá ukazuje polohu vašeho domova.
- ervená ukazuje váš cíl.

Poklepejte na zna ku, aby se stYedem mapy stalo místo, na které zna ka ukazuje.

Chcete-li zna ky vypnout, poklepejte na polo~ku **Možnosti**, poté na možnost **Pokro ilé** a zrušte zaakrtnutí polí ka **Zna ky**.

3. Tla ítko Mo~nosti

Poklepáním na toto tla ítko mo~ete zvolit, zda si p¥ejete zobrazit BZ, oblíbené položky, názvy, zna ky a sou¥adnice.

- 4. Kurzor s názvem ulice v bublin .
- 5. Tla ítko Najít

Poklepáním na toto tla ítko vyhledáte konkrétní adresy, oblíbené polo-ky nebo body zájmu.

6. Tla ítko kurzoru.

Na toto tla ítko poklepejte, pokud chcete naplánovat trasu na místo, kde se nalézá kurzor a zadat oblíbená místa nebo nalézt body zájmu v blízkosti kurzoru.

7. Panel zv taení

Zv taení a zmenaení provedete poklepáním na tla ítka ovladatelná v rukavicích.

## Možnosti

Poklepáním na tla ítko **Možnosti** mo~ete nastavit informace zobrazované na map a zobrazit následující informace:

- Body zájmu tuto možnost vyberte, chcete-li v map zobrazit BZ. Poklepáním na mo~nost Vybrat BZ vyberte, které kategorie BZ se zobrazí na map .
- **Oblíbené** tuto možnost vyberte, chcete-li v map zobrazit oblíbené polo-ky.

Poklepáním na UpYesnit zobrazíte nebo skryjete následující informace:

 Zna ky – tuto možnost vyberte, chcete-li povolit zna ky. Zna ky ukazují k vaší aktuální poloze (modrá), k vaaemu domovu (~łutá) a cíli ( ervená). Zna ka ukazuje vzdálenost k danému místu.

Poklepejte na zna ku a zacentrujte mapu do místa, kam ukazuje zna ka.

Chcete-li zna ky deaktivovat, poklepejte na **Možnosti**, poté poklepejte na **Pokro ilé** a zrušte výb r polo-ky **Zna ky**.

- SouYadnice tuto možnost vyberte, chcete-li v levém spodním rohu mapy zobrazit souYadnice GPS.
- Názvy tuto možnost vyberte, chcete-li v map zobrazit názvy ulic a m st.

#### Nabídka kurzoru

Kurzor lze používat k více innostem ne~jen zvýrazn ní místa na map .

Umíst te kurzor na místo na map a poklepejte na tla ítko nabídky kurzoru. Poklepejte na jedno z následujících tla ítek:

| / | ~ |  |
|---|---|--|
| 2 |   |  |
|   |   |  |
|   |   |  |

Na toto tla ítko poklepejte, chcete-li naplánovat trasu k poloze kurzoru v map .

Poklepáním na toto tla ítko vyhledáte BZ v blízkosti umíst ní kurzoru na

Pokud napYklad kurzor aktuáln zvýrazHuje umíst ní restaurace na map,

Navigovat tam

map .

| , i      |  |
|----------|--|
| 1        |  |
|          |  |
| ()       |  |
| <u> </u> |  |

Najít blízký BZ

mo~ete vyhledat nejbli~aí parkovací gará~ Poklepáním na toto tla ítko vytvo¥te oblíbenou polo~ku z místa, kde se nalézá kurzor.

PYIdat jako oblíbené

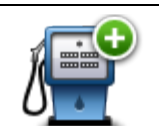

Poklepáním na toto tla ítko vytvo¥te BZ z místa, kde se nalézá kurzor.

PYidat jako BZ

| Volání        | Na toto tla ítko poklepejte, chcete-li na místo ozna ené kurzorem zate-<br>lefonovat.<br>Toto tla ítko je k dispozici jen v pYpad, ~e váa TomTom Rider má pro<br>zadané místo ulo~ené telefonní íslo. |
|---------------|----------------------------------------------------------------------------------------------------|
|               | V za Yizeni Tom Tom Rider jsou k dispozici telefonni isla pro celou Yadu<br>BZ.<br>Telefonovat mo~ete i do vlastních BZ.                                                                              |
|               |                                                                                                    |
|               | Poklepáním na toto tla  ítko mo~ete cestovat pYes pozici kurzoru na map<br>v  rámci stávající trasy. Váa cíl je stejný jako pYedtím, ale trasa nyní<br>obsahuje toto místo.                           |
| Cestovat pYes | Toto tla ítko je k dispozici pouze v pYpad plánované trasy.                                                                                                    |

## **Opravy** map

## O aplikaci Map Share

Aplikace Map Share pomáhá opravovat chyby v map . Opravovat mo~ete n kolik typo chyb v map .

Pokud chcete opravovat ve vlastní map , poklepejte na mo~nost **Opravy map** v nabídce Možnosti.

**Poznámka:** Map Share není ve všech regionech k dispozici. Více informací najdete na stránce tomtom.com/mapshare.

## Oprava chyby na map

**Dole-ité**: PY Yzení z bezpe nostních dovodo nezadávejte podrobné údaje k oprav mapy. Místo toho ozna te místo na map a zadejte plné detaily pozd ji.

Chcete-li opravit chybu na map , postupujte následovn :

1. V nabídce Možnosti poklepejte na možnost Opravy map.

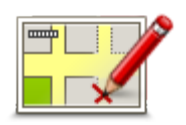

- 2. Poklepejte na Opravit chybu na map .
- 3. Vyberte typ opravy mapy, kterou chcete použít.
- 4. Vyberte zposob výb ru místa.
- 5. Vyberte místo. Poté poklepejte na možnost Hotovo.
- 6. Zadejte podrobné údaje opravy. Poté poklepejte na možnost Hotovo.
- 7. Vyberte, zda je oprava do asná nebo trvalá.
- Poklepejte na Pokra ovat.
   Oprava se uloží.

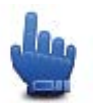

Tip: Do rychlé nabídky mo~ete pYdat mo~nost Ozna it polohu chyby na map  $% \mathcal{O}_{\mathcal{O}}$  .

## Typy oprav mapy

Chcete-li svou mapu upravit, poklepejte v nabídce Možnosti na možnost **Opravy map** a poté na položku **Opravit chybu na map**. K dispozici je n kolik typo oprav map.

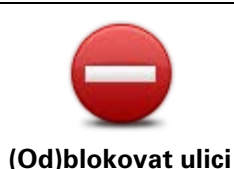

Poklepáním na toto tla ítko omezíte nebo uvolníte projezdnost ulice. Projezdnost ulice mo~ete omezit nebo uvolnit v jednom nebo obou sm rech.

Chcete-li tedy napYklad provést opravu ulice poblí~vaaí stávající pozice, prove te následující:

- 1. Poklepejte na (Od)blokovat ulici.
- Poklepáním na Blízko vás vyberte ulici poblíž vaší aktuální polohy.
   PYpadn mo~ete vybrat ulici podle názvu, ulici poblí~vaaeho domova nebo ulici pYmo na map .
- 3. Ulici nebo její ást, kterou chcete zm nit, vyberte na map poklepáním.

Vybraná ulice se zvýrazní a kurzor zobrazí její název.

4. Poklepejte na možnost **Hotovo**.

Vaae za Yzení zobrazí ulici a informaci, zda a v jakém sm ru je projezdná.

Změnu směru průjezdnosti proveď te výběrem tlačítek:

Na západ 
 Ie Johannastraat
 Ie Johannastraat
 Ie Johannastraat
 Ie Johannastraat
 Ie Johannastraat
 Ie Johannastraat
 Ie Johannastraat
 Ie Johannastraat
 Ie Johannastraat
 Ie Johannastraat
 Ie Johannastraat
 Ie Johannastraat
 Ie Johannastraat
 Ie Johannastraat
 Ie Johannastraat
 Ie Johannastraat
 Ie Johannastraat
 Ie Johannastraat
 Ie Johannastraat
 Ie Johannastraat
 Ie Johannastraat
 Ie Johannastraat
 Ie Johannastraat
 Ie Johannastraat
 Ie Johannastraat
 Ie Johannastraat
 Ie Johannastraat
 Ie Johannastraat
 Ie Johannastraat
 Ie Johannastraat
 Ie Johannastraat
 Ie Johannastraat
 Ie Johannastraat
 Ie Johannastraat
 Ie Johannastraat
 Ie Johannastraat
 Ie Johannastraat
 Ie Johannastraat
 Ie Johannastraat
 Ie Johannastraat
 Ie Johannastraat
 Ie Johannastraat
 Ie Johannastraat
 Ie Johannastraat
 Ie Johannastraat
 Ie Johannastraat
 Ie Johannastraat
 Ie Johannastraat
 Ie Johannastraat
 Ie Johannastraat
 Ie Johannastraat
 Ie Johannastraat
 Ie Johannastraat
 Ie Johannastraat
 Ie Johannastraat
 Ie Johannastraat
 Ie Johannastraat
 Ie Johannastraat
 Ie Johannastraat

- 5. Poklepáním na tla ítko sm ru omezíte i uvolníte projezdnost ulice v daném sm ru.
- 6. Poklepejte na možnost Hotovo.

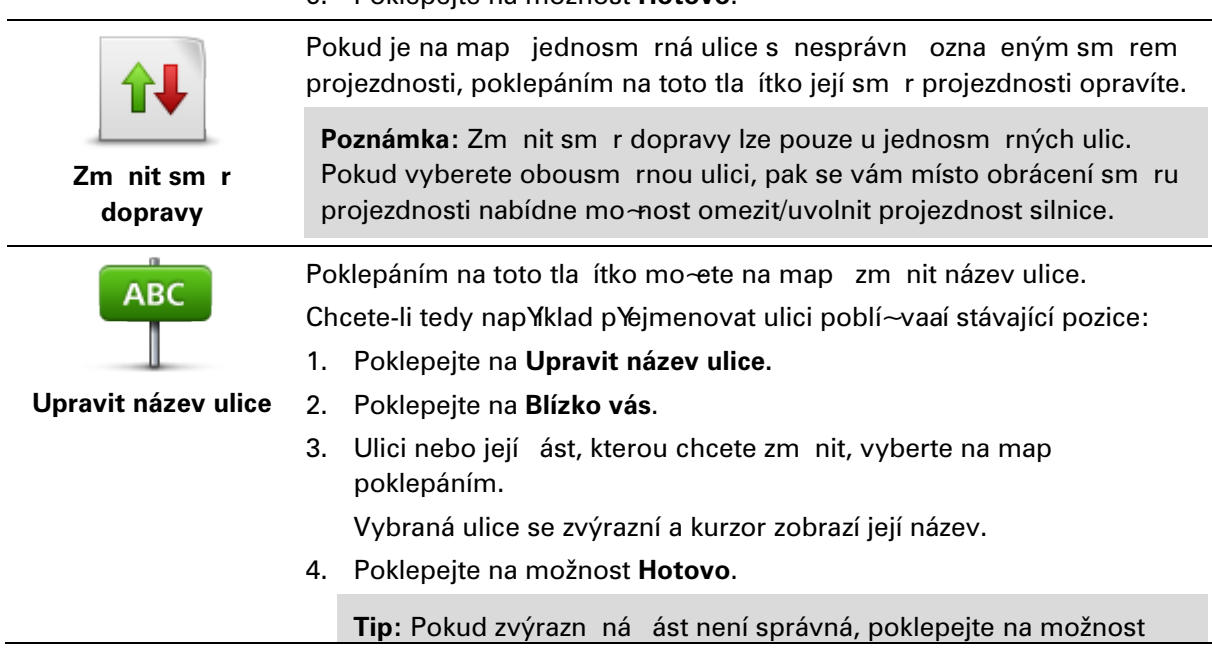

|                                            | Upravit a zm Hte jednotlivé ásti silnice.                                                                                    |  |
|--------------------------------------------|----------------------------------------------------------------------------------------------------|--|
|                                            | 5. Napište správný název ulice.                                                                                              |  |
|                                            | 6. Poklepejte na možnost <b>Pokra ovat</b> .                                                                                 |  |
|                                            | Poklepáním na toto tla ítko mo~ete zm nit a nahlásit apatn uvedený sm r odbo ování z ulice.                                  |  |
| Zm nit omezení<br>pro odbo ku              |                                                                                                    |  |
| 60                                         | Na toto tla ítko poklepejte, chcete-li provést a nahlásit zm nu rychlostního limitu pro danou ulici.                         |  |
| Zm nit rychlost pro ur itou silnici        |                                                                                                    |  |
| $\bigcirc$                                 | Na toto tla ítko poklepejte, chcete-li p¥ldat nebo odebrat kruhový objezd.                                                   |  |
| P¥idat nebo ode-<br>brat kruhový<br>objezd |                                                                                                    |  |
|                                            | Poklepáním na toto tla ítko pYidáte nový Bod zájmu (BZ).                                                                     |  |
|                                            | Chcete-li tedy napYklad pYdat novo restauraci poblí~vaaí stávající                                                           |  |
|                                            | pozice:                                                                                                    |  |
| PYIdat chyb jici BZ                        | <ol> <li>Pokiepejte na r iluar chyb. Jici bz.</li> <li>V soznamu BZ katogorić poklopojto na Rostaurace.</li> </ol>           |  |
|                                            | <ol> <li>V sezhaniu bz kalegoni pokiepejle na nestaurace.</li> <li>Pokleneite na možnost Blízko vás</li> </ol>               |  |
|                                            | <ol> <li>Polohu mozete vyhrat výh rem na man nebo zadáním adresv</li> </ol>                                                  |  |
|                                            | Volbou možnosti <b>Blízko vás</b> nebo V blízkosti domova zobrazíte<br>mapu oblasti vaší stávající pozice nebo vašeho domova |  |
|                                            | 4. Vyberte polohu chyb jící restaurace.                                                                                      |  |
|                                            | 5. Poklepejte na možnost <b>Hotovo</b> .                                                                                     |  |
|                                            | 6. Napište název restaurace a poté poklepejte na možnost Další.                                                              |  |
|                                            | <ol> <li>Pokud znáte telefonní íslo restaurace, mo~ete zadat i je. Poté<br/>poklepejte na možnost Další.</li> </ol>          |  |
|                                            | Pokud telefonní   íslo neznáte, poklepejte na mo~nost <b>Další</b> i bez za-<br>dání telefonního   ísla.                     |  |
|                                            | 1. Poklepejte na možnost <b>Pokra ovat</b> .                                                                                 |  |
| <b>a</b> <i>(</i>                          | Poklepáním na toto tla ítko upravíte stávající BZ.                                                                           |  |
| Lances Line                                | Pomocí tohoto tla ítka mo~ete u BZ provád t následující zm ny:                                                               |  |
| Op diamony rd                              | Odstranit BZ.                                                                                                    |  |
| Upravit BZ                                 | <ul> <li>PYejmenovat BZ.</li> </ul>                                                                                          |  |
|                                            | <ul> <li>Zm nit telefonní íslo BZ.</li> </ul>                                                                                |  |
|                                            | <ul> <li>Zm nit kategorii, do ní~BZ spadá.</li> </ul>                                                                        |  |
|                                            | Posunout BZ na map .                                                                                                    |  |

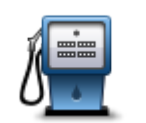

Poklepáním na toto tla ítko zadáte komentáYk BZ. Tla ítko pou~ijte také v pYpad , ~e se vám nedaY opravit chybu BZ pomocí tla ítka **Upravit BZ**.

KomentáYk BZ

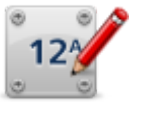

Poklepáním na toto tla ítko opravte místo ísla domu. Zadejte adresu, kterou chcete opravit, a na map vyzna te správné umíst ní daného ísla domu.

Opravit íslo domu

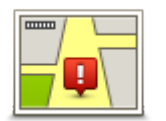

Na toto tla ítko poklepejte, chcete-li upravit stávající ulici. Po výb ru ulice mo~ete vybrat chybu, která se má nahlásit. Pro ulici mo~ete nahlásit více typo chyb.

Existující ulice

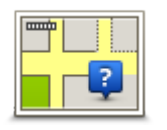

Na toto tla ítko poklepejte, chcete-li nahlásit chyb jící ulici. Musíte vybrat po áte ní a koncové body chyb jící ulice.

Chyb jící ulice

| M sto                                | <ul> <li>Na toto tla ítko poklepejte, pokud chcete nahlásit chybu týkající se m sta nebo vesnice. Mo~ete nahlásit následující typy chyb:</li> <li>M sto chybí</li> <li>Chybný název m sta</li> <li>Alternativní název m sta</li> <li>liná</li> </ul>     |
|--------------------------------------|----------------------------------------------------------------------------------------------------|
| Dálni ní<br>nájezd/sjezd             | Na toto tla ítko poklepejte, pokud chcete nahlásit chybu vztahující se k dálni nímu nájezdu nebo sjezdu.                                                                                                    |
| PS                                   | Na toto tla ítko poklepejte, chcete-li nahlásit chybu k PS .                                                                                                    |
| Lawren Lawren                        | Poklepáním na toto tla ítko mo~ete nahlásit dalaí typy oprav.                                                                                                    |
| ninghi any<br>prin ing n<br>Spann in | Tyto opravy nejsou na vaai mapu aplikovány okam <i>~</i> it  , ale jsou ulo~eny<br>ve speciální zpráv  .                                                                                                    |
| Jiná                                 | Nahlásit mo~ete chyb jící ulice, chybné informace o nájezdech a<br>sjezdech z dálnic a chyb jící kruhové objezdy. Pokud chcete nahlásit<br>opravu, která nespadá do ~ádného z t chto typo hláaení, zadejte obecný<br>popis a poklepejte na <b>Jiné</b> . |

# Zvuky a hlasy

## Zvuky a hlasy

ZaYzení TomTom Rider vyu źvá zvuk pro n které nebo vaechny následující polo zky:

- Sm r jízdy a ostatní pokyny k trase
- Nastavená upozorn ní
- Telefonování se sadou handsfree

Pro vaae za¥zení jsou k dispozici lidské hlasy. Tyto hlasy nahrává herec a poskytují pouze pokyny k trase.

## Zvuk a ovládání hlasitosti

ÚroveH hlasitosti nastavíte poklepáním na levou ást stavového panelu na obrazovce pro Yizení. PYehraje se poslední pokyn a zobrazí se hlasitost. Hlasitost nastavíte poklepáním v rukavicích na ovladatelná tla ítka plus a minus.

PYpadn pYdejte Hlasitost do rychlé nabídky.

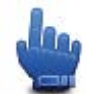

Mo~nost zaYazení do rychlé nabídky!

Pokud chcete zvuk zapnout nebo vypnout, poklepejte na **zvuk** v hlavní nabídce nebo p¥dejte možnost Zapnout/vypnout zvuk do rychlé nabídky.

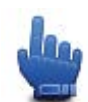

Mo~nost zaYazení do rychlé nabídky!

## Zm nit hlas

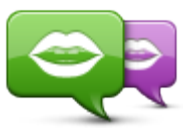

Změnit hlas

Naviga ní zaYlzení mo~e poskytovat hlasové pokyny a upozorn ní prostYednictvím hlaso, které jsou v n m ulo~eny. Nahrané hlasy jsou pou~ívány pro hlasové pokyny a neumí íst nahlas íst názvy ulic.

Pokud chcete pro za¥zení vybrat jiný hlas, poklepejte na mo~nost **Zm nit** hlas v menu Hlasy. a vyberte hlas ze seznamu.

PYIdat nebo odstranit hlasy mo~ete prostYednictvím aplikace TomTom HOME.

## Deaktivovat hlas/Aktivovat hlas

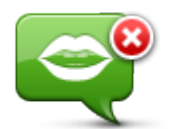

Deaktivovat hlas

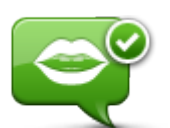

Na toto tla ítko poklepejte, chcete-li vypnout mluvené pokyny. Nebudete ji~moci pYjímat mluvené pokyny k trase, ale budete dále pYjímat napY. informace o doprav a upozorn ní.

**Poznámka:** Zm níte-li hlas v za lizení TomTom Rider, mluvené pokyny se automaticky pYepnou na nový hlas.

Na toto tla ítko poklepejte, chcete-li zapnout mluvené pokyny a nadále p¥jímat mluvené pokyny k trase.

Aktivovat hlas

#### Nastavení pro hlas

Poklepejte na možnost **Hlasy** a poté na položku **P¥edvolby hlasu**. Potom mo~ete vybrat následující možnosti:

#### íst v asná upozorn ní

Zaakrtn te polí ko, pokud chcete, aby za Yzení etlo nahlas pokyny jako nap Yklad Dále zahn te doleva".

#### Nahradit hlasový pokyn zvukovým signálem

Vyberte, zda chcete mluvené pokyny nahrazovat pípnutím vždy, nikdy nebo po pYekro ení ur ité rychlosti.

Pokud telefonujete, mluvené pokyny jsou vždy nahrazeny pípnutím; zabrání se tak tomu, aby na vás mluvily dva hlasy zároveH.

# Body zájmu

## Body zájmu

Body zájmu (BZ) jsou zajímavá místa na map .

Zde je n kolik pYklado:

- Restaurace
- Hotely
- Muzea
- Parkovací garáže
- erpací stanice

**Poznámka**: Poklepáním na možnost **Opravy map** v nabídce Mo~nosti mo~ete nahlásit chyb jící BZ nebo upravit existující BZ.

## VytváYení BZ

**Tip**: Nápov du ke správ BZ od jinýjch dodavatelo najdete vyhledáním spojení "BZ od jiných dodavatelo na stránce: <u>tomtom.com/support</u>.

- 1. Poklepáním na obrazovku otevYete hlavní nabídku.
- 2. Poklepejte na položku Možnosti.
- 3. Poklepejte na Spravujte BZ.
- 4. Pokud neexistují žádné kategorie BZ nebo kategorie, kterou chcete použít, poklepejte na **P¥dat** kategorii BZ a vytvo¥te novou kategorii.

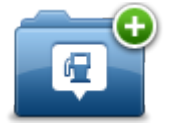

Ka~dý BZ musí být pYYazen do n jaké kategorie BZ. To znamená, ~e pYed vytvoYením prvního BZ je tYeba vytvoYt nejmén jednu kategorii BZ.

BZ lze pYldávat pouze do kategorií, které jste sami vytvoYlli.

Dalaí informace o vytváYení BZ viz Spravujte BZ.

- 5. Poklepejte na PYidat BZ.
- 6. Vyberte kategorii BZ, kterou chcete pro nový BZ použít.
- Poklepáním na tla ítko zadejte adresu BZ stejným zposobem jako p¥ plánování trasy.
   BZ se vytvo¥ a ulo 4 do zvolené kategorie.

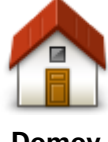

Poklepáním na toto tla ítko nastavíte domovské místo jako BZ.

To je u~ite né, pokud se rozhodnete zm nit domovské místo, ale chcete nejprve vytvo¥t BZ pomocí aktuální domovské adresy.

Domov

| Oblíbené                 | Na toto tla ítko poklepejte, chcete-li vytvo¥t BZ z oblíbené položky.<br>BZ mo~ete chtít z oblíbené polo~ky vytvo¥t proto, ~e je mo~né<br>vytvá¥et pouze omezený po et oblíbených polo~ek. Chcete-li vytvo¥t<br>více oblíbených polo~ek, bude t¥eba nejprve n které odstranit.<br>Abyste zabránili ztrát oblíbené polo~ky, ulo~te místo jako BZ<br>a teprve poté oblíbenou polo~ku odstraHte. |
|--------------------------|----------------------------------------------------------------------------------------------------|
| ABCD                     | Poklepáním na toto tla ítko zadejte adresu jako nové BZ.                                                                                                    |
|                          | Po zadání adresy si mo~ete vybrat ze tyYmo~ností.                                                                                                    |
| Adreas                   | Centrum m sta                                                                                                    |
| Adresa                   | <ul> <li>Olice a Islo domu</li> <li>PS</li> </ul>                                                                                                    |
|                          | <ul> <li>K¥r~ovatka</li> </ul>                                                                                                    |
| 545                      | Na toto tla ítko poklepejte, chcete-li vybrat BZ místo ze seznamu<br>míst, které jste naposledy použili jako cíl.                                                                                                    |
| Poslední cílový bod      |                                                                                                    |
| <b>Bod zájmu</b>         | Poklepáním na toto tla ítko pYldáte bod zájmu (BZ) jako BZ.<br>Kdy~napYlklad vytvoYlte kategorii svých oblíbených restaurací,<br>mo~ete pou~ft tuto mo~nost a nemusíte zadávat adresu restaurace,<br>která je v map jako BZ.                                                                                                    |
|                          | Poklepáním na toto tla ítko mo~ete aktuální polohu p¥dat jako BZ.<br>Pokud se napYklad zastavíte na n jakém zajímavém míst , mo~ete<br>poklepáním na toto tla ítko vytvo¥t nový BZ v aktuálním míst .                                                                                                    |
| Moje poloha              |                                                                                                    |
|                          | Chcete-li vyhledat BZ v map , poklepejte na toto tla ítko.                                                                                                    |
|                          | Kurzorem ozna te umíst ní BZ a poklepejte na <b>Hotovo</b> .                                                                                                    |
| Bod na map               |                                                                                                    |
|                          | Chcete-li zadat zem pisnou aí¥ku a délku bodu zájmu, poklepejte na<br>toto tla ítko.                                                                                                    |
| Zem pisná<br>aí¥ka/délka |                                                                                                    |

## Plánování trasy pomocí bodo zájmu

PY plánování trasy mo~ete jako cíl pou~ít BZ.

Následující pYklad uvádí, jak naplánovat trasu na parkoviat ve m st :

- 1. Poklepejte na možnost Naplánovat trasu v hlavní nabídce.
- 2. Poklepejte na Bod zájmu.
- 3. Poklepejte na BZ ve m st .

**Tip**: V nabídce se také zobrazí poslední BZ zobrazený v zaYizení TomTom Rider.

- 4. Zadejte název m sta a vyberte jej, jakmile se zobrazí v seznamu.
- 5. Poklepáním na tla ítko se aipkou rozbalte seznam kategorií BZ.

**Tip:** Pokud ji~znáte název BZ, který chcete pou~ít, mo~ete poklepat na mo~nost **Hledat podle názvu**, zadat název a vybrat toto místo.

- 6. Projd te seznam a poklepejte naParkoviat .
- 7. Na za átku seznamu se zobrazí parkoviat nejblí~e k centru m sta.
- 8. V následujícím seznamu jsou uvedeny vzdálenosti zobrazené vedle ka~dého BZ. Zposob m Yení vzdálenosti se liaí podle toho, jak jste povodn vyhledali BZ:
  - BZ ve vaší blízkosti vzdálenost od vaší aktuální polohy
  - BZ ve m st vzdálenost od centra m sta
  - BZ blízkosti domova vzdálenost od vaší aktuální polohy
  - BZ na trase vzdálenost od vaší aktuální polohy
  - BZ v blízkosti cíle vzdálenost od cíle
- Poklepejte na název parkoviat, které chcete pou-ít, a po vypo ítání trasy poklepejte na Hotovo.

ZaYizení vás za ne navád t k parkovišti.

## Zobrazování BZ na map

Mo~ete zvolit, jaké typy BZ chcete na mapách vid t.

- 1. V nabídce Možnosti poklepejte na položku Spravujte BZ.
- 2. Poklepejte na položku Zobrazit BZ na map
- 3. Vyberte kategorie, které chcete na map zobrazovat.
- 4. Poklepejte na možnost Hotovo.

Vybrané typy BZ jsou na map zobrazeny jako symboly.

## Volání BZ

Celá Yada BZ v za Yizení TomTom Rider zahrnuje telefonní ísla. To znamená, ~e za Yizení mo~ete použít k volání do BZ a naplánování trasy k poloze BZ.

Dole-ité: Do BZ byste m li volat jen v pYipad , ~e jste zaparkovali.

Mo~ete nap¥klad vyhledat kino, telefonicky si rezervovat vstupenku a potom ke kinu naplánovat trasu. To vae pomocí za¥zení TomTom Rider.

- 1. Poklepejte na položku Možnosti.
- 2. Poklepejte na možnost Mobilní telefon.
- 3. Poklepejte na možnost Volání...
- 4. Poklepejte na možnost Bod zájmu.
- Zvolte zposob vyhledávání BZ.
   Pokud napYklad chcete vyhledávat BZ na naplánované trase, poklepejte na BZ na trase.
- 6. Poklepejte na typ BZ, který chcete volat.

Pokud si napYklad chcete telefonicky rezervovat lístek v kin , poklepejte na **Kino** a vyberte název kina, které chcete volat. Poté poklepejte na možnost **Volat** a prove te hovor.

TomTom Rider zavolá BZ z vašeho mobilního telefonu.

#### Nastavení upozorn ní na BZ

V zaYzení mo~ete nastavit varovný zvuk, který zazní, kdy~se pYblí~íte ke zvolenému typu BZ (napYklad k erpací stanici).

Následující pYklad vysv tluje, jak nastavit zvukové upozorn ní tak, aby zazn l ve vzdálenosti 250 metro pYed erpací stanicí.

- 1. V nabídce Možnosti poklepejte na možnost **Spravujte BZ** a poté na položku **Upozornit na blízký BZ**.
- 2. Projd te seznam a poklepejte na erpací stanice.

**Tip:** Chcete-li odstranit varování, poklepejte na název kategorie a poté na možnost **Ano**. Vedle názvo kategorií BZ, k nim~byla nastavena upozorn ní, se zobrazuje symbol pro zvuk.

- 3. Nastavte vzdálenost na 250 metro a poklepejte na OK.
- 4. Vyberte Zvukový efekt a poté poklepejte na Další.
- 5. Vyberte varovný zvuk pro BZ a poklepejte na Další.
- 6. Pokud chcete upozorn ní slyaet pouze tehdy, je-li BZ pYmo na naplánované trase, vyberte **Upozornit pouze na BZ na trase**. Poté poklepejte na Hotovo.

Pro vybranou kategorii BZ se nastaví upozorn ní. Kdy~se na trase p¥blí - te na vzdálenost 250 metro od erpací stanice, ozve se zvukové upozorn ní.

#### Spravujte BZ

Poklepáním na možnost Spravujte BZ mo~ete spravovat kategorie a místa BZ.

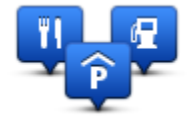

ZaYzení TomTom Rider mo~ete nastavit tak, aby vás upozorHovalo, kdy~se blížíte k vybraným BZ. ZaYzení tak mo~ete napYklad nastavit tak, aby vás upozornilo, kdy~se blí~íte k erpací stanici.

V zaYizení mo~ete vytváYet vlastní kategorie BZ a pYidávat do nich vlastní BZ.

To znamená, ~e mo~ete nap¥klad vytvo¥t novou kategorii BZ nazvanou P¥átelé. Poté mo~ete adresy vaech p¥átel do této kategorie p¥dat jako BZ.

Následující tla ítka slou - k vytvá Yení a správ vlastních BZ.

- PYIdat BZ poklepáním na toto tla ítko pYIdáte místo k jedné z vašich kategorií BZ.
- Upozornit na blízký BZ poklepejte na toto tla ítko, chcete-li od za Yzení obdr~et upozorn ní na blížící se BZ.
- Odstranit BZ na toto tla ítko poklepejte, chcete-li odstranit jednu z vašich kategorií BZ.
- Upravit BZ po poklepání na toto tla ítko mo~ete upravit jeden z vašich BZ.
- PYdat kategorii BZ po poklepání na toto tla ítko mo~ete vytvoYt novou kategorii BZ.
- Odstranit kategorii BZ poklepáním na toto tla ítko odstraníte jednu z vašich kategorií BZ.

## Volání hands-free

## Informace o volání pomocí sady handsfree

Pokud máte mobilní telefon s Bluetooth®, mo~ete TomTom Rider pou~ívat k telefonování a posílání a pYjímání zpráv.

**Dole~ité**: Všechny telefony nejsou podporovány ani kompatibilní se všemi funkcemi. Další informace najdete na stránce <u>tomtom.com/phones/compatibility</u>.

#### Použití náhlavní soupravy

Se zaYzením TomTom Rider doporu ujeme pou-ívat kompatibilní náhlavní soupravu, abyste slyaeli hlasové pokyny, mohli zahájit i pYjmout volání handsfree a slyaeli varovné zvuky zaYzení TomTom Rider. Xízení s TomTom Rider je díky tomu maximáln bezpe né. Další informace a úplný seznam kompatibilních náhlavních souprav najdete na stránce tomtom.com/riderheadsets.

Ní~e uvedené pokyny popisují postup instalace náhlavní soupravy Bluetooth®. Pokud jste pYpojení Bluetooth mezi náhlavní soupravou Bluetooth a zaYzením TomTom Rider nenavázali pY prvním spuat ní zaYzení TomTom Rider, mo~ete jej navázat kdykoli pozd ji následujícím zposobem:

- 1. Zapn te nebo vypn te náhlavní soupravu podle pokyno pro konkrétní zna ku náhlavní soupravy.
- 2. V hlavní nabídce poklepejte na možnosti.
- 3. Poklepejte na možnost **P¥pojit k náhlavní souprav** a navažte spojení dle zobrazených pokyno.
- 4. Nasa te náhlavní soupravu na pYlbu.

Nastavte mikrofon do správné polohy. Nejlepaích výsledko dosáhnete, když mikrofon neumístíte pYmo pYed ústa, ale hned vedle.

Obrázek ní~e ukazuje sou ásti typické náhlavní soupravy:

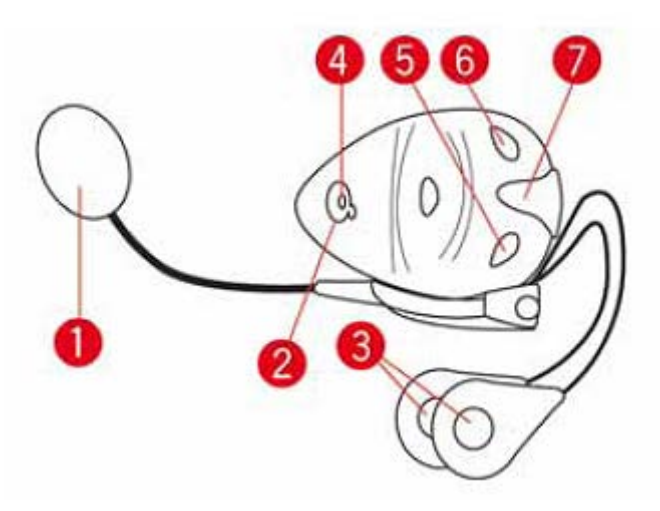

- 1. Mikrofon
- 2. Vypína
- 3. Reproduktory
- 4. LED dioda
- 5. Zeslabení
- 6. Zesílení
- 7. Dobíjecí konektor

Sluchátka Bluetooth pYed pou-itím pln dobijte pomocí dodávané nabíje ky.

## Pypojení k vašemu telefonu

**Dole~ité**: Chcete-li slyaet hlasové pokyny, volání handsfree a varovné zvuky za¥zení , musíte se za¥zením TomTom Rider pou~ít kompatibilní náhlavní soupravu. Dalaí informace a úplný seznam kompatibilních náhlavních souprav najdete na stránce <u>tomtom.com/riderheadsets</u>.

NejdYve je tYeba navázat spojení mezi mobilním telefonem a TomTom Rider.

**Tip:** Nepárujte náhlavní soupravu s mobilním telefonem. V opa ném pYpad nebudete pYpojeni k zaYzení TomTom Rider a neuslyaíte ~ádné naviga ní pokyny.

Poklepejte na možnost **Mobilní telefon** v nabídce Možnosti a poté na položku **Spravujte telefony** a ze seznamu vyberte svou zna ku mobilního telefonu.

Sta í tak u init pouze jednou, aby si TomTom Rider zapamatoval váa telefon.

## Тіру

- PYesv d te se, ~e je Bluetooth® na vaaem telefonu aktivní.
- Ujist te se, ~e máte telefon nastavený na re~im zjistitelný nebo "viditelný všem".
- Pravd podobn budete muset na telefonu zadat heslo 0000, abyste jej mohli p¥pojit k za¥zení TomTom Rider.
- Aby nebylo p¥ ka~dém pou~ití telefonu nutné zadat heslo 0000, ulo~te si TomTom Rider jako dov ryhodné za¥zení v telefonu.

Další informace o nastavení Bluetooth najdete v uvivatelské pYru ce k mobilnímu telefonu.

## Telefonní seznam

Do zaYzení TomTom Rider mo~ete zkopírovat adresáYz mobilního telefonu.

**Tip**: Chcete-li zkopírovat telefonní seznam z mobilního telefonu do zaYizení TomTom Rider, poklepejte na možnost **Získat ísla z telefonu**.

Ne vaechny telefony podporují pYenáaení telefonního seznamu do zaYizení TomTom Rider. Dalaí informace najdete na stránce tomtom.com/phones/compatibility.

## Volání pomocí rychlého vyto ení ísla

Po navázání spojení mezi za Yzením TomTom Rider a mobilním telefonem mo~ete za Yzení TomTom Rider používat k volání handsfree z mobilního telefonu.

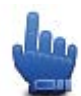

Mo~nost zaYazení do rychlé nabídky!

Pokud chcete nastavit íslo pro rychlé vyto ení ísla, které bude dostupné z obrazovky pro Yzení, postupujte takto:

- 1. Poklepejte na možnost PYedvolby rychlé nabídky v nabídce Možnosti.
- 2. Poklepejte na možnost Volání...

Na obrazovce pro Yzení se zobrazí tla ítko.

- 3. Vyberte íslo pro rychlé vytá ení poklepáním na n které z následujících tla ítek:
  - Když poklepete na možnost Domov, pou~ije se pro rychlé vytá ení íslo domo.
     Pokud jste telefonní íslo domova nezadali, nebude toto tla ítko k dispozici.
  - Když poklepete na možnost Telefonní íslo, mo~ete zadat telefonní íslo, které se pou~ijte pro rychlé vytá ení.
  - Když poklepete na možnost Bod zájmu, mo~ete pro rychlé vytá ení vybrat íslo BZ.
     Pokud zaYzení zná telefonní íslo pro BZ, toto íslo se zobrazí vedle BZ.
  - Poklepáním na Položka v seznamu vyberete telefonní íslo ze seznamu.

**Poznámka**: PY prvním spojení s vaším mobilním telefonem se telefonní seznam automaticky zkopíruje do TomTom Rider.

Ne vaechny telefony podporují pYenáaení telefonního seznamu do zaYzení. Dalaí informace najdete na stránce <u>tomtom.com/phones/compatibility</u>.

- Poklepáním na možnost Naposledy volané mo~ete vybírat ze seznamu osob nebo ísel, na která jste nedávno volali, abyste je pou~ili pro rychlé vytá ení.
- Poklepání na Poslední volající vám umo~ní vybírat ze seznamu ísel a lidí, kte¥ nedávno volali vám.

V seznamu jsou ulo~eny pouze hovory pYjaté prostYednictvím zaYizení.

4. Pokud chcete nastavené íslo pro rychlé vytá ení pou-ít, poklepejte na tla ítko telefonu na obrazovce pro Yzení.

## Volání

Po navázání spojení mezi za Yizením TomTom Rider a mobilním telefonem mo~ete za Yizení TomTom Rider používat k volání handsfree z mobilního telefonu.

Pokud chcete volat bez pou-ití rychlého vytá ení, postupujte takto:

- 1. Poklepejte na položku Možnosti.
- 2. Poklepejte na možnost Mobilní telefon.
- 3. Poklepejte na možnost Volání...
- 4. Poté poklepejte na jedno z následujících tla ítek:
  - Poklepáním na **Domov** zavoláte domo.
    - Pokud jste nezadali telefonní íslo domova, toto tla ítko nebude k dispozici.
  - Poklepáním na telefonní íslo vlo-ŕte íslo, které chcete vyto it.
  - Poklepáním na Bod zájmu vyberete Bod zájmu (BZ), který chcete vyto it.
     Pokud za Yzení zná telefonní íslo pro BZ, toto íslo se zobrazí vedle BZ.
  - Poklepáním na Položka v seznamu vyberete telefonní íslo ze seznamu.

**Poznámka**: PY prvním spojení s vaaím mobilním telefonem se telefonní seznam automaticky zkopíruje do TomTom Rider.

Ne vaechny telefony podporují pYenáaení telefonního seznamu do zaYzení. Dalaí informace najdete na stránce <u>tomtom.com/phones/compatibility</u>.

- Poklepáním na možnost Naposledy volané mo~ete vybírat ze seznamu osob nebo ísel, na která jste prost¥ednictvím za¥zení nedávno volali.
- Poklepání na Poslední volající vám umo~ní vybírat ze seznamu ísel a lidí, kte¥ nedávno volali vám.

V seznamu jsou ulo~eny pouze hovory p¥jaté prost¥ednictvím za¥zení.

## PYjímání hovoro

Kdy~vám n kdo zavolá, zobrazí se jméno a telefonní íslo volajícího. Poklepáním na obrazovku p¥jmete nebo odmítnete hovor.

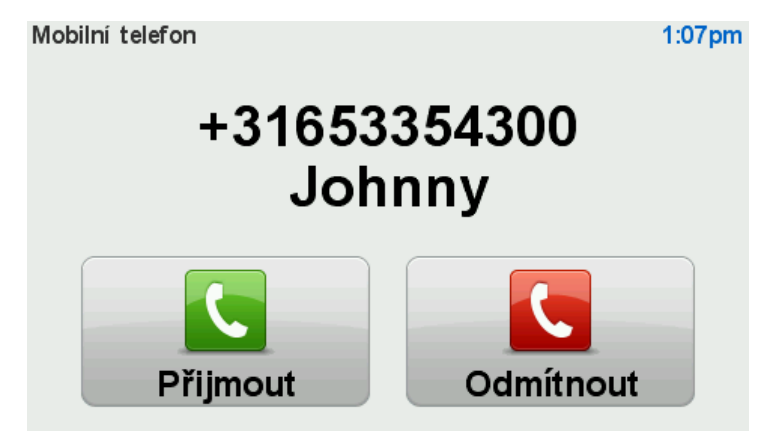

**Tip:** Kdy~máte pYchozí hovor, automaticky se zobrazí obrazovka pro Yzení, abyste mohli i nadále sledovat pokyny. V prob hu telefonního hovoru místo vlastních pokyno uslyaíte pípnutí. Zabrání se tak tomu, aby na vás mluvily dva hlasy zároveH.

## Automatická odpov

ZaYzení TomTom Rider mo~ete nastavit tak, aby automaticky pYjímalo telefonní hovory.

Automatické pYijetí hovoru nastavíte tak, ~e poklepete na mo~nost **Mobilní telefon** v nabídce Možnosti a poté na položku **PYedvolby pro telefon**. Poklepejte na možnost **PYedvolby automatického pYijetí**.

Vyberte, jak dlouho má zaYzení vy kat pYed automatickým pYjetím hovoru, a potom poklepejte na **Hotovo**.

#### Pypojení více telefono k zayizení

Je možné navázat spojení až s 5 mobilními telefony.

Pokud chcete pYdat dalaí mobilní telefony, postupujte následovn .

- 1. V nabídce Možnosti poklepejte na možnost Mobilní telefony.
- 2. Poklepejte na možnost Spravujte telefono.
- 3. Poklepejte na možnost **Najít jiný telefon** a postupujte podle pokyno.

Chcete-li pYepnout mezi telefony, poklepejte na **Spravujte telefono**. Poté poklepejte na tla ítko pro telefon, k n mu~se chcete pYipojit.

## Nabídka mobilního telefonu

Poklepejte na možnosti a poté na položku Mobilní telefon. abyste mohli použít tyto možnosti:

| 1 |   |  |
|---|---|--|
|   |   |  |
|   | ~ |  |
|   | _ |  |

Volání

Mo~nost zaYazení do rychlé nabídky! Na toto tla ítko poklepejte, chcete-li uskute nit hovor pomocí mobilního telefonu.

Toto tla ítko se zobrazí také na obrazovce pro Yzení, kdy~je hovor aktivní. Poklepáním na toto tla ítko na obrazovce pro Yzení otevYete nabídku Volání, ve které si mo~ete zobrazit podrobnosti o volajícím nebo ukon it hovor.

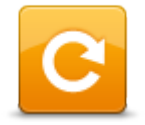

Na toto tla ítko poklepejte, chcete-li pomocí mobilního telefonu znovu vyto it volané telefonní íslo.

Vyto it znovu

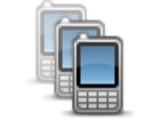

Chcete-li provést správu mobilních telefono, které budou pYpojeny k vaaemu TomTom Rider, poklepejte na toto tla ítko. Mo~ete pYdat profil a~pro p t rozných mobilních telefono.

Spravujte telefono

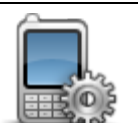

Chcete-li konfigurovat komunikaci TomTom Rider se svým mobilním telefonem, poklepejte na toto tla ítko.

PYedvolby pro telefon

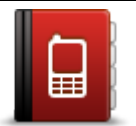

Chcete-li na íst kontakty a telefonní ísla z vašeho mobilního telefonu do TomTom Rider, poklepejte na toto tla ítko.

Získat ísla z telefonu

Dole-ité: Všechny telefony nejsou podporovány ani kompatibilní se všemi funkcemi.

# Oblíbené

## Informace o oblíbených

Oblíbené polo-ky pYedstavují snadný zposob výb ru místa bez nutnosti zadávat adresu. Nemusí se jednat o oblíbená místa, mo-ete je pova-ovat za kolekci u-ite ných adres.

## VytvoYení oblíbené polo~ky

Chcete-li vytvoYt oblíbenou polo-ku, postupujte takto:

- 1. Poklepáním na obrazovku vyvolejte hlavní nabídku.
- 2. Poklepejte na položku Možnosti.
- 3. Poklepejte na možnost Domov a Oblíbené.
- 4. Poklepejte na možnost PYIdat oblíbené.
- 5. Vyberte typ oblíbené položky poklepáním na jedno z tla ítek z níže uvedeného seznamu:

**Tip:** Poté, co se zobrazí klávesnice, mo~ete zadat vlastní název pro oblíbenou položku. Nemusíte mazat název, který vám za¥zení nabídne, zmizí sám v okam~iku, kdy za nete psát.

| Domov               | Svoj domov mo~ete zadat jako jednu z položek do seznamu Oblíbené.                                                                                                    |
|---------------------|----------------------------------------------------------------------------------------------------|
| Oblíbené            | Oblíbené místo nelze vytvo¥t kopírováním jiného oblíbeného místa. Tato<br>možnost nebude nikdy v nabídce k dispozici.<br>Chcete-li p¥ejmenovat oblíbenou polo~ku, poklepejte na <b>Domov a</b><br><b>Oblíbené</b> a poté na <b>P¥ejmenovat oblíbené</b> v nabídce Možnosti. |
| ABCD                | Adresu lze zadat jako oblíbené místo.                                                                                                    |
| Poslední cílový bod | Vytvo¥te nové oblíbené místo výb rem místa ze seznamu posledních<br>míst.                                                                                                    |

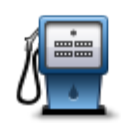

Pokud navatívíte BZ, který se vám obzvláat líbí, nap¥klad restauraci, mo~ete ho p¥dat mezi své oblíbené BZ.

Bod zájmu Chcete-li BZ za

Chcete-li BZ zaYadit mezi své oblíbené, poklepejte na tla ítko Oblíbené a postupujte takto:

 Výb r BZ mo~ete zú~it ur ením oblasti, ve které se hledaný bod zájmu nachází.

Mo~ete vybrat jednu z následujících mo~ností:

- BZ ve vaší blízkosti výb r z BZ blízkých vaaí aktuální pozici.
- BZ ve m st výb r BZ v konkrétním m st . Zadejte m sto.
- BZ blízkosti domova výb r BZ nedaleko vaaeho domova.

Pokud se necháváte navigovat do n jakého cíle, mo~ete body zájmu také vybrat ze seznamu BZ na trase nebo v blízkosti cíle. Vyberte jednu z následujících možností:

- BZ na trase
- BZ v blízkosti cíle
- 2. Vyberte kategorii BZ.

Jsou-li zobrazeny kategorie, klepn te na hledanou kategorii, nebo zobrazte úplný seznam klepnutím na šipku.

Poklepáním na Libov. kategorie BZ mo~ete BZ vyhledávat dle názvu.

| Moje poloha              | Poklepáním na toto tla ítko mo~ete aktuální polohu p¥ldat jako oblíbené<br>místo.<br>Pokud nap¥klad zastavíte na n jakém zajímavém míst , mo~ete ho<br>poklepáním na toto tla ítko p¥ldat k Oblíbeným. |
|--------------------------|----------------------------------------------------------------------------------------------------|
|                          | Chcete-li vytvo¥t oblíbené místo pomocí prohlí~e e mapy, poklepejte na<br>toto tla ítko.<br>Pomocí kurzoru vyberte umíst ní oblíbené polo~ky a potom poklepejte<br>na <b>Hotovo</b> .                  |
| Bod na map               |                                                                                                    |
| •                        | Chcete-li zadat nové oblibené místo pomocí zem písné aí ¥ky a délky, poklepejte na toto tla ítko.                                                                                                    |
| Zem pisná<br>aíYka/délka |                                                                                                    |

## Použití oblíbené položky

Obvykle budete pou-źvat Oblíbené jako zposob navigace na místa, jejich-adresu není nutné znovu zadávat. Chcete-li navigovat na oblíbené místo, postupujte takto:

- 1. Poklepáním na obrazovku vyvolejte hlavní nabídku.
- 2. Poklepejte na Naplánovat trasu nebo Zm nit trasu.
- 3. Poklepejte na **Oblíbené**.
- 4. Ze seznamu Oblíbené vyberte oblíbené místo.

ZaYizení TomTom Rider vám vypo ítá trasu.

5. Po vypo ítání trasy poklepejte na Hotovo.

ZaYizení vás hned poté za ne mluvenými pokyny a obrazem navád t k cíli cesty.

#### Zm na názvu oblíbené polo~ky

Chcete-li zm nit název oblíbené polo-ky, postupujte následujícím zposobem:

- 1. Poklepáním na obrazovku vyvolejte hlavní nabídku.
- 2. Poklepejte na položku Možnosti.
- 3. Poklepejte na možnost Domov a Oblíbené.
- 4. Poklepejte na PYejmenovat oblíbené.
- 5. Poklepejte na oblíbené místo, které chcete pYejmenovat.

Tip: Pomocí levé nebo pravé šipky ze seznamu vyberete jinou oblíbenou položku.

- 6. Poklepejte na PYejmenovat.
- 7. Napište nový název a poklepejte na OK.
- 8. Poklepejte na možnost Hotovo.

#### Odstran ní oblíbené polo~ky

Chcete-li odstranit oblíbenou polo-ku, prove te následující postup:

- 1. Poklepáním na obrazovku vyvolejte hlavní nabídku.
- 2. Poklepejte na položku Možnosti.
- 3. Poklepejte na možnost Domov a Oblíbené.
- 4. Poklepejte na Odstranit oblíbené.
- 5. Poklepejte na oblíbené místo, které chcete odstranit.

Tip: Pomocí levé nebo pravé šipky ze seznamu vyberete jinou oblíbenou položku.

- 6. Poklepejte na možnost Delete (Odstranit).
- 7. Odstran ní potvr te výb rem Ano.
- 8. Poklepejte na možnost Hotovo.

#### Zm nit domovské místo

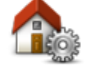

Chcete-li nastavit nebo zm nit svoj Domov, poklepejte na toto tla ítko. Adresa se zadává stejn jako p¥ plánování trasy.

Domovské místo

Místo Domov poskytuje snadný zposob plánování trasy do dole-itého místa.

Pro v tainu lidí bude místo Domov pYedstavovat domácí adresa. Mo~ete vaak nastavit místo na jiný pravidelný cíl, jako je napYklad vaae pracoviat .

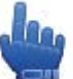

Mo~nost zaYazení do rychlé nabídky!

Po nastavení domova mo~ete mo~nost Domov vybrat jako sou ást rychlé nabídky.

# Možnosti

## Informace o možnostech

Mo~ete zm nit vzhled a vlastnosti svého TomTom Rider.

V hlavní nabídce poklepejte na možnosti.

## Úspora baterie

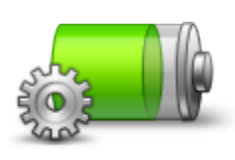

Chcete-li zm nit nastavení úspory napájení, poklepejte na toto tla ítko v zaYzení.

Úspora baterie

## PYedvolby jasu

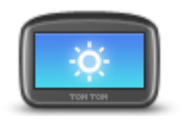

Na toto tla ítko poklepejte v pYpad , ~e chcete nastavit jas obrazovky. Jas pro denní a no ní barvy map mo~ete vybrat jednotliv posunutím kluza o.

## PYedvolby jasu

## Zm nit barvy mapy

Zm nit barvy mapy

Poklepáním na toto tla ítko vyberete barevná schémata pro no ní a denní barvy mapy.

Poklepejte na **Pokro ilé**, abyste mohli po jednom procházet barevná schémata.

Mo~ete si také stáhnout dalaí barevná schémata pomocí aplikace TomTom HOME.

## Zm nit symbol vozidla

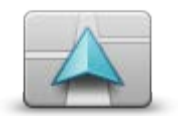

Na toto tla ítko poklepejte, chcete-li nastavit symbol vozidla, který ukazuje vaai aktuální polohu na obrazovce pro Yzení.

ProstYednictvím aplikace TomTom HOME lze stáhnout doplHkové symboly.

Zm nit symbol vozidla

### Pypojit ke sluchátkom

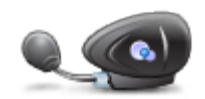

Poklepáním na toto tla ítko nastavíte a pYpojíte sluchátka ke svému naviga nímu zaYzení.

P¥ipojit ke sluchátkom

#### Menu Bezpe nostní upozorn ní

**Dole-ité:** Mimo území Francie obdr-íte upozorn ní na rychlostní radary. Na území Francie obdr-íte upozorn ní na nebezpe né zóny. Po pYekro ení hranice se zm ní typ upozorn ní.

Chcete-li otev¥t nabídku Nebezpe né zóny, v hlavní nabídce poklepejte na možnost **Možnosti** a poté poklepejte na položku **Nebezpe né zóny**.

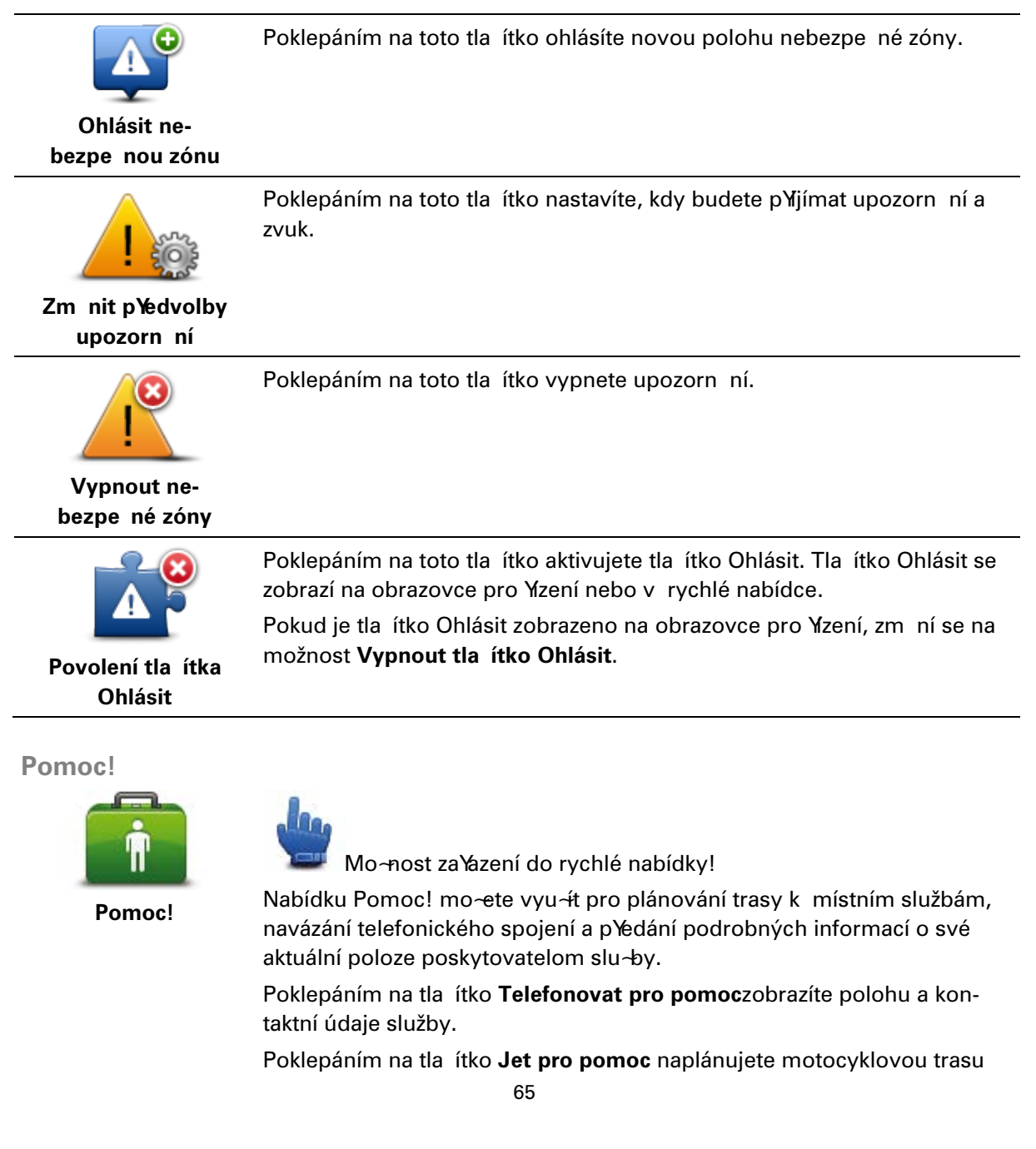

#### keslu~b.

#### Domov a Oblíbené

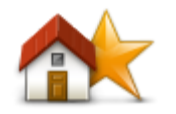

Poklepáním na toto tla ítko mo~ete ovládat domovská a oblíbená místa. Další informace najdete v ásti <u>Informace o oblíbených</u>.

Domov a Oblíbené

### PYedvolby klávesnice

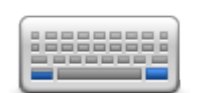

PYedvolby klá-

vesnice

Klávesnice se pou~ívá pY zadávání cíle a pY hledání polo~ek v seznamu, napYklad bodo zájmu.

Na toto tla ítko poklepejte, chcete-li zadat ovládání levou nebo pravou rukou, typ znako klávesnice, které chcete pou-<del>í</del>vat, velikost kláves a rozložení klávesnice.

Nejprve zadejte, zda chcete klávesnici ovládat levou nebo pravou rukou. Pak vyberte typ klávesnice z následujících možností:

| Předvolby klávesnice | ٦            |
|----------------------|--------------|
| Latinka              | $\checkmark$ |
| Ελληνικά             |              |
| Русский              |              |
| 简体中文                 |              |
| 繁體中文                 |              |
|                      | Hotovo       |

Pokud si vyberete klávesnici s latinkou, zvolte mezi tla ítky ovladatelnými v rukavicích nebo Yadu rozných rozvr~ení:

- Použít klávesnici, kterou lze snadno ovládat v rukavicích (velká tla ítka)
- Použít klávesnici ABCD, QWERTY, AZERTY nebo QWERTZ

Pokud si vyberete klávesnici ovladatelnou v rukavicích, p¥ zadávání adresy se zobrazí velká tla ítka:

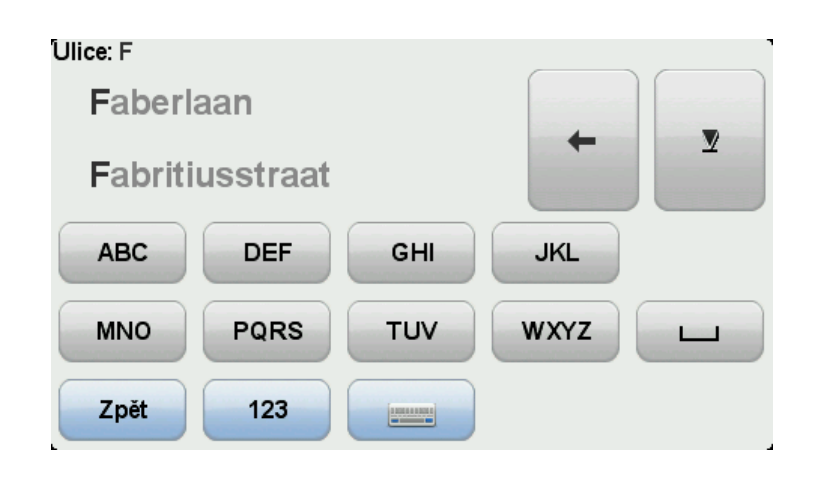

Jazyk

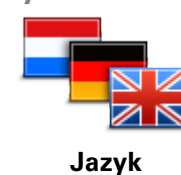

Na toto tla ítko poklepejte, chcete-li zm nit jazyk tla ítek a zpráv zobrazovaných v zaYizení.

Máte na výb r celou Yadu jazyko. Po zm n jazyka také budete mít mo~nost zm nit hlas.

Spravujte BZ

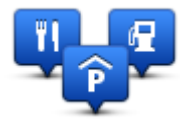

Spravujte BZ

Poklepáním na toto tla ítko mo~ete spravovat vlastní kategorie a místa bodo zájmu (BZ).

ZaYzení TomTom Rider mo~ete nastavit tak, aby vás upozorHovalo, kdy~ se blížíte k vybraným BZ. ZaYzení tak mo~ete napYklad nastavit tak, aby vás upozornilo, když se blížíte k erpací stanici.

V zaYzení mo~ete vytváYet vlastní kategorie BZ a pYldávat do nich vlastní BZ.

Mo~ete napYklad vytvoYt novou kategorii BZ nazvanou PYatelé. Poté mo~ete adresy vaech pYatel do této kategorie pYdat jako BZ. K adresám pYatel mo~ete pYdat i telefonní ísla a volat jim pYmo ze svého zaYzení TomTom Rider.

Následující tla ítka slou 4 k vytvá Yení a správ vlastních BZ.

- Zobrazit BZ na map na toto tla ítko poklepejte, chcete-li vybrat kategorie BZ, které se zobrazí na map b hem jízdy.
- Upozornit na blízký BZ poklepejte na toto tla ítko, chcete-li od za¥zení obdr~et upozorn ní na blí~ící se BZ.
- PYdat BZ poklepáním na toto tla ítko pYdáte místo k jedné z vašich kategorií BZ.
- Odstranit BZ poklepáním na toto tla ítko odstraníte BZ.
- Upravit BZ po poklepání na toto tla ítko mo~ete upravit jeden z vašich BZ.
- PYdat kategorii BZ po poklepání na toto tla ítko mo~ete vytvoYt novou kategorii BZ.
- Odstranit kategorii BZ poklepáním na toto tla ítko odstraníte jednu z vašich kategorií BZ.

**Poznámka**: Chcete-li ze za Yzení TomTom Rider slyaet hlasové pokyny, volání handsfree a varovné zvuky za Yzení , musíte pou-*í*t kompatibilní náhlavní soupravu. Další informace a úplný seznam kompatibilních náhlavních souprav najdete na stránce <u>tomtom.com/riderheadsets</u>.

## **Opravy map**

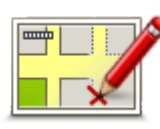

Na toto tla ítko poklepejte, pokud chcete opravit chyby na map .

**Opravy map** 

## Nabídka mobilního telefonu

Poklepejte na možnosti a poté na položku Mobilní telefon. abyste mohli použít tyto možnosti:

| Volání                   | Mo-nost zaYazení do rychlé nabídky!<br>Na toto tla ítko poklepejte, chcete-li uskute nit hovor pomocí mobilního<br>telefonu.                                                                                                    |
|--------------------------|----------------------------------------------------------------------------------------------------|
|                          | Toto tla ítko se zobrazí také na obrazovce pro Yzení, kdy~je hovor<br>aktivní. Poklepáním na toto tla ítko na obrazovce pro Yzení otevYete<br>nabídku Volání, ve které si mo~ete zobrazit podrobnosti o volajícím nebo<br>ukon it hovor. |
| C                        | Na toto tla ítko poklepejte, chcete-li pomocí mobilního telefonu znovu vyto it volané telefonní íslo.                                                                                                    |
| Vyto it znovu            |                                                                                                    |
|                          | Chcete-li provést správu mobilních telefono, které budou p¥pojeny k<br>vaaemu TomTom Rider, poklepejte na toto tla ítko.<br>Mo~ete p¥dat profil a~pro ptrozných mobilních telefono.                                                      |
| Spravujte telefono       |                                                                                                    |
|                          | Chcete-li konfigurovat komunikaci TomTom Rider se svým mobilním telefonem, poklepejte na toto tlaítko.                                                                                                    |
| PYedvolby pro<br>telefon |                                                                                                    |

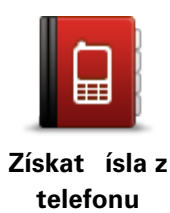

Chcete-li na íst kontakty a telefonní ísla z vaaeho mobilního telefonu do TomTom Rider, poklepejte na toto tla ítko.

Doležité: Všechny telefony nejsou podporovány ani kompatibilní se všemi funkcemi.

### PYedvolby plánování

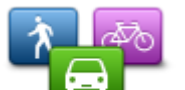

Na toto tla ítko poklepejte, chcete-li p¥ výb ru cíle nastavit druh plánovaných silnic.

Máte k dispozici následující možnosti:

PYedvolby plánování

- Dotázat se pYi ka~dém plánování
- Vždy plánovat nejrychlejší trasu
- Vždy plánovat nejkratší trasu
- Vždy plánovat ekotrasy
- Vždy se vyhnout dálnicím
- V~dy plánovat p aí trasy
- Vždy plánovat cyklotrasy

#### PYedvolby pro zm ny plánování trasy

Vyberte, zda chcete nechat TomTom Rider znovu naplánovat trasu, kdy~je p¥ Yzení nalezena rychlejaí trasa. To se mo~e stát v dosledku zm n dopravní situace.

I kdy~TomTom Rider nelze pypojit k pyjíma i informací o dopravní situaci, mo~ete i pyesto využívat údaje technologie IQ Routes o m Yení prom rné rychlosti dopravy pro vaai mapu.

#### Plánování typo silnic a k¥i~ovatek

Poté nastavte, jak by se pY plánování trasy m lo zaYzení TomTom Rider vypoYádat s následujícím:

- Silnice s mýtným na trase
- Trajekty na trase .
- Pruhy pro vozidla s více pasažéry na trase
- Pruhy pro vozidla s více pasažéry
- Nezpevn né silnice

Potom mo~ete nastavit, zda se obrazovka shrnutí trasy automaticky zavYe poté, co jste trasu naplánovali. Vyberete-li možnost Ne, obrazovku shrnutí trasy zavYete poklepáním na polo-ku Hotovo.

#### PYedvolby rychlé nabídky

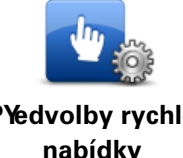

Poklepáním na toto tla ítko zobrazíte mo~nosti pro snadný pYstup pomocí tla ítka pro rychlou nabídku na obrazovce pro Yzení. Ní~e uvádíme n které z dostupných mo~ností:

PYedvolby rychlé nabídky

- erpací stanice
- Volání....
  - Pokra ovat v itinerá¥í

Nahlásit radar

#### Dnešní statistika cesty

Více informací najdete v ásti <u>Informace rychlé nabídce</u> v této pYru ce.

#### Obnovit nastavení od výrobce

Obnovit nastavení

od výrobce

Poklepáním na toto tla ítko sma~ete vaechna osobní nastavení a obnovíte standardní tovární nastavení za¥zení TomTom Rider.

Nejedná se o aktualizaci softwaru. Nebude proto nijak ovlivn na verze softwarové aplikace, kterou v zaYizení máte.

#### Dole~ité: Tato funkce smaže všechna vaše osobní nastavení!

Pokud chcete zachovat všechny osobní údaje i nastavení, m li byste pYed resetováním zaYzení provést úplné zálohování. Poté mo~ete vaechny osobní údaje a nastavení obnovit po provedení resetu zaYzení.

Pod n spadají polo-ky jako napYklad vaae domovské místo a oblíbená místa, osobní nabídka a vaše kategorie BZ a místa BZ.

### Bezpe nostní upozorn ní

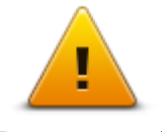

Poklepáním na toto tla ítko vyberte, které bezpe nostní funkce chcete v zaYzení pou-ívat.

Bezpe nostní upozorn ní

#### Nastavit as

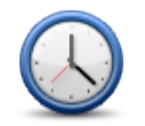

Nastavit as

Na toto tla ítko poklepejte, chcete-li vybrat formát asu a nastavit as. Hodiny nejsnadn ji nastavíte poklepáním na tla ítko **Sync**. TomTom Rider potom nastaví as prostYednictvím GPS informací.

**Poznámka**: Funkci **Sync** mo~ete pou~ŕt jen tehdy, kdy~máte p¥jem signálu GPS. as tedy tímto zposobem nelze nastavit v interiéru.

Použijete-li k nastavení asu funkci **Sync**, je možné, že budete muset as upravit s ohledem na asovou zónu, ve které se nacházíte. TomTom Rider nalezne vaai asovou zónu a prostYednictvím informací GPS udr~uje v~dy pYesný as.

#### Zobrazit kompas

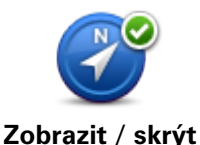

kompas

Poklepáním na toto tla ítko zobrazíte nebo skryjete kompas na obrazovce pro Yizení.

Kompas v~dy ukazuje sm r jízdy. Pokud kompas ukazuje nap¥klad doprava, znamená to, že jedete na východ.

## Nabídka Rychlostní radary

Chcete-li otev¥t nabídku Rychlostní radary, v hlavní nabídce poklepejte na **Možnosti** a potom poklepejte na **Rychlostní radary**.

| <b>Nahlásit radar</b>            | Možnost za¥azení do rychlé nabídky!<br>Poklepáním na toto tla ítko <u>ohlásíte novou polohu rychlostního radaru</u> .                                                                                                    |
|----------------------------------|----------------------------------------------------------------------------------------------------|
| Zm nit p¥edvolby<br>upozorn ní   | Po poklepání na toto tla ítko mo~ete nastavit p¥jímaná upozorn ní a<br>zvuky p¥¥azené jednotlivým dopravním upozorn ním.                                                                                                    |
| Deaktivovat<br>rychlostní radary | Poklepáním na toto tla ítko vypnete upozorn ní.                                                                                                    |
| Povolení tla ítka<br>Ohlásit     | Poklepáním na toto tla ítko aktivujete tla ítko Ohlásit. Tla ítko Ohlásit se<br>zobrazí na obrazovce pro Yzení nebo v rychlé nabídce.<br>Pokud je tla ítko Ohlásit zobrazeno na obrazovce pro Yzení, zm ní se na<br>možnost <b>Vypnout tla ítko Ohlásit</b> . |

### Spuat ní nebo ukon ení záznamu

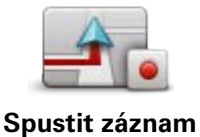

Na toto tla ítko poklepejte, chcete-li nahrát trasu.

ZaYzení TomTom Rider se pY jízd na motocyklu pohybuje; vaai polohu proto zaznamenává v~dy po n kolika sekundách. B hem záznamu mo~ete zaYzení TomTom Rider pou~ívat b ~ným zposobem. ZaYzení mo~ete pY záznamu bezpe n vypnout a zapnout. Více informací najdete v ásti <u>Informace o záznamu trasy</u>.

Na toto tla ítko poklepejte, chcete-li ukon it záznam trasy. Více informací najdete v ásti <u>Informace o záznamu trasy</u>.

Ukon it záznam

Spuat ní

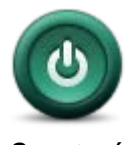

Poklepáním na toto tla ítko vyberete, co se stane p¥ spuat ní za¥zení.

Spuat ní

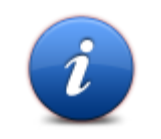

Poklepáním na toto tla ítko najdete technické informace o za¥zení TomTom Rider.

Stav a informace

## PYedvolby stavového panelu

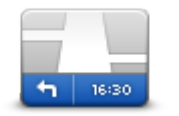

PYedvolby stavového panelu

Poklepáním na toto tla ítko vyberte, které informace chcete zobrazit na stavovém panelu:

- Horizontáln stavový panel se zobrazí ve spodní ásti obrazovky pro Yzení.
- Vertikáln stavový panel se zobrazí na pravé stran obrazovky pro Yzení.
- Aktuální as
- Aktuální rychlost
- Maximální rychlost k dispozici jen v pYpad , ~e je zvolena také rychlost (výše).
- Odchylka od doby pYjezdu odchylka je rozdíl mezi preferovaným asem pYjezdu a odhadovaným asem pYjezdu.

**Dole~ité:** Omezení rychlosti se zobrazí vedle aktuální rychlosti. Pokud Ydíte vyaaí ne~povolenou rychlostí, mo~e se na stavovém panelu zobrazit varování, napYklad se stavový panel mo~e zbarvit erven . Informace o rychlostních omezeních není k dispozici pro všechny komunikace.

- Doba pYjezdu odhadovaná doba pYjezdu.
- **Zbývající doba** odhad doby zbývající do cíle cesty.
- Zbývající vzdálenost vzdálenost zbývající do cíle cesty.
- Navád ní jízdními pruhy pokud tuto mo~nost vyberete, zaYzení pro n které kY~ovatky a sjezdy zobrazí ve stavovém panelu pruh, ve kterém byste m li být.

#### Nastavení pro název ulice

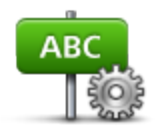

PYedvolby pro název ulice Na toto tla ítko poklepejte, chcete-li nastavit informace, které se zobrazují na map na obrazovce pro Yzení. Máte k dispozici následující mo~nosti:

- Zobrazit íslo domu p¥ed názvem ulice
- Zobrazit názvy ulic
- Zobrazovat jméno další ulice
- Zobrazit jméno aktuální ulice na map

#### PYepnout mapu

|  |   | 1 |
|--|---|---|
|  |   |   |
|  | - |   |
|  |   |   |
|  |   |   |

Poklepáním na toto tla ítko zm níte pou-ívanou mapu.

PYepnout mapu
## Statistika cesty

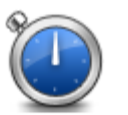

Poklepáním na toto tla ítko zobrazíte výb r statistických údajo o vaaí cest .

Po prvním poklepání se zobrazí statistika pro dnešní jízdu.

Statistika cesty

Chcete-li zobrazit statistiku pro poslední cestu, poklepejte na šipku. Op tovným poklepáním na aipku zobrazíte celkovou statistiku od doby, kdy jste zaYzení za ali používat.

Pokud chcete nástroj vynulovat pro novou cestu, poklepejte na **Nová cesta**.

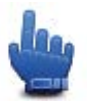

**Tip:** Pro snadné zobrazení statistiky aktuální cesty v rychlé nabídce vyberte **Statistika cesty na dnešek**.

Jednotky

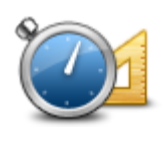

Jednotky

Poklepáním na toto tla ítko nastavíte v za Yzení jednotky pro funkce, jako je napYklad plánování trasy.

### Pou-it no ní barvy/Pou-it denní barvy

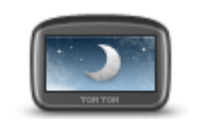

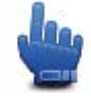

Mo~nost zaYazení do rychlé nabídky!

Pou~ít no ní barvy

Na toto tla ítko poklepejte, chcete-li snížit jas displeje a zobrazit mapu v tmavších barvách.

PY jízd v noci nebo pY tmavými tunely je lépe jas sní-it. Obrazovka je poté lépe viditelná a mén Ydi e ruaí pY Yzení.

Dalaí barevná schémata si mo~ete stáhnout prost¥ednictvím aplikace TomTom HOME.

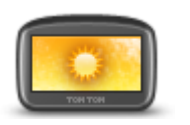

h

Možnost zaYazení do rychlé nabídky!

Použít denní barvy

Na toto tla ítko poklepejte, chcete-li zvýšit jas displeje a zobrazit mapu ve sv tlejaích barvách.

Dalaí barevná schémata si mo~ete stáhnout prost¥ednictvím aplikace TomTom HOME.

Hlasy

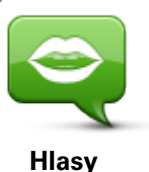

Poklepejte na **Hlasy**, chcete-li spravovat hlasy TomTom. Máte k dispozici následující možnosti:

- Zm nit hlas poklepejte na toto tla ítko pro zm nu hlasu, který vám dává instrukce.
- Deaktivovat hlas na toto tla ítko poklepejte, chcete-li vypnout mluvené pokyny.
- Aktivovat hlas na toto tla ítko poklepejte, chcete-li zapnout

.....

mluvené pokyny.

 PYedvolby hlasu – na toto tla ítko poklepejte, chcete-li vybrat situace, kdy naviga ní zaYzení TomTom bude íst pokyny nebo upozorn ní nahlas.

**Poznámka**: Chcete-li ze za Yzení TomTom Rider slyšet hlasové pokyny, volání handsfree a varovné zvuky za Yzení , musíte pou-*í*t kompatibilní náhlavní soupravu. Další informace a úplný seznam kompatibilních náhlavních souprav najdete na stránce <u>tomtom.com/riderheadsets</u>.

# Nastavení klikaté trasy

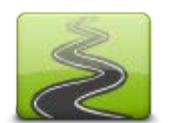

Poklepáním na tla ítko vyberte míru, ve které vaaí trasu tvo¥ vedlejaí nebo hlavní silnice.

PYesunutím posuvníku doleva zahrnete v taí po et klikatých silnic.

Nastavení klikaté trasy

# **Rychlostní radary**

# Informace o slu~b Rychlostní radary

Slu-ba Rychlostní radary upozorHuje na Yadu rychlostních radaro a bezpe nostních upozorn ní v etn následujících:

- Pozice stálých rychlostních radaro.
- Místa, kde došlo k nehod .
- Pozice mobilních rychlostních radaro.
- Pozice kamer m Yicích prom rnou rychlost jízdy.
- Pozice radaro na semaforech.
- }elezni ní pYejezdy bez závor.

**Poznámka**: Ve Francii neprobíhá upozorHování na jednotlivé kamery nebo rozné typy kamer. Je mo~né upozorHovat pouze na nebezpe né zóny. Nebezpe né zóny jsou oblasti, kde mohou být kamery. Umíst ní nebezpe ných zón je mo~né nahlásit nebo potvrdit, avaak nelze je odstranit.

**Dole~ité**: ZaYizení pravideln pYipojujte k aplikaci TomTom HOME, aby se aktualizoval seznam pozic stálých radaro a nehodových úseko.

## PYedplatné slu~by

Slu-ba Rychlostní radary je pYedplacená slu-ba, kterou mo-ete za ít pou-ívat prostYednictvím webových stránek spole nosti TomTom na tomtom.com.

Chcete-li do svého naviga ního za Yzení stáhnout nejnov jaí informace o polohách stálých rychlostních radaro, pYpojte za Yzení k po íta i a spusete aplikaci TomTom HOME.

## Aktualizace pozic pro upozorn ní

Pozice rychlostních radaro se mohou asto m nit. Nové radary se mohou objevit bez varování. Pozice ostatních upozorn ní, napYklad na místa s astými nehodami, se mohou také zm nit.

PYed zahájením cesty proto mo~ná budete chtít získat seznam radaro a pozic upozorn ní pro své zaYzení.

Chcete-li si zajistit nejnov jaí seznam, pYpojte své zaYzení TomTom Rider pYed zahájením cesty krátce k po íta i. Spusete aplikaci TomTom HOME a prove te aktualizaci; zaYzení se poté aktualizuje o vaechny nejnov jaí pozice upozorn ní na stálé radary.

### Upozorn ní na rychlostní radary

Ve výchozím nastavení obdržíte varování 15 sekund pYed dosa ~ením rychlostního radaru. Chcete-li zm nit po et sekund pYed zazn ním varování nebo varovný zvuk, poklepejte na mo~nost **Zm nit pYedvolby upozorn ní** v nabídce Rychlostní radary. Budete upozorn ni tYemi zposoby:

- ZaYizení pYehraje varovný zvuk.
- Typ rychlostního radaru a vzdálenost od jeho pozice se zobrazí na obrazovce pro Yzení. Pokud bylo pro radar nahláaeno omezení rychlosti, pYsluaná rychlost se také zobrazí na obrazovce pro Yzení.
- Pozice rychlostního radaru se zobrazí na map .

**Poznámka:** Na radary kontrolující prom rnou rychlost budete upozorn ni kombinací ikon a zvuko na po átku, uvnitYa na konci zóny, ve které se kontroluje prom rná rychlost.

### Zm na zposobu upozorn ní

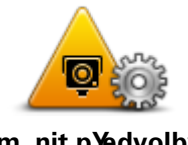

Chcete-li zm nit zposob, jak vás TomTom Rider upozorHuje na radary, poklepejte na tla ítko **Zm nit pYedvolby upozorn ní**.

Zm nit p¥edvolby upozorn ní

Chcete-li napYklad zm nit zvuk, který se pYehraje, kdy~se pYblí<br/>-ŕte k radaru, postupujte následovn :

- 1. V hlavní nabídce poklepejte na možnosti.
- 2. Poklepejte na možnost Rychlostní radary.
- 3. Poklepejte na Zm nit pYedvolby upozorn ní.

Zobrazí se seznam typo radaro. Vedle typo rychlostních radaro, které byly vybrány pro upozorn ní, se zobrazí reproduktor.

- 4. Poklepejte na Stálé radary.
- 5. Poklepejte na **NE**, pokud chcete ponechat upozorn ní na stálé rychlostní radary.
- 7. Poklepejte na zvuk, který se má pou-ít pro upozorn ní.

**Tipy:** Chcete-li vypnout varovné zvuky pro ur itý typ radaru, poklepejte v uvedeném kroku 7 na **Ticho**. I když vypnete varovný zvuk, na obrazovce pro Yzení se bude stále zobrazovat upozorn ní.

8. Poklepáním na ANO ulo~te zm ny.

Symboly pro rychlostní radary

Rychlostní radary jsou zobrazeny jako symboly na obrazovce pro Yizení.

Když se blížíte k radaru, uvidíte symbol zobrazující typ radaru a vzdálenost k n mu. PYehraje se varovný zvuk. Zvuk upozorn ní mo~ete zm nit nebo zvuky upozorn ní pro jednotlivé typy radaro zapnout a vypnout.

Poklepáním na symbol radaru mo~ete nahlásit, ~e tam již radar není, nebo potvrdit, že tam radar stále je.

Kdy~za Yzení za nete poprvé pou~ívat, zvuky upozorn ní se pYehrávají pro tyto typy radaro:

| ©<br>T<br>300 m   | <b>Stálý rychlostní radar</b> – tento typ radaru kontroluje rychlost pro-<br>jí~d jících vozidel a je pevn instalován na jednom míst .                                                                                                    |
|-------------------|----------------------------------------------------------------------------------------------------|
| <br>300 m         | <b>Mobilní radar</b> – tento typ radaru kontroluje rychlost projí~d jících vozidel a lze jej pYesunout na rozná místa.                                                                                                    |
| ₿<br>300 m        | <b>Radar na semaforu</b> – tento typ radaru kontroluje, zda vozidla na<br>semaforech neporuaují dopravní p¥edpisy. N které radary na semaforu<br>mohou také kontrolovat vaši rychlost.                                                                                                    |
| <b>₽</b><br>300 m | <ul> <li>Kontrola prom rné rychlosti jízdy – tyto typy radaro m Y vaai prom rnou rychlost mezi dv ma body. Budete upozorn ni na za átku a konci oblasti kontroly prom rné rychlosti jízdy.</li> <li>B hem jízdy oblastí kontroly prom rné rychlosti jízdy se místo aktuální rychlosti zobrazuje prom rná rychlost.</li> <li>Pokud se nacházíte v oblasti kontroly rychlosti jízdy budou na obrazovce pro Yzení i nadále zobrazována vizuální upozorn ní.</li> </ul> |
| ▲<br>300 m        | Místo astých nehod                                                                                                    |
| <b>200</b> m      | }elezni nípYejezd bez závor                                                                                                    |
| ©                 | Radar/kamera na silnici s mýtným                                                                                                    |

Kdy~zaYzení za nete poprvé pou-ŕvat, zvuky upozorn ní se nepYehrávají pro tyto typy radaro:

| <b>₽₽₽₽</b><br>300 m | Radar na silnicích s omezeným vjezdem                                                                                   |
|----------------------|----------------------------------------------------------------------------------------------------|
| ©<br>∎<br>300 m      | Jiný radar                                                                                                    |
| <b>100</b> m         | <b>Místo s aktivními mobilními radary</b> – tento typ upozorn ní ukazuje<br>místa, kde se asto pou≁vají mobilní radary. |
| ©<br>300 m           | Obousm rný radar                                                                                                    |

# Tla ítko Ohlásit

Chcete-li na Obrazovce pro Yzení zobrazit tla ítko Ohlásit, postupujte následovn :

- 1. V hlavní nabídce poklepejte na možnosti.
- 2. Poklepejte na možnost Rychlostní radary.
- 3. Poklepejte na možnost Zapnout tla ítko Ohlásit.
- 4. Poklepejte na možnost Hotovo.

Tla ítko Ohlásit se zobrazí na levé stran obrazovky pro Yzení nebo je pYdáno mezi tla ítka v rychlé nabídce, pokud tuto nabídku již využíváte.

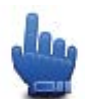

Mo~nost zaYazení do rychlé nabídky!

**Tip:**Chcete-li vypnout tla ítko Ohlásit, poklepejte na mo~nost **Vypnout tla ítko Ohlásit** v nabídce Rychlostní radary.

# Ohláaení nového rychlostního radaru b hem jízdy

Pokud chcete b hem jízdy nahlásit rychlostní radar, postupujte následovn :

- 1. Chcete-li zaznamenat pozici radaru, poklepejte na tla ítko Ohlásit zobrazené na obrazovce pro Yzení nebo v rychlé nabídce.
- Potvr te, ~e chcete pYdat radar.
   Zobrazí se zpráva s pod kováním za pYdání radaru.

**Poznámka**: Umíst ní nebezpe ných zón je mo~né nahlásit nebo potvrdit, avaak nelze je odstranit.

# Ohlášení nového rychlostního radaru z domova

Chcete-li ohlásit novou pozici rychlostního radaru, nemusíte se nacházet v míst jeho výskytu. Novou pozici rychlostního radaru mo~ete z domova ohlásit následujícím zposobem:

- 1. V hlavní nabídce poklepejte na možnosti.
- 2. Poklepejte na možnost Rychlostní radary.
- 3. Poklepejte na Nahlásit radar.
- 4. Podle typu radaru poklepejte na Stálý radar nebo Mobilní radar.
- 5. Pomocí kurzoru ozna te pYesnou polohu radaru na map a poklepejte na Hotovo.
- 6. Potvr te polohu radaru poklepáním na Ano.
- Poklepejte na radar, který chcete nahlásit, a pYpadn pro radar zadejte i rychlostní omezení.
   Zobrazí se zpráva potvrzující, ~e bylo vytvoYeno hláaení.

# Ohlášení nesprávných upozorn ní na radary

Mo~ete obdr~et upozorn ní na radar, který se ji~na daném míst nevyskytuje. Chcete-li ohlásit nesprávné upozorn ní na radar, postupujte následovn :

**Poznámka:** Nesprávné upozorn ní na radar mo~ete ohlásit pouze tehdy, kdy~se nacházíte na pYIsluaném míst .

1. A~se dostanete na místo chyb jícího radaru, poklepejte na Hlášení na obrazovce pro Yzení.

Poznámka: Musíte tak u init do 20 sekund po obdr~ení upozorn ní na radar.

2. Poklepejte na Odstranit.

**Poznámka**: Umíst ní nebezpe ných zón je možné nahlásit nebo potvrdit, avšak nelze je odstranit.

Typy stálých rychlostních radaro, které mo~ete ohlásit

PY ohlaaování stálého rychlostního radaru mo~ete vybrat jeho typ.

Typy stálých rychlostních radaro jsou následující:

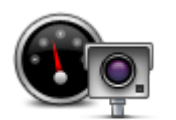

Tento rychlostní radar m Y rychlost projí~d jících vozidel.

Rychlostní radar

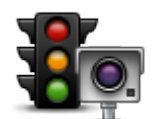

Tento radar kontroluje, zda vozidla na semaforech neporušují dopravní pYedpisy.

Radar na semaforu

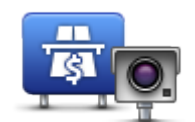

Tento radar monitoruje dopravu u vjezdu na silnice s mýtným.

Radar/kamera na silnici s mýtným

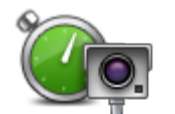

Tento rychlostní radar m Y prom rnou rychlost vozidel mezi dv ma pevnými stanovišti.

Kontrola prom rné rychlosti jízdy

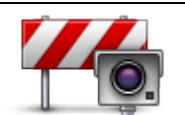

Tento radar/kamera sleduje dopravu na silnicích s omezeným vjezdem.

Omezení vozidla

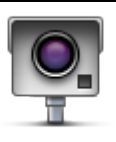

Jiný radar

Ostatní typy kamer, které nespadají do výše uvedených kategorií.

# Upozorn ní na kameru, která kontroluje prom rnou rychlost jízdy

Existuje n kolik typo vizuálních a zvukových signálo, které vás upozorní na potenciální setkání s kamerou, která kontroluje prom rnou rychlost jízdy.

V-dy obdr-íte upozorn ní na po átek a konec zóny bez ohledu na to, jakou rychlostí jedete. Mezilehlá upozorn ní, pokud je obdr - te, se vyskytnou ka - dých 200 metro.

Vaechna upozorn ní jsou popsána ní~e:

| PC | Upozorn ní na po átek zóny                                                                                                    |
|----|----------------------------------------------------------------------------------------------------|
|    | Když se pYblí - íte k po átku zóny pro kontrolu prom rné rychlosti,<br>v levém horním rohu obrazovky pro Yzení se uvidíte vizuální upozorn ní,<br>pod kterým se zobrazí vzdálenost od kamery. Uslyšíte zvukové<br>upozorn ní.                                                                             |
|    | Na silnici se na po átku zóny zobrazí malá ikona s pozicí kamery, která<br>m Y prom rnou rychlost jízdy.                                                                                                    |
|    | Mezilehlé upozorn ní – typ 1                                                                                                    |
|    | Jakmile se ocitnete v zón pro kontrolu prom rné rychlosti: Pokud<br>nepYekra ujete povolenou rychlost a ji~jste obdr~eli upozorn ní na<br>po átek zóny, na obrazovce pro Yzení se zobrazí vizuální upozorn ní. To<br>vám pYipomíná, ~e se stále nacházíte v zón , kde se kontroluje prom rná<br>rychlost. |
| 60 | Mezilehlé upozorn ní – typ 2                                                                                                    |
|    | Pokud jste v zón pro kontrolu prom rné rychlosti a pYekra ujete povo-<br>lenou rychlost a již jste obdr~eli upozorn ní na po átek zóny, na obra-<br>zovce pro Yzení se zobrazí vizuální upozorn ní s informací o maximální<br>povolené rychlosti. Uslyaíte také tiché zvukové upozorn ní. Tato            |
|    | 80                                                                                                    |

### upozorn ní vás informují, ~e máte zpomalit...

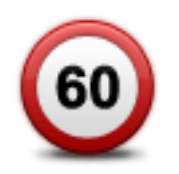

#### Mezilehlé upozorn ní – typ 3

Pokud jste v zón pro kontrolu prom rné rychlosti a pYekra ujete povolenou rychlost a neobdr~eli jste upozorn ní na po átek zóny, na obrazovce pro Yzení se zobrazí vizuální upozorn ní s informací o maximální povolené rychlosti. Uslyšíte také hlasité zvukové upozorn ní.

Tato upozorn ní se vyskytnou pouze u PRVNÍHO mezilehlého bodu a informují vás, že máte zpomalit...

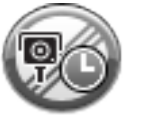

#### Upozorn ní na konec zóny

Kdy~se pYblí ~te ke konci zóny pro kontrolu prom rné rychlosti, uvidíte na obrazovce pro Yzení vizuální upozorn ní, pod kterým se zobrazí vzdálenost od radaru. Uslyaíte zvukové upozorn ní.

Na silnici se na konci zóny zobrazí malá ikona s pozicí kamery, která m Y prom rnou rychlost jízdy.

### Nabídka Rychlostní radary

Chcete-li otev¥t nabídku Rychlostní radary, v hlavní nabídce poklepejte na **Možnosti** a potom poklepejte na **Rychlostní radary**.

| Nahlásit radar                   | Mo~nost za¥azení do rychlé nabídky!<br>Poklepáním na toto tla ítko <u>ohlásíte novou polohu rychlostního radaru</u> .              |
|----------------------------------|----------------------------------------------------------------------------------------------------|
| Ø                                | Po poklepání na toto tla ítko mo~ete nastavit p¥jímaná upozorn ní a<br>zvuky p¥¥azené jednotlivým dopravním upozorn ním.           |
| Zm nit p¥edvolby<br>upozorn ní   |                                                                                                    |
| l                                | Poklepáním na toto tla ítko vypnete upozorn ní.                                                                                    |
| Deaktivovat<br>rychlostní radary |                                                                                                    |
| Povolení tla ítka<br>Ohlásit     | Poklepáním na toto tla ítko aktivujete tla ítko Ohlásit. Tla ítko Ohlásit se zobrazí na obrazovce pro Yzení nebo v rychlé nabídce. |
|                                  | Pokud je tla ítko Ohlásit zobrazeno na obrazovce pro Yizení, zm ní se na<br>možnost <b>Vypnout tla ítko Ohlásit</b> .              |

# Nebezpe né zóny

# Nebezpe né zóny ve Francii

Od 3. ledna 2012 je ve Francii upozorHování na pozice stálých nebo mobilních rychlostních radaro b hem jízdy nezákonné. Abychom dodr~eli zm ny v zákonných ustanoveních Francie, všechny typy míst s rychlostními radary se již nenahlaaují, ale místo toho jsou nebezpe né oblasti ozna ovány jako nebezpe né zóny.

Ve Francii spole nost TomTom ukon ila slu~bu Rychlostní radary a zavedla novou slu~bu nazvanou Nebezpe né zóny TomTom.

Nebezpe né zóny mohou, ale nemusí obsahovat jeden nebo více rychlostních radaro nebo celou Yadu dalaích jízdních nebezpe í:

- Konkrétní umíst ní nejsou k dispozici a místo nich se p¥ p¥blí~ení zobrazí ikona nebezpe né zóny.
- Minimální délka zóny závisí na typu silnice a je 300 m pro silnice v zastav ných oblastech,
   2 000 m (2 km) pro vedlejší silnice nebo 4 000 m (4 km) pro dálnice.
- Jeden nebo více rychlostních radaro se mohou nacházet na kterémkoliv míst v pYsluané zón , pokud se v zón vobec nacházejí.
- Pokud jsou dv nebezpe né zóny blízko sebe, mohou být upozorn ní slou ena do samostatné delší zóny.

**Dole~ité:** Mimo území Francie obdr~íte upozorn ní na rychlostní radary. Na území Francie obdr~íte upozorn ní na nebezpe né zóny. Po pYekro ení hranice se zm ní typ upozorn ní.

## Upozorn ní na nebezpe nou zónu

Budete upozorn ni 10 sekund pYed tím, ne~k nebezpe né zón dojedete. Budete upozorn ni tYemi zposoby:

- ZaYizení pYehraje varovný zvuk.
- Vaae vzdálenost od nebezpe né zóny se zobrazí na obrazovce pro Yzení. Pokud je pro zónu známo omezení rychlosti, pYsluaná rychlost se také zobrazí na obrazovce pro Yzení. Pokud projí~díte nebezpe nou zónou, zostanou upozorn ní na obrazovce pro Yzení.
- Nebezpe né zóny mají minimální délky: dálnice 4 km, vedlejší silnice 2 km a silnice v zastav ných oblastech 300 m.
- Pozice nebezpe né zóny se zobrazí na map.

### Zm na zposobu upozorn ní

Chcete-li zm nit zposob, jak vás za Yizení TomTom Rider upozorHuje na nebezpe né zóny, poklepejte na možnost **Nastavení upozorn ní**.

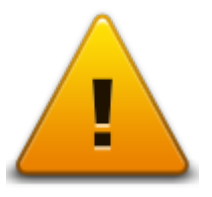

Mo~ete nastavit, aby se pYehrál varovný zvuk.

- 1. V hlavní nabídce poklepejte na možnosti.
- 2. Poklepejte na možnost Nebezpe né zóny.
- 3. Poklepejte na možnost Zm nit pYedvolby upozorn ní.
- 4. Vyberte, kdy chcete být na nebezpe né zóny upozorHování. Mo~ete si vybrat z t chto mo~ností: být upozorn ni v~dy, nebýt upozorn ni nikdy nebo být upozorn ni pouze p¥ pYekro ení rychlosti.
- Poklepejte na zvuk, který se má pou-ít pro upozorn ní.
   Pýchraje se varovný zvuk a vy budete po-ádáni o potvrzení, zda si tento varovný zvuk pýcjete použít. Poklepáním na možnost Ne vyberte jiný zvuk.
- 6. Uložte zm ny poklepáním na tla ítko Hotovo.

### Tla ítko Ohlásit

Poznámka: Nebezpe nou zónu nelze odstranit.

Chcete-li na Obrazovce pro Yzení zobrazit tla ítko Ohlásit, postupujte následovn :

- 1. V hlavní nabídce poklepejte na možnosti.
- 2. Poklepejte na možnost Nebezpe né zóny.
- 3. Poklepejte na možnost Zapnout tla ítko Ohlásit.
- 4. Poklepejte na možnost Hotovo.

Tla ítko Ohlásit se zobrazí na levé stran obrazovky pro Yzení nebo je pYdáno mezi tla ítka v rychlé nabídce, pokud tuto nabídku již využíváte.

**Tip:** Chcete-li vypnout tla ítko Ohlásit, poklepejte na mo~nost **Vypnout tla ítko Ohlásit** v nabídce **Nebezpe né zóny**.

# Ohláaení nové nebezpe né zóny pYi cestování

Pokud chcete b hem jízdy nahlásit nebezpe nou zónu, postupujte následovn :

- 1. Chcete-li zaznamenat pozici nebezpe né zóny, poklepejte na tla ítko Ohlásit zobrazené na obrazovce pro Yizení nebo v rychlém menu.
- Potvr te, ~e chcete p¥dat nebezpe nou zónu.
   Zobrazí se zpráva potvrzující, ~e bylo vytvo¥eno hláaení.

# Ohláaení nové nebezpe né zóny z domova

Chcete-li ohlásit novou pozici nebezpe né zóny, nemusíte se nacházet v míst jejího výskytu. Novou pozici nebezpe né zóny mo~ete z domova ohlásit následujícím zposobem:

- 1. Poklepejte na položku Možnosti v hlavní nabídce svého naviga ního za Yzení.
- 2. Poklepejte na možnost Nebezpe né zóny.
- 3. Poklepejte na možnost Ohlásit nebezpe nou zónu.
- 4. Pomocí kurzoru ozna te polohu nebezpe né zóny na map a poklepejte na mo~nost Hotovo.
- Potvr te polohu nebezpe né zóny poklepáním na mo~nost Ano.
   Zobrazí se zpráva potvrzující, že bylo vytvoYeno hláaení.

# Menu Bezpe nostní upozorn ní

**Dole~ité:** Mimo území Francie obdr~íte upozorn ní na rychlostní radary. Na území Francie obdr~íte upozorn ní na nebezpe né zóny. Po pYekro ení hranice se zm ní typ upozorn ní.

Chcete-li otev¥t nabídku Nebezpe né zóny, v hlavní nabídce poklepejte na možnost **Možnosti** a poté poklepejte na položku **Nebezpe né zóny**.

| Ohlásit ne-<br>bezpe nou zónu  | Poklepáním na toto tla ítko ohlásíte novou polohu nebezpe né zóny.                                                                    |
|--------------------------------|----------------------------------------------------------------------------------------------------|
| <u>!</u> ;;;                   | Poklepáním na toto tla ítko nastavíte, kdy budete p¥jímat upozorn ní a zvuk.                                                          |
| Zm nit p¥edvolby<br>upozorn ní |                                                                                                    |
| l.                             | Poklepáním na toto tla ítko vypnete upozorn ní.                                                                                       |
| Vypnout ne-<br>bezpe né zóny   |                                                                                                    |
|                                | Poklepáním na toto tla ítko aktivujete tla ítko Ohlásit. Tla ítko Ohlásit se<br>zobrazí na obrazovce pro Yzení nebo v rychlé nabídce. |
|                                | Pokud je tla ítko Ohlásit zobrazeno na obrazovce pro Yzení, zm ní se na                                                               |
| Povolení tla ítka<br>Ohlásit   |                                                                                                    |

# Nápov da

# Vyhledání pomoci

Nabídka Pomoc poskytuje jednoduchý zposob navigace k centrom pohotovostních služeb a dalším odborným slu-bám a umo-Huje je telefonicky kontaktovat.

Pokud se napYklad stanete ú astníkem dopravní nehody, mo~ete se prostYednictvím nabídky Pomoc spojit s nejbli~aí nemocnicí a popsat jí svou pYesnou polohu.

Mo~nost zaYazení do rychlé nabídky!

Poznámka: Informace nemusí být k dispozici pro vaechny slu~by a zem .

# Pou~ití mo~nosti Nápov da k telefonickému spojení s místní službou

Nabídku Pomoc! mo~ete vyu~ft pro plánování trasy k místním službám, navázání telefonického spojení a pYedání podrobných informací o své aktuální poloze poskytovatelom slu~by.

PY vyhledávání servisního centra se vám zobrazí seznam nejbli~aích slu~eb. Ze seznamu vyberte jedno z míst poskytujících slu~bu, aby se zobrazila jeho adresa a telefonní íslo a vaae aktuální poloha na map .

Chcete-li pomocí nabídky Pomoc zjistit polohu místa poskytujícího tísHové slu~by, telefonicky ho kontaktovat a naplánovat k n mu trasu, postupujte následovn :

- 1. Poklepáním na obrazovku vyvolejte hlavní nabídku.
- 2. Poklepejte na položku Možnosti.
- 3. Poklepejte na Pomoc.
- 4. Poklepejte na Telefonovat pro pomoc.
- 5. Vyberte po-adovaný typ slu-by. Pro ú ely tohoto pYkladu poklepejte na Nejbližší nemocnice.
- Vyberte slu-bu ze seznamu. Nejbli-aí slu-ba se zobrazí na za átku seznamu. Pro ú ely tohoto pYkladu poklepejte na slu-bu uvedenou na za átku seznamu.

Na map se zobrazí vaae aktuální poloha a telefonní íslo slu by. Budete tak moci b hem telefonního hovoru vysv tlit, kde se práv nacházíte.

7. Trasu mezi vaší aktuální polohou a místem, kde se nachází požadovaná služba naplánujete, poklepete-li na **Navigovat tam**.

Naviga ní zaYzení vás za íná navád t k vaaemu cíli.

## Položky nabídky Pomoc

Poznámka: Je možné, že v n kterých zemích nebudou dostupné informace o všech službách.

Telefonovat pro<br/>pomocNa toto tla ítko poklepejte, chcete-li vyhledat kontaktní údaje a polohu<br/>servisního stYediska.

Jet pro pomoc Poklepáním na toto tla ítko naplánujete trasu do servisu u silnice.

# **TomTom HOME**

# Informace o aplikaci TomTom HOME

ProstYednictvím aplikace TomTom HOME mo~ete zaregistrovat a spravovat TomTom Rider, tj. pYjímat bezplatné aktualizace a nakupovat nové slu~by. Doporu ujeme pYpojovat se asto k aplikaci HOME a využívat následující výhody:

- Mo~ete si zdarma stáhnout nejnov jaí mapu dostupnou pro vaae zaYzení.
- Mo~ete stahovat bezplatné aktualizace pro za¥zení, v etn aktualizací slu~by Map Share a dalších služeb zahrnutých do vašeho výrobku.
- Do za¥zení mo~ete p¥dávat nové polo~ky, jako jsou mapy, hlasy a BZ, dále mo~ete nakupovat služby TomTom a spravovat své p¥edplatné.
- Opravy map i dalaí obsah mo~ete sdílet s komunitou TomTom.
- Mo~ete zálohovat za¥zení a obnovovat zálohy.

Když používáte aplikaci HOME, v nápov d k aplikaci HOME mo~ete získat nápov du pro to, co zrovna d láte. Mo~ete si také pYe íst informace o tom, co dalaího pro vás aplikace HOME mo~e ud lat.

**Tip:** Pro pYpojení k aplikaci HOME doporu ujeme pou-*i*vat airokopásmové internetové pYpojení.

# Instalace aplikace TomTom HOME

Ní~e popsané kroky platí pro prohlí~e Internet Explorer v systému Windows XP. Pokud používáte jiný prohlí~e nebo opera ní systém, navativte stránku <u>tomtom.com/support</u>, kde najdete další informace.

Abyste do svého po íta e nainstalovali TomTom HOME, postupujte následovn :

- 1. PYpojte po íta k internetu.
- Kliknutím na odkaz ní~e stáhnete nejnov jaí verzi aplikace TomTom HOME: tomtom.com/getstarted
- 3. Soubor je doporu eno stáhnout do po íta e kliknutím na tla ítko Uložit.
- Po dokon ení stahování klikn te na tla ítko Otev¥t.
   Pokud jste okno Stahování dokon eno omylem zav¥eli, najd te v po íta i soubor TomTomHOME2winlatest.exe a dvakrát na n j klikn te.
- 5. Pokud se zobrazí bezpe nostní upozorn ní, klikn te na tla ítko Spustit.
- Klikn te na tla ítko Další a potom na tla ítko Instalovat. Spustí se instalace.
- 7. Po dokon ení instalace klikn te na tla ítko Dokon it.

# Ú et MyTomTom

Chcete-li si stáhnout obsah a slu-by prostYednictvím aplikace TomTom HOME, potYebujete ú et MyTomTom. Ú et si mo-ete vytvoYt, kdy-za nete aplikaci TomTom HOME pou-ívat.

**Poznámka:** Pokud vlastníte více zaYizení TomTom, potYebujete pro ka~dé z nich zvláatní ú et MyTomTom.

Pokud máte ú et MyTomTom, mo~ete vyu~ívat následující online výhody prostYednictvím aplikace HOME nebo sekce MyTomTom na webové stránce tomtom.com:

- Služby Na webové stránce TomTom klikn te na Služby a pYedplaete si slu-by, napYklad aktuální dopravní informace nebo informace o radarech.
- Zpravodaje Chcete-li spravovat odb r zpravodajo a jazykové pYedvolby pro novinky o produktech, klikn te na webové stránce TomTom na MyTomTom a potom na Informace o ú tu.
- Podpora Chcete-li vyhledat a zobrazit historii svých dotazo a veškerou e-mailovou komunikaci se spole ností TomTom týkající se technické podpory, která byla vedena prostYednictvím webové stránky, klikn te na webové stránce TomTom na Mé dotazy. Jednotlivé pYpady mo~ete aktualizovat o nové informace.
- Objednávky klikn te na Mé objednávky na webové stránce TomTom, chcete-li zobrazit položky, které jste objednali z webové stránky TomTom, a historii svých objednávek.
- TomTom Map Share Chcete-li hlásit a stahovat opravy map, pYpojte se ke komunit Map Share pYes aplikaci HOME. Mo~ete tak t ~it z výhod sdílených hlášení o problémech s mapami, jako jsou napY. chyb jící ulice a chybné pokyny k Yzení.
- Soubory ke stažení ProstYednictvím aplikace TomTom HOME mo~ete stahovat bezplatné položky.

# Aktualizace za¥izení

Ne~za nete, vytvo¥te si zálohu obsahu za¥zení nebo pam eové karty. Dalaí informace naleznete v ásti Zálohování naviga ního za¥zení.

Mo~ete zkontrolovat aktualizace map, slu~eb a celou Yadu dalaích bezplatných polo~ek nebo položek k zakoupení. Pokyny níže se týkají aktualizace aplikace TomTom v zaYizení.

- 1. Pokud chcete vyhledat aktualizovanou verzi aplikace, prove te následující kroky:
- 2. PYpojte zaYzení TomTom k po íta i a zapn te je.
- 3. Po kejte, a~se aplikace TomTom HOME spustí.
- Pokud aplikace HOME sama automaticky nevyhledá aktualizace, klikn te na Aktualizovat za¥izení v nabídce HOME.

Poznámka: Pokud si chcete nainstalovat aplikaci, kterou jste si ji~stáhli, klikn te na mo~nost PYidat Dopravu, Hlasy, Rychlostní radary atd. > Polo~ky v mém po íta i.

- 5. Pokud je k dispozici nová aplikace, zobrazí se v seznamu na další obrazovce.
- Vyberte novou aplikaci a poté klikn te na mo~nost Stáhnout aktualizace.
   Aplikace HOME stáhne vybrané položky.
- 7. Aplikace HOME nainstaluje vybrané polo~ky do za¥zení.
- 8. Klikn te na tla ítko Hotovo.

9. Klikn te na mo~nost **ZaYizení > Odpojit zaYizení** v nabídce HOME. Poté mo~ete zaYizení nebo kartu od po íta e odpojit.

# Zálohování naviga ního za¥izení

Celý obsah naviga ního za Yzení TomTom lze nejjednoduaaím zposobem zálohovat pomocí aplikace TomTom HOME. Pro ka~dé za Yzení mo~ete vytvo Yt jednu zálohu a uložit ji na po íta i. Vytvo Yením nové zálohy je pYedchozí záloha daného za Yzení pYepsána.

 Vlo~te pam eovou kartu do te ky karet pYpojené k po íta i. Aplikace TomTom HOME se automaticky spustí.

**Tip:** Pokud se aplikace TomTom HOME nespustí, prove te n který z t chto úkono: **Windows:** Klikn te na nabídku **Start** poté **Všechny programy > TomTom** a klikn te na **TomTom HOME**.

Mac: V nabídce Finder klikn te na Go a vyberte **Applications**, pak dvakrát klikn te na **TomTom HOME**.

- 2. Klikn te na mo-nost Zálohovat a obnovit v nabídce HOME.
- 3. Klikn te na Zálohovat zaYizení.
- 4. Klikn te na **Zálohovat nyní**.

Aplikace HOME vytvoY zálohu vaaeho zaYzení.

5. Po kejte, ne~aplikace HOME dokon í tvorbu zálohy, a pak klikn te na tla ítko Hotovo.

Pokud chcete zjistit, kam aplikace HOME zálohy ukládá, prove te n který z t chto úkono:

Windows: Klikn te na Nástroje > PYedvolby TomTom HOME a vyberte kartu PYedvolby slo~ky.

Mac: Klikn te na TomTom HOME > PYedvolby... a vyberte kartu PYedvolby slo~ky.

Pokud chcete zálohu obnovit, klikn te na **Zálohovat a obnovit** v nabídce HOME a pak na možnost **Obnovit zaYzení**.

## PYedstavení nápov dy aplikace HOME

V tématech nápov dy aplikace TomTom HOME najdete celou Yadu dalaích informací o tom, jak aplikace HOME pomáhá spravovat obsah a služby v naviga ním zaYzení.

Nápov du mo~ete získat také k následujícímu:

- Inicializace pam eové karty
- Pou-ití te ky pam eových karet
- Aktualizace vaaí kombinace za Yizení a ú tu
- Plánova tras TomTom

**Poznámka:** Plánova tras TomTom nepodporuje odesílání plánovaných tras do vaech modelo naviga ního zaYizení TomTom. Více informací naleznete v nápov d k aplikaci TomTom HOME.

- Bezplatné stahování zvuko, obrázko a symbolo
- Instalace motivo a rozaíYení

Informace o tom, jak si mo~ete vytvo¥t vlastní BZ, motivy, hlasy, trasy, barevná schémata, symboly a zvuky, viz <u>create.tomtom.com</u>.

# **Dodatek**

### Dole~itá bezpe nostní upozorn ní a varování

### Globální polohovací systém (GPS) a Globální naviga ní satelitní systém (GLONASS)

Globální polohovací systém (GPS) a Globální naviga ní satelitní systém (GLONASS) jsou systémy poskytující celosv tové informace o poloze a asu. Systém GPS je provozován a Yzen výhradn vládou USA, která odpovídá za jeho dostupnost a pYesnost. Systém GLONASS je provozován a Yzen výhradn vládou Ruska, která odpovídá za jeho dostupnost a pYesnost. Jakékoliv zm ny v dostupnosti a pYesnosti systému GPS nebo GLONASS nebo v podmínkách prostYedí, kde se pou-ívá, mohou ovlivnit fungování tohoto zaYzení. Spole nost TomTom nepYjímá odpov dnost za dostupnost nebo pYesnost systému GPS nebo GLONASS.

### Pou~ívejte opatrn

l pY pou-źvání produkto spole nosti TomTom je nutné Ydit vozidlo s odpovídající opatrností a pozorn .

### Letadla a nemocnice

Na palub v tainy letadel, v mnoha nemocnicích a na mnoha dalších místech je zakázáno používat zaYizení s anténou. ZaYizení se na t chto místech nesmí pou-<del>í</del>vat.

## Poznámky k bezpe nosti

PYe t te si a zapamatujte si tuto dole~itou radu týkající se bezpe nosti:

- Pravideln kontrolujte tlak v pneumatikách.
- Pravideln provád jte servis vozidla.
- Léky mohou ovlivnit schopnost Yzení.
- Pokud jsou k dispozici bezpe nostní pásy, v~dy je pou~ívejte.
- NeY te pod vlivem alkoholu.
- K v tain nehod dochází mén ne~5 km od domova.
- Dodr~ujte pravidla silni ního provozu.
- Vždy používejte ukazatele odbo ení.
- Každé 2 hodiny si ud lejte nejmén 10minutovou pYestávku.
- Nechte bezpe nostní pásy zapnuté.
- Dodr~ujte bezpe nou vzdálenost od vozidla pYed vámi.
- PYed tím, ne~s motocyklem vyjedete, nasa te si správn pYlbu.
- Na motocyklu vždy noste ochranné oble ení a vybavení.

Na motocyklu bu te obzvláat ostra vití a jezd te opatrn .

### Baterie

Tento produkt využívá lithium-iontovou baterii.

Nepou-ívat ve vlhkém, mokrém a/nebo korozním prostYedí. Nepokládejte ani neukládejte produkt blízko zdroje vysokých teplot, v míst s vysokou teplotou, na silném pYmém slunci, do mikrovlnné trouby nebo nádoby pod tlakem a nevystavujte jej teplotám vyšším než 60 °C (140 °F). Nedodr~ení t chto pokyno mo~e zposobit, ~e z baterie napYklad unikne kyselina, pYpadn se baterie roz-haví, exploduje nebo se vznítí a zposobí zran ní a/nebo akodu. Baterii nepropichujte, neotevírejte ani nerozebírejte. Pokud z baterie unikne tekutina a vy s ní pYjdete do kontaktu, dokladn se opláchn te vodou a okam-it vyhledejte lékaYskou pomoc. Z bezpe nostních dovodo a pro prodlou~ení ~ivotnosti baterie odneste, pokud necestujete, zaYzení z vozidla a ulo~te je na chladné a suché místo. Dobíjení nelze provád t v prostYedí s nízkou (pod 0 °C/32 °F) nebo vysokou (pYes 45 °C/113 °F) teplotou.

Teploty: standardní chod: od 0 °C (32 °F) do 45°C (113 °F); krátkodobé uložení: od -20 °C (-4 °F) do + 60 °C (140 °F); dlouhodobé uložení: od -20 °C(-4 °F) do 25°C (77 °F).

Upozorn ní: Riziko exploze v pYpad nahrazení baterie nesprávným typem.

Nevyjímejte baterii, kterou nemo~e vyjímat u~ivatel, ani se o to nepokouaejte. Pokud máte problém s baterií, obraete se na zákaznickou podporu TomTom.

BATERIE OBSAŽENÁ VE VÝROBKU MUSÍ BÝT RECYKLOVÁNA NEBO LIKVIDOVÁNA V SOULADU S MÍSTNÍMI ZÁKONY A PXEDPISY A V} DY ODD LENA OD DOMOVNÍHO ODPADU. POMn } ETE TÍM U` ETXIT } IVOTNÍ PROSTXEDÍ. ZAXÍZENÍ TOMTOM POU} ÍVEJTE POUZE S DODANÝM PXÍVODNÍM KABELEM STEJNOSM RNÉHO PROUDU (NABÍJE KA DO VOZIDLA/KABEL BATERIE), SÍdOVÝM ADAPTÉREM (DOMÁCÍ NABÍJE KA), VE SCHVÁLENÉ KOLÉBCE NEBO K NABÍJENÍ BATERIE POU} ÍVEJTE DODANÝ KABEL USB PRO PXIPOJENÍ K PO ÍTA I.

Pokud zaYzení vy~aduje nabíje ku, pou~ívejte zaYzení s dodávanou nabíje kou. Chcete-li používat náhradní nabíje ku, pYejd te na stránku <u>tomtom.com</u>, kde najdete informace o schválených nabíje kách pro vaae zaYzení.

Uvedená výdr~baterií pYedstavuje nejvyaaí mo~nou hodnotu ~ivotnosti baterií. Maximální životnosti baterií lze dosáhnout pouze za specifických atmosférických podmínek. Odhad maximální výdrže baterií je zalo~en na pYedpokladu prom rného pou~ití.

Tipy k prodloužení životnosti baterie najdete v odpov dích na asto kladené dotazy: tomtom.com/batterytips.

Baterii nerozebírejte ani nedrete, neohýbejte a nedeformujte, nepropichujte ani ji nerozYezávejte.

Baterii neupravujte ani znovu nezpracovávejte, nevkládejte do ní cizí pYedm ty, neponoYujte ji ani nevystavujte posobení vody a jiných kapalin, nevystavujte ji ohni, výbuchu ani jiným rizikom.

Baterii pou-ívejte pouze se systémem, pro který je ur ena.

Baterii používejte pouze s dobíjecím systémem schváleným pro systém podle této sm rnice. Pou-ití neschválené baterie nebo nabíje ky mo~e pYedstavovat riziko po~áru, výbuchu, vyte ení baterie nebo jiné riziko.

Baterii nezkratujte a zabraHte kontaktu kovových vodi o se svorkami baterie.

Baterii lze vym nit pouze za jinou baterii schválenou pro tento systém podle sm rnice IEEE-Std-1725-200x. Pou-ití neschválené baterie mo~e pYedstavovat riziko po~áru, výbuchu, vyte ení baterie nebo jiné riziko.

Pou~ité baterie ihned zlikvidujte v souladu s místními pYedpisy.

D ti smí s baterií manipulovat pouze za dozoru dosp lých.

Dávejte pozor, abyste za Yzení neupustili na zem. Dojde-li k pádu za Yzení zejména na tvrdý povrch a máte podez Yení, ~e by mohly být poakozeny, odneste je ke kontrole do servisního st Yediska.

Nesprávné pou vání baterie mo v mít za následek povár, výbuch nebo zposobit jiná rizika.

Pro hostitelská zaYzení, která jako zdroj nabíjení pou *v*vají port USB, je v u *v*vatelské pYru ce obsa *v*eno sd lení o tom, *v*e zaYzení lze pYpojit pouze k produktom, které jsou ozna eny logem USB-IF nebo splnily program shody s USB-IF.

# Certifikace EU (ozna ení CE)

Toto za Yzení splHuje vaechny po~adavky pro ud lení certifikace EU (CE marking) pro domácí, obchodní nebo automobilové použití nebo použití v lehkém promyslu a vyhovuje všem pYsluaným ustanovením pYsluaných právních pYedpiso v EU.

## Sm rnice R&TTE

Spole nost TomTom tímto prohlaauje, ~e osobní naviga ní zaYzení TomTom a jejich pYsluaenství splHují vaechny nezbytné nále~itosti a dalaí pYsluaná ustanovení Sm rnice EU 1999/5/EC. Prohláaení o shod naleznete zde: tomtom.com/legal.

## Sm rnice OEEZ

Symbol pYeakrtnuté popelnice na kole kách uvedený na produktu nebo jeho obalu nazna uje, ~e s výrobkem nemá být nakládáno jako s bežným odpadem z domácnosti. Dle Sm rnice EU 2002/96/EC pro nakládání s elektrickým a elektronickým zaYizením (OEEZ) nesmí být tento produkt likvidován jako sm sný odpad z domácností. Tento produkt pYl likvidaci vraete na míst jeho zakoupení nebo jej odevzdejte k recyklaci do místního sb rného dvora. Pomo~ete tím uaetYlt ~ivotní prostYedí.

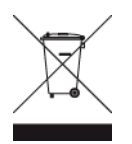

Ozna ení C

# **C** N14644

Tento výrobek nese ozna ení C, proto~e splHuje pYedpisy platné v Austrálii a na Novém Zélandu.

## Kontakt na zákaznickou podporu

Austrálie: 1300 135 604

Nový Zéland: 0800 450 973

## Poznámka pro Nový Zéland

Tento výrobek nese dodavatelský kód Z1230, proto~e splHuje pYsluané novozélandské pYedpisy.

### Varování pro Austrálii

U-ivatel je povinen v oblastech s potencialitou výbuchu, napY. v blízkosti benzínových pump, sklado chemikálií nebo míst, kde se manipuluje s výbuaninami, zaYzení vypnout.

## Kontakt na zákaznickou podporu

Malajsie 1800815318

Singapur 8006162269

Thajsko 0018006121008

Indonésie 0018030612011

# FCC informace pro uživatele

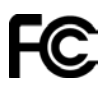

TOTO ZAXÍZENÍ VYHOVUJE PO} ADAVKn M ÁSTI 15 SM RNICE FCC

## Prohlášení o kompatibilit komise FCC (Federal Communications Commission)

Toto za Yzení vyza Yuje energii rádiové frekvence a není-li pou váno správn – to jest v pYmém souladu s pokyny uvedenými v této pYru ce – mo v zposobit ruaení jiných komunikací a televizní pYjem.

Manipulace je podmín na následujícími dv ma podmínkami: (1) Za Yzení by nem lo posobit akodlivé ruaení a (2) za Yzení musí p Yjmout jakékoli p Yjaté ruaení, v etn ruaení zposobujícího nežádoucí provoz.

ZaYzení proalo testy a bylo uznáno za odpovídající limitom pro digitální zaYzení tYdy B, podle ásti 15 pravidel FCC. Tyto limity jsou nastaveny tak, aby zajiaeovaly odpovídající ochranu proti akodlivému ruaení pY instalaci v domácím prostYedí. Toto zaYzení vytváY, vyu-ívá a mo-e vyzaYovat energii rádiové frekvence a pokud není instalováno a pou-íváno v souladu s pokyny, mo-e zposobit akodlivou interferenci dalaím radiokomunikacím. PYesto není zaru eno, -e nemo-e pY ur itém typu instalace dojít k ruaení. Pokud toto zaYzení zposobí akodlivé ruaení rádiového nebo televizního pYjmu, co-lze zjistit vypnutím a zapnutím zaYzení, u-ivateli se doporu uje pokusit se rušení korigovat jedním z následujících zposobo:

- PYemíst te nebo jinak nastavte anténu pro pYijem.
- Zv taete vzdálenost odd lující za Yzení od p Yjíma e.
- PYpojte zaYzení do výstupu na jiném obvodu, ne~k jakému je pYpojen pYjíma .
- Pora te se s prodejcem nebo se zkušeným technikem specializujícím se na rádio/televizi.

Zm ny nebo úpravy pYmo neschválené stranou zodpov dnou za shodu mohou ruait platnost pravomoci u-ivatele zaYzením manipulovat.

## Dole~ité

Za¥zení proalo testy na shodu s normami FCC v podmínkách zahrnujících pou-ití stín ných kabelo a konektoro mezi za¥zením a periferními za¥zeními. U-ití stín ných kabelo a konektoro je dole-ité pro sní~ení rizika rádiové nebo televizní interference. Stín né kabely pro tuto Yadu produkto získáte u autorizovaného prodejce. Pokud u~ivatel provede na za¥zení nebo jeho perifé-riích úpravy, které nebyly schváleny spole ností TomTom, FCC má právo odebrat u~ivateli právo provozovat za¥zení. Zákazníkom v USA mo~e pomoci bro~ura p¥pravená Federální komisí pro komunikace: Jak rozpoznat a vy¥eait problémy s interferencí rádia a televize". Tato brožura je nabízena v tiskárn vlády Spojených státo, Washington, DC 20402. . zb. 004-000-00345-4.

FCC ID: S4L4GD00

IC ID: 5767A-4GD00

### Prohláaení o shod s pYedpisy FCC o radiofrekven ním záYení:

Vysíla e v tomto za Yzení nesmí být umíst ny ani provozovány spolu s dalaí anténou i vysíla em.

## Odpov dná strana v Severní Americe

TomTom, Inc., 150 Baker Avenue Extension, Concord, MA 01742

Tel: 866 486-6866 volba 1 (1-866-4-TomTom)

### Informace o emisích pro Kanadu

Manipulace je podmín na následujícími dv ma podmínkami:

- ZaYizení nesmí posobit interference.
- ZaYzení musí pYjmout jakoukoli interferenci, v etn interference zposobující ne-ádoucí provoz zaYzení.

Provoz je mo~ný pod podmínkou, ~e zaYzení nezposobuje akodlivé interference.

Toto digitální zaYizení tYidy B se shoduje s kanadskými normami ICES-003. CAN ICES-3(B)/NMB-3(B).

## Dn LE} ITÉ UPOZORN NÍ

Prohláaení o shod s pYedpisy IC o záYení:

- Toto vybavení vyhovuje limitom pro vystavení se radiaci IC RSS-102 nastaveným pro ne Yzené prost Yedí.
- Toto za Yzení a jeho anténa nesmí být umíst ny ani provozovány spolu s dalaí anténou i vysíla em.

# ZVLÁ` TNÍ POZNÁMKA TÝKAJÍCÍ SE XÍZENÍ VE STÁTECH KALIFORNIE A MINNESOTA

Kalifornský zákon o motorových vozidlech Oddíl 26708 "Materiál bránící nebo omezující výhled z místa Ydi e povoluje upevn ní naviga ního zaYzení na elní sklo takto: jako pYenosný systém GPS (Global Positioning System), který mo~e být nainstalován do tverce v dolním rohu elního co nejdále od Ydi e nebo v 12,7cm tverci v dolním rohu elního co nejblí~e mimo oblast pou~ití airbagu, pokud se pou~ívá pro pYmou navigaci pY Yzení motorového vozidla. Xidi i ve stát Kalifornie by pYsavku pro upevn ní svého zaYzení nem li umiseovat na bo ní ani zadní sklo.

**Poznámka**: Tato vyhláška státu Kalifornie se nevztahuje pouze na jeho obyvatele, nýbrž na všechny osoby, které ve stát Kalifornie Ydí motorová vozidla. Na¥zení zákonodárného sboru státu Minnesota Oddíl 169.71, pododdíl 1, ást 2 ustanovuje: Je zakázáno ¥dit nebo manipulovat s jakýmikoli p¥edm ty nacházejícími se mezi ¥di em a p¥edním sklem motorového vozidla s výjimkou slune ních clon, zp tného zrcátka a elektronických za¥zení na výb r mýtného."

**Poznámka**: Toto na Yzení státu Minnesota se nevztahuje pouze na jeho obyvatele, nýbr~na vaechny osoby, které ve stát Minnesota Ydí motorová vozidla.

Spole nost TomTom nepYebírá zodpov dnost za jakékoli pokuty, tresty nebo akody vyplývající z neuposlechnutí výae zmín ných naYzení. Xídíte-li ve stát , ve kterém platí omezení pro upevn ní na elním skle, spole nost TomTom doporu uje pou-ití dodané pYlnavé podlo-ky nebo alternativní sady upevn ní, která zahrnuje více mo-ností upevn ní zaYzení TomTom na palubní desce a ventilaci. Více informací o t chto mo-nostech upevn ní najdete na adrese tomtom.com.

### Kardiostimulátory

Výrobci kardiostimulátoro doporu ují, aby mezi pYenosným bezdrátovým zaYzením a kardiostimulátorem byla zachována vzdálenost minimáln 15 cm, aby se zabránilo potenciálnímu ruaení kardiostimulátoru. Tato doporu ení se shodují s nezávislými výzkumy a doporu eními Výzkumu bezdrátových technologií (Wireless Technology Research).

### Pokyny pro osoby s kardiostimulátory

- ZaYzení V}DY udr~ujte ve vzdálenosti nejmén 15 cm od kardiostimulátoru.
- ZaYizení nenoste v náprsní kapse.

### Jiná léka¥ská za¥izení

Pokud chcete zjistit, zda pou~ívání bezdrátového výrobku mo~e ruait léka¥ské za¥zení, pora te se svým léka¥em nebo výrobcem léka¥ského za¥zení.

### Shoda se specifickou rychlostí absorpce (SAR)

TENTO MODEL BEZDRÁTOVÉHO ZAXÍZENÍ SPLGUJE PO} ADAVKY VLÁDY PRO VYSTAVENÍ OSOB RÁDIOVÝM VLNÁM, POKUD JE POU} ÍVÁNO PODLE POKYNn V TÉTO ÁSTI

Naviga ní systém GPS je rádiový pYjíma a vysíla . Je navr~en a vyroben tak, aby nepYekra oval emisní limity pro vystavení rádiové frekvenci stanovené Radou Evropské unie.

Limit SAR doporu ený Radou Evropské unie je 2,0 W/kg v prom ru na 10 gramo tkán pro t lo (4,0 W/kg v prom ru na 10 gramo tkán pro kon etiny – ruce, záp stí, kotníky a chodidla). Testování SAR se provádí ve standardních provozních polohách pYedepsaných Radou EU se zaYzením vysílajícím na nejvyaaí výkon ve vaech testovaných frekven ních pásmech.

### Limity pro vystavení

Toto za Yizení vyhovuje limitom pro vystavení se radiaci nastaveným pro ne Yizené prosť Yedí. Aby nebyl pYekro en limit pro vystavení se radiofrekven nímu zá Yení, vzdálenost lov ka od antény by b hem b ~ného provozu nem la být menaí ne~20 cm.

### **Tento dokument**

Tento dokument byl pYpravován velmi pe liv . Neustálý vývoj výrobku mo~e vést k tomu, že n které informace nebudou zcela aktuální. Informace uvád né v tomto dokumentu se mohou zm nit bez pYedchozího upozorn ní.

Spole nost TomTom nenese odpov dnost za vynechaná místa a technické nebo textové chyby, které se zde vyskytnou; ani za pYmé i nepYmé akody vzniklé v dosledku pou -ívání tohoto dokumentu. Tento dokument obsahuje informace chrán né autorskými právy. Není dovoleno vytváYet fotokopie -ádné ásti tohoto dokumentu ani jej jakkoli jinak reprodukovat bez pYedchozího písemného souhlasu spole nosti TomTom N.V.

### Názvy modelo

4GD00

# Odkazy na autorská práva

© 2013 TomTom. Všechna práva vyhrazena. TomTom® a logo "dvou rukou" jsou ochranné známky spole nosti TomTom N.V. nebo jejích pobo ek. Navativte adresu <u>tomtom.com/legal</u>, kde naleznete informace o omezené záruce a licen ních smlouvách s koncovým uživatelem vztahujících se k tomuto výrobku.

© 2013 TomTom. Všechna práva vyhrazena. Tento materiál je patentovaným vlastnictvím a Ydí se právy na ochranu osobních údajo nebo právy na ochranu databáze a dalšími právy na duševní vlastnictví spole nosti TomTom a jejích dodavatelo. Pou-ití t chto materiálo se Ydí podmínkami licen ní smlouvy. Jakékoli neoprávn né kopírování nebo zveYejn ní t chto materiálo povede k trestní a ob anské zodpov dnosti.

Ordnance Survey © Crown Copyright Licen ní íslo 100026920. Zdroj dat © 2013 TomTom Všechna práva vyhrazena.

Zdroj dat © 2013 GeoSmart Maps Limited.

Autorská práva na zdroj údajo

mapových dat Whereis® vlastní © 2013Telstra® Corporation Limited a její poskytovatelé licencí. Whereis® je registrovanou ochrannou známkou spole nosti Telstra® Corporation Limited a používá se v rámci licence.

Software pro ruaení akustických ozv n SoundClear" © Acoustic Technologies Inc.

N které obrázky jsou pYevzaty z projektu Earth Observatory agentury NASA.

Ú elem projektu Earth Observatory agentury NASA je poskytnout voln dostupnou publikaci na internetu, kde mo~e veYejnost získat nové satelitní snímky a v decké informace o naaí planet . Zam Yuje se na zemské klima a zm ny ~ivotního prostYedí: <u>earthobservatory.nasa.gov</u>

Software, který je sou ástí tohoto produktu, obsahuje software chrán ný autorskými právy, který je licencován v rámci GPL. Tuto licenci si mo~ete prohlédnout v sekci Licence. Kompletní od-povídající zdrojový kód od nás mo~ete obdr~et po dobu tY let od naaí poslední expedice tohoto produktu. Další informace najdete na webu na adrese tomtom.com/gpl. Mo~ete se také obrátit na místní tým podpory slu~eb zákazníkom spole nosti TomTom na adrese tomtom.com/support. Na požádání vám zašleme disk CD s odpovídajícím zdrojovým kódem.

Linotype, Frutiger a Univers jsou ochranné známky spole nosti Linotype GmbH registrované úYadem U.S. Patent and Trademark Office a mohou být registrované v n kterých dalaích jurisdikcích.

MHei je ochranná známka spole nosti The Monotype Corporation a mo~e být registrovaná v n kterých jurisdikcích.

2013 Tyre® software © 't Schrijverke